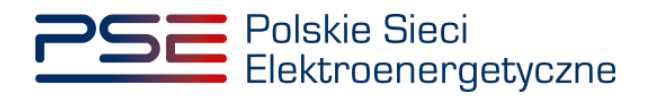

# Podręcznik Użytkownika Portalu Uczestnika Rynku Mocy

Proces certyfikacji do aukcji

Wersja: 1.4

Konstancin-Jeziorna 2022

### Historia aktualizacji

| Data       | Firma    | Wersja | Opis zmiany            |
|------------|----------|--------|------------------------|
| 24.08.2018 | PSE S.A. | 1.0    | Publikacja dokumentu   |
| 27.08.2019 | PSE S.A. | 1.1    | Aktualizacja dokumentu |
| 04.09.2020 | PSE S.A. | 1.2    | Aktualizacja dokumentu |
| 06.09.2021 | PSE S.A. | 1.3    | Aktualizacja dokumentu |
| 01.09.2022 | PSE S.A. | 1.4    | Aktualizacja dokumentu |

Copyright © 2022 PSE S.A.

Niniejszy dokument stanowi własność spółki PSE S.A. i może być wykorzystywany wyłącznie w celu, dla jakiego został udostępniony.

Kopiowanie lub rozpowszechnianie dokumentu, w całości lub częściowo, w jakiejkolwiek formie, jest niedozwolone bez uprzedniej pisemnej zgody PSE S.A.

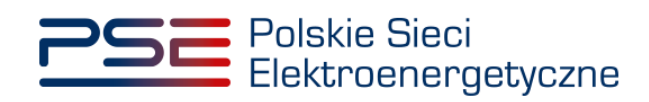

# **SPIS TREŚCI**

| 1 | WYN | YMAGANIA TECHNICZNE5 |                                                           |       |  |  |  |  |  |
|---|-----|----------------------|-----------------------------------------------------------|-------|--|--|--|--|--|
| 2 | WNI | OSEK                 | O CERTYFIKACJĘ – INFORMACJE OGÓLNE                        | 6     |  |  |  |  |  |
|   | 2.1 | Sekc                 | a I - Cel certyfikacji                                    | 6     |  |  |  |  |  |
|   | 2.2 | Sekc                 | a II - Dane dostawcy mocy                                 | 9     |  |  |  |  |  |
|   | 2.3 | Sekc                 | a III – Pełnomocnictwa i dokumenty formalne               | 12    |  |  |  |  |  |
| 3 | WNI | OSEK                 | O CERTYFIKACJĘ – ZAWARTOŚĆ WNIOSKU WEDŁUG                 | TYPÓW |  |  |  |  |  |
|   | JED | NOST                 | EK RYNKU MOCY                                             | 16    |  |  |  |  |  |
|   | 3.1 | Istnie               | jąca jednostka rynku mocy wytwórcza                       | 16    |  |  |  |  |  |
|   |     | 3.1.1                | Sekcja IV - Utworzenie jednostki rynku mocy               | 16    |  |  |  |  |  |
|   |     | 3.1.2                | Sekcja V - Parametry techniczne                           | 20    |  |  |  |  |  |
|   |     | 3.1.3                | Sekcja VI - Parametry ekonomiczne                         | 22    |  |  |  |  |  |
|   |     | 3.1.4                | Sekcja VIII – Załączniki                                  | 23    |  |  |  |  |  |
|   |     | 3.1.5                | Sekcja IX - Obowiązek mocowy                              | 25    |  |  |  |  |  |
|   | 3.2 | Mode                 | rnizowana jednostka rynku mocy wytwórcza                  | 27    |  |  |  |  |  |
|   |     | 3.2.1                | Sekcja IV - Utworzenie jednostki rynku mocy               | 27    |  |  |  |  |  |
|   |     | 3.2.2                | Sekcja V - Parametry techniczne                           | 31    |  |  |  |  |  |
|   |     | 3.2.3                | Sekcja VI - Parametry ekonomiczne                         | 33    |  |  |  |  |  |
|   |     | 3.2.4                | Sekcja VII – Harmonogram                                  | 34    |  |  |  |  |  |
|   |     | 3.2.5                | Sekcja VIII – Załączniki                                  | 36    |  |  |  |  |  |
|   |     | 3.2.6                | Sekcja IX - Obowiązek mocowy                              | 39    |  |  |  |  |  |
|   | 3.3 | Nowa                 | i jednostka rynku mocy wytwórcza                          | 41    |  |  |  |  |  |
|   |     | 3.3.1                | Sekcja IV - Utworzenie jednostki rynku mocy               | 41    |  |  |  |  |  |
|   |     | 3.3.2                | Sekcja V - Parametry techniczne                           | 45    |  |  |  |  |  |
|   |     | 3.3.3                | Sekcja VI - Parametry ekonomiczne                         | 46    |  |  |  |  |  |
|   |     | 3.3.4                | Sekcja VII – Harmonogram                                  | 47    |  |  |  |  |  |
|   |     | 3.3.5                | Sekcja VII – Załączniki                                   | 49    |  |  |  |  |  |
|   |     | 3.3.6                | Sekcja IX - Obowiązek mocowy                              | 52    |  |  |  |  |  |
|   | 3.4 | Niepo                | otwierdzona jednostka rynku mocy redukcji zapotrzebowania | 54    |  |  |  |  |  |
|   |     | 3.4.1                | Sekcja IV - Utworzenie jednostki rynku mocy               | 54    |  |  |  |  |  |
|   |     | 3.4.2                | Sekcja V – Parametry techniczne                           | 58    |  |  |  |  |  |
|   |     | 3.4.3                | Sekcja VII – Harmonogram                                  | 59    |  |  |  |  |  |
|   |     | 3.4.4                | Sekcja VIII – Załączniki                                  | 61    |  |  |  |  |  |
|   |     | 3.4.5                | Sekcja IX - Obowiązek mocowy                              | 63    |  |  |  |  |  |
|   | 3.5 | Potw                 | ierdzona jednostka rynku mocy redukcji zapotrzebowania    | 65    |  |  |  |  |  |
|   |     | 3.5.1                | Sekcja IV - Utworzenie jednostki rynku mocy               | 65    |  |  |  |  |  |

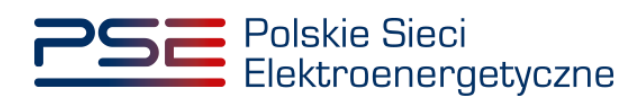

|     | 3.5.2                     | 3.5.2 Sekcja V – Parametry techniczne                                     |    |  |  |  |  |  |  |  |
|-----|---------------------------|---------------------------------------------------------------------------|----|--|--|--|--|--|--|--|
|     | 3.5.3                     | Sekcja VII – Harmonogram                                                  | 70 |  |  |  |  |  |  |  |
|     | 3.5.4                     | Sekcja VIII – Załączniki                                                  | 71 |  |  |  |  |  |  |  |
|     | 3.5.5                     | Sekcja IX - Obowiązek mocowy                                              | 74 |  |  |  |  |  |  |  |
| 3.6 | Przeg                     | glądanie, edycja i podpisanie wniosku                                     | 76 |  |  |  |  |  |  |  |
| 3.7 | Wers                      | ja robocza wniosku o certyfikację                                         | 78 |  |  |  |  |  |  |  |
|     | 3.7.1                     | Zapisywanie wersji roboczej wniosku o certyfikację                        | 78 |  |  |  |  |  |  |  |
|     | 3.7.2                     | Kontynuacja składania wniosku o certyfikację na podstawie wersji roboczej | 79 |  |  |  |  |  |  |  |
|     | 3.7.3                     | Usuwanie wersji roboczej wniosku                                          | 80 |  |  |  |  |  |  |  |
| PRZ | EGLĄ                      | DANIE, WYCOFANIE I POPRAWA WNIOSKÓW                                       | 82 |  |  |  |  |  |  |  |
| 4.1 | Pobra                     | anie wniosku, załączników i certyfikatów                                  | 83 |  |  |  |  |  |  |  |
|     | 4.1.1                     | Pobranie wniosku                                                          | 83 |  |  |  |  |  |  |  |
|     | 4.1.2                     | Wygenerowanie certyfikatu                                                 | 83 |  |  |  |  |  |  |  |
|     | 4.1.3                     | Przeglądanie załączników do wniosku                                       | 83 |  |  |  |  |  |  |  |
| 4.2 | Przeę                     | glądanie uwag do wniosków                                                 | 84 |  |  |  |  |  |  |  |
| 4.3 | Poprawa wniosku           |                                                                           |    |  |  |  |  |  |  |  |
| 4.4 | Wyco                      | ofanie wniosku                                                            | 85 |  |  |  |  |  |  |  |
| 4.5 | Wygaszenie certyfikatu 80 |                                                                           |    |  |  |  |  |  |  |  |

4

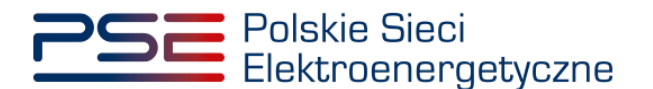

### 1 WYMAGANIA TECHNICZNE

W celu korzystania z Portalu Uczestnika Rynku Mocy (**PURM**) konieczne jest posiadanie komputera z dostępem do sieci Internet. PURM obsługuje następujące przeglądarki internetowe:

- Microsoft Edge,
- Mozilla Firefox,
- Google Chrome.

Korzystanie z PURM wymaga instalacji oprogramowania Java Runtime Environment, które jest dostępne pod adresem <u>https://java.com/pl/</u>. Instrukcja instalacji dostępna jest pod adresem <u>https://java.com/pl/download/help/ie\_online\_install.xml</u>.

Dostęp do PURM, w zakresie pozwalającym na aktywny udział w procesach rynku mocy, wymaga założenia konta. Do założenia konta oraz składania wniosków niezbędne jest posiadanie certyfikatu i urządzeń pozwalających na składanie kwalifikowanego podpisu elektronicznego wraz z oprogramowaniem dostarczanym przez dostawcę podpisu.

Dodatkowo, dla przeglądarek Mozilla Firefox i Google Chrome, wymagana jest instalacja dedykowanego rozszerzenia "Szafir SDK Web" oraz aplikacji "Szafir Host" udostępnianych przez Krajową Izbę Rozliczeniową. Wymagane oprogramowanie dostępne jest pod następującymi adresami:

- Instalacja dla przeglądarki Mozilla Firefox\_- <u>https://www.elektronicznypodpis.pl/download/webmodule/firefox/szafir\_sdk\_web-0.0.10-</u> <u>anfx.xpi</u>
- Instalacja dla przeglądarki Google Chrome https://chrome.google.com/webstore/detail/podpis-elektronicznyszaf/gjalhnomhafafofonpdihihjnbafkipc/

UWAGA! Niezależnie od obsługi innych przeglądarek internetowych, zaleca się używanie przeglądarki Google Chrome lub Mozilla Firefox.

Proces zakładania konta użytkownika, logowania, obsługi konta użytkownika i przesyłania wiadomości został opisany w Podręczniku Użytkownika Portalu Uczestnika Rynku Mocy, w części "Proces certyfikacji ogólnej", dostępnym na stronie <u>www.rynekmocy.pl</u>.

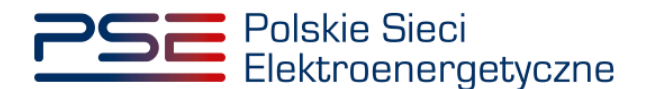

### 2 WNIOSEK O CERTYFIKACJĘ – INFORMACJE OGÓLNE

W celu złożenia wniosku o certyfikację do aukcji mocy, z menu głównego należy wybrać pozycję "Certyfikacja" → "Wniosek o certyfikację do aukcji głównej".

| Polskie Sieci<br>Elektroenergetyczne |               |               |                  |                | REJESTR RYNKU MOCY<br>PORTAL UCZESTNIKA RYNKU MOCY |                 |            |       |             |               |               |
|--------------------------------------|---------------|---------------|------------------|----------------|----------------------------------------------------|-----------------|------------|-------|-------------|---------------|---------------|
| <b>^</b>                             | Uprawnienia 🗸 | Rejestracja 🗸 | Certyfikacja 🗸   | Aukcje 🗸       | Umowy 🗸                                            | Rynek wtórny    | <b>~</b> 1 | DSR 🗸 | Wykonanie 🗸 | Rozliczenia 🗸 | Komunikacja 🗸 |
|                                      |               |               | Wniosek o certy  | fikację do au  | ukcji głównej                                      |                 |            |       | 1           |               |               |
| 1                                    |               |               | Wniosek o certy  | fikację do au  | ukcji jednostki                                    | zagranicznej    |            | -2    | / /         | /             |               |
| 1                                    |               |               | Przeglądaj wnio  | ski o certyfik | ację                                               |                 | 1          | 4     | 11          |               |               |
| 1.                                   |               |               | Przeglądaj wersj | e robocze      |                                                    |                 | ~          | 11,   |             |               |               |
| 1                                    |               |               | Przeglądaj wnio  | ski o certyfik | ację jednoste                                      | k zagranicznych |            | []/   |             |               |               |

Przed przejściem do formularza wniosku, wymagane jest potwierdzenie akceptacji postanowień aktualnej wersji regulaminu rynku mocy.

| UWAGA!                                                           |
|------------------------------------------------------------------|
| Zapoznałem się i akceptuję aktualną wersję Regulaminu Rynku Mocy |
| Przejdź do wniosku Anuluj                                        |

UWAGA! Uzupełnienie wszystkich pól wniosku oznaczonych "\*" jest wymagane. W przypadku pominięcia któregoś z pól obowiązkowych w danej sekcji, nie jest możliwe przejście do kolejnej sekcji.

W wybranych miejscach formularza można znaleźć ikony 😯 . Po ustawieniu kursora na ikonie, wyświetlona zostanie podpowiedź dotycząca danej sekcji.

W formularzu wniosku, wybrane informacje mogą zostać oznaczone przez wnioskodawcę jako stanowiące tajemnicę przedsiębiorstwa poprzez zaznaczenie odpowiedniego pola.

Informacje w tej sekcji stanowią tajemnicę przedsiębiorstwa

### 2.1 Sekcja I - Cel certyfikacji

Po zaakceptowaniu regulaminu rynku mocy, użytkownik zostaje przeniesiony do **sekcji I** wniosku o certyfikację do aukcji mocy.

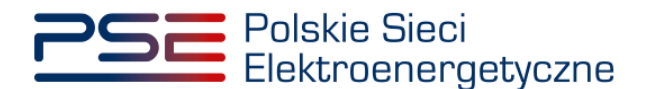

| ✓ I. Cel certyfikacji                                       |                                                 |  |  |  |  |  |  |
|-------------------------------------------------------------|-------------------------------------------------|--|--|--|--|--|--|
| Wniosek o certyfikację do aukcji na rok dostaw: 2027        | Przedmiot wniosku* 😧                            |  |  |  |  |  |  |
| Cel udziału w certyfikacji*                                 | Utworzenie jednostki rynku mocy po raz pierwszy |  |  |  |  |  |  |
| Udział w aukcji głównej i rynku wtórnym                     | O Utworzenie jednostki rynku mocy uprzednio     |  |  |  |  |  |  |
| O Udział wyłącznie w rynku wtórnym                          | certyfikowanej:                                 |  |  |  |  |  |  |
| Informacje w tej sekcji stanowią tajemnicę przedsiębiorstwa |                                                 |  |  |  |  |  |  |

Wypełnienie wniosku o certyfikację do aukcji mocy rozpoczyna się od wskazania celu certyfikacji. Celem certyfikacji może być:

- udział w aukcji głównej i rynku wtórnym, albo
- udział wyłącznie w rynku wtórnym.

| Wniosek o certyfikację do aukcji na rok dostaw: 2027                                                                      |  |  |  |  |  |  |  |
|----------------------------------------------------------------------------------------------------|--|--|--|--|--|--|--|
| Cel udziału w certyfikacji*                                                                                               |  |  |  |  |  |  |  |
| Udział w aukcji głównej i rynku wtórnym                                                                                   |  |  |  |  |  |  |  |
| <ul> <li>Udział wyłącznie w rynku wtórnym</li> <li>Informacje w tej sekcji stanowja tajemnice przedsjebiorstwa</li> </ul> |  |  |  |  |  |  |  |
|                                                                                                    |  |  |  |  |  |  |  |

Informacje dotyczące roku dostaw i celu udziału w certyfikacji mogą zostać oznaczone przez użytkownika jako stanowiące tajemnicę przedsiębiorstwa.

Informacje w tej sekcji stanowią tajemnicę przedsiębiorstwa

Użytkownik wskazuje, czy wniosek dotyczy utworzenia jednostki rynku mocy po raz pierwszy, czy jednostki uprzednio certyfikowanej. Zaznaczenie opcji "Utworzenie jednostki rynku mocy po raz pierwszy" spowoduje otwarcie pustego formularza. Jeżeli użytkownik wybierze opcję "Utworzenie jednostki rynku mocy uprzednio certyfikowanej", zostanie aktywowana lista jednostek rynku mocy, które w poprzednich certyfikacjach do aukcji głównych otrzymały certyfikat i użytkownik posiada odpowiednie uprawnienia do ich podglądu. W takim przypadku należy wybrać jednostkę z listy.

UWAGA! Przy wyborze celu certyfikacji "Udział w aukcji głównej i rynku wtórnym" na liście NIE pojawią się:

- jednostki rynku mocy, które posiadają już umowę mocową na rok dostaw, którego dotyczy certyfikacja, oraz
- jednostki rynku mocy składające się z co najmniej jednej jednostki fizycznej, która w ostatniej certyfikacji ogólnej nie uzyskała wpisu do rejestru lub nie wyraziła chęci udziału w danej aukcji głównej.

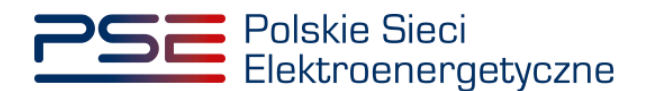

| -                  |
|--------------------|
| JRM/xxx Nazwa JRM1 |
| JRM/yyy Nazwa JRM2 |
|                    |

Po wskazaniu wniosku z listy nastąpi wyświetlenie poniższego komunikatu. Jego zaakceptowanie spowoduje wczytanie danych z uprzednio składanego wniosku dotyczącego wskazanej jednostki rynku mocy.

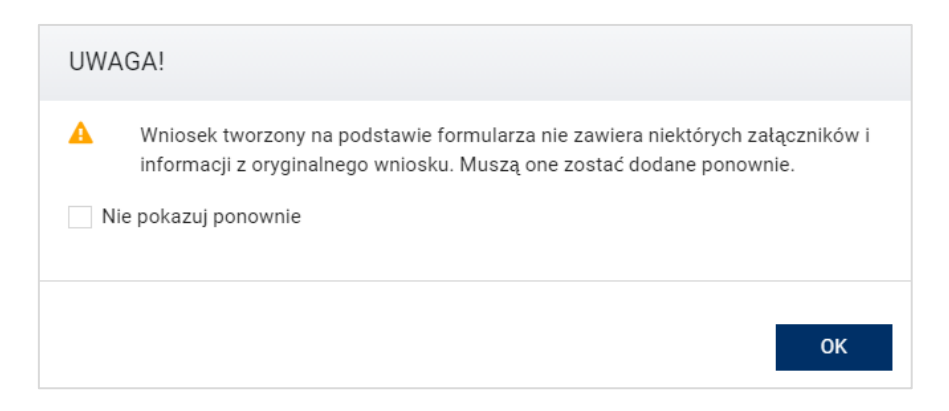

#### UWAGA! Wskazanie celu certyfikacji i przedmiotu wniosku jest obowiązkowe.

Po wypełnieniu wszystkich wymaganych pól należy przejść do kolejnego etapu poprzez przycisk "Przejdź dalej".

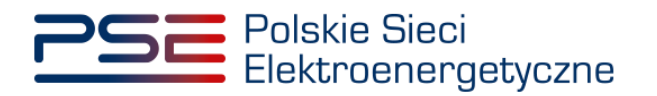

### 2.2 Sekcja II - Dane dostawcy mocy

Kolejnym etapem wypełniania wniosku o certyfikację do aukcji mocy jest podanie danych dostawcy mocy.

W przypadku wybrania opcji "Utworzenie jednostki rynku mocy uprzednio certyfikowanej" sekcja ta uzupełniana jest automatycznie danymi z poprzedniej certyfikacji do aukcji głównej. Dane te można edytować.

Sekcję tę można również uzupełnić korzystając z opcji "Wypełnij sekcję danymi podmiotu z rejestru" wybierając z listy rozwijalnej odpowiedni dla danej jednostki rynku mocy podmiot, do którego użytkownik ma nadane uprawnienia do przeglądania wniosków w certyfikacji do aukcji. Sekcja uzupełni się automatycznie danymi, które można edytować

|                         |                 |                | Wypełnij : | sekcję danymi podmiotu z rej | jestru Wyszukaj pod | mioty                  | ~      | Uzupełnij |                  |        |
|-------------------------|-----------------|----------------|------------|------------------------------|---------------------|------------------------|--------|-----------|------------------|--------|
| wa/Imię i nazwisko*     |                 |                |            |                              |                     |                        |        |           |                  |        |
|                         |                 |                |            |                              |                     |                        |        |           |                  |        |
| a prawna"               |                 |                |            |                              | ~                   |                        |        |           |                  |        |
| ne identyfikacyjne —    |                 |                |            |                              |                     | Dane kontaktowe ogólne |        |           |                  |        |
|                         | XX000000000     |                | REGON      |                              |                     | Adres email            |        |           |                  |        |
| s                       |                 |                | PESEL      |                              |                     | Numer telefonu         |        |           |                  |        |
|                         |                 |                | Osoba n    | ie posiada PESEL             |                     |                        |        |           |                  |        |
|                         |                 |                |            |                              |                     |                        |        |           |                  |        |
| Ires siedziby / Miejsce | e zamieszkania  |                |            |                              |                     | Adres korespondencyjny |        |           |                  |        |
| j"                      | Po              | olska          | ~ Ка       | od pocztowy*                 | 00-000              | Kraj*                  | Polska | ~         | Kod pocztowy*    | 00-000 |
| ejscowość*              |                 |                | Sk         | crytka pocztowa              |                     | Miejscowość*           |        |           | Skrytka pocztowa |        |
| a                       |                 |                |            |                              |                     | Ulica                  |        |           |                  |        |
| ner porządkowy*         |                 |                | N          | umer lokalu                  |                     | Numer porządkowy*      |        |           | Numer lokalu     |        |
| Adres koresponde        | encvinv taki sa | m jak siedziby |            |                              |                     |                        |        |           |                  |        |
|                         |                 |                |            |                              |                     |                        |        |           |                  |        |
| ormacje dodatkowe       |                 |                |            |                              |                     |                        |        |           |                  |        |
|                         |                 |                |            |                              |                     |                        |        |           |                  |        |
|                         |                 |                |            |                              |                     |                        |        |           |                  |        |

Wypełnienie tej części wniosku należy rozpocząć od podania nazwy albo imienia i nazwiska dostawcy mocy oraz wybrania właściwej formy prawnej.

| Nazwa/Imię i | nazwisko*   |                                                                                       |    |
|--------------|-------------|---------------------------------------------------------------------------------------|----|
| Forma prawna | 3*          |                                                                                       | •  |
| Dane identy  | /fikacyjne  | Inne<br>fundacio                                                                      |    |
| NIP          | XX000000000 | osoba fizyczna<br>osoba fizyczna<br>osoba fizyczna prowadzaca dziatalność gospodarcza | J. |
| KRS          |             | podmiot zagraniczny<br>przedsiębiorstwo państwowe<br>spółdzielnia<br>spółka akcyjna   | •  |

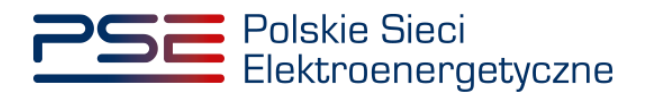

UWAGA! Jeśli żądana forma prawna nie znajduje się na liście dostępnej w PURM, należy wybrać opcję "inne" i wskazać tę formę w polu "Informacje dodatkowe".

| II. Dane dostawcy m  | юсу                          |                |           |        |                          |        |                                   |               |
|----------------------|------------------------------|----------------|-----------|--------|--------------------------|--------|-----------------------------------|---------------|
| azwa/Imię i nazwisko | D*                           |                |           |        |                          |        |                                   |               |
| orma prawna*         |                              |                |           | -      |                          |        |                                   |               |
| Dane identyfikacyjne | e                            |                |           |        | – Dane kontaktowe ogólne |        |                                   |               |
| IIP X                | (X000000000                  | REGON          |           |        | Adres email              |        |                                   |               |
| KRS                  |                              | PESEL          |           |        | Numer telefonu           |        |                                   |               |
|                      |                              | Osoba nie posi | ada PESEL |        |                          |        |                                   |               |
| Adres siedziby / Mie | ejsce zamieszkania           |                |           |        | Adres korespondencyjny   |        |                                   |               |
| Kraj*                | Polska                       | - Kod pocz     | ztowy*    | 00-000 | Kraj*                    | Polska | <ul> <li>Kod pocztowy*</li> </ul> | 00-000        |
| Miejscowość*         |                              | Skrytka p      | ocztowa   |        | Miejscowość*             |        | Skrytka pocztowa                  |               |
| Ulica                |                              |                |           |        | Ulica                    |        |                                   |               |
| Numer porządkowy*    |                              | Numer lo       | okalu     |        | Numer porządkowy*        |        | Numer lokalu                      |               |
| Adres korespond      | encyjny taki sam jak siedzib | ру             |           |        |                          |        |                                   |               |
| Informacie dodatkoj  | wa                           |                |           |        | 7                        |        |                                   |               |
|                      |                              |                |           |        |                          |        |                                   |               |
|                      |                              |                |           |        |                          |        |                                   |               |
|                      |                              |                |           |        |                          |        |                                   |               |
|                      |                              |                |           |        |                          |        |                                   |               |
| 🔶 Powrót             |                              |                |           |        |                          |        |                                   | Przejdź dalej |

Wybór formy prawnej warunkuje wymagane do podania dane w części "Dane identyfikacyjne".

W zależności od wymagań, należy podać: NIP, REGON, KRS lub PESEL dostawcy mocy. Jeśli wnioskodawca nie posiada nadanego numeru PESEL, należy zaznaczyć opcję "Osoba nie posiada PESEL", która umożliwia wpisanie numeru paszportu zamiast numeru PESEL.

# UWAGA! W przypadku osoby fizycznej prowadzącej działalność gospodarczą, w polu "Forma prawna" należy wybrać "osoba fizyczna prowadząca działalność gospodarczą", a w dalszej części uzupełnić pola NIP i REGON. W tym przypadku nie jest wymagany numer PESEL.

Jeżeli na mocy regulaminu rynku mocy, wymagane jest podanie więcej niż jednego numeru NIP, REGON lub PESEL (np. w przypadku konieczności podania danych wszystkich wspólników spółki cywilnej), należy je wpisać w polu "Informacje dodatkowe".

Kolejnym krokiem jest podanie danych kontaktowych, tj. numeru telefonu oraz adresu email. Dane te nie są wymagane, mogą jednak ułatwić komunikację.

| – Dane kontaktowe ogólne |  |
|--------------------------|--|
| Adres email              |  |
| Numer telefonu           |  |
|                          |  |
|                          |  |

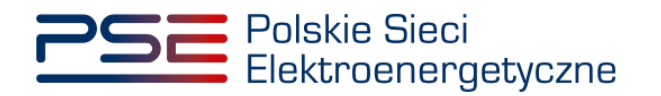

W kolejnym polu należy podać dane adresowe.

| Adres siedziby / Miejsce | e zamieszkania             |                  |        |
|--------------------------|----------------------------|------------------|--------|
| Kraj*                    | Polska 🔻                   | Kod pocztowy*    | 02-002 |
| Miejscowość*             | Warszawa                   | Skrytka pocztowa |        |
| Ulica                    | ul. Marszałkowska          |                  |        |
| Numer porządkowy*        | 0                          | Numer lokalu     | 0      |
| Adres korespondency      | yjny taki sam jak siedziby |                  |        |

Jeżeli adres korespondencyjny jest taki sam, jak adres siedziby, należy wybrać opcję:

Adres korespondencyjny taki sam jak siedziby

Dane adresowe zostaną skopiowane automatycznie.

| Adres siedziby / Miejsce za | amieszkania             |                  |        | Adres korespondencyjny |          |                  |        |
|-----------------------------|-------------------------|------------------|--------|------------------------|----------|------------------|--------|
| Kraj*                       | Polska 🔻                | Kod pocztowy*    | 02-002 | Kraj                   | Polska 🔻 | Kod pocztowy     | 02-002 |
| Miejscowość*                | Warszawa                | Skrytka pocztowa |        | Miejscowość            | Warszawa | Skrytka pocztowa |        |
| Ulica ul. Marszałkowska     |                         |                  | Ulica  | ul. Marszałkowska      |          |                  |        |
| Numer porządkowy*           | 0                       | Numer lokalu     | 0      | Numer porządkowy       | 0        | Numer lokalu     | 0      |
| Adres korespondencyjny      | y taki sam jak siedziby |                  |        |                        |          |                  |        |

Po podaniu wszystkich wymaganych danych należy przejść do kolejnego etapu poprzez przycisk "Przejdź dalej".

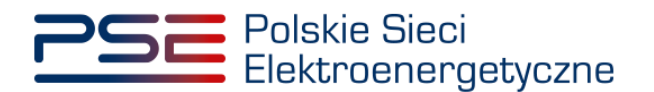

### 2.3 Sekcja III – Pełnomocnictwa i dokumenty formalne

W **sekcji III**, w polu "Pełnomocnictwa i dokumenty formalne", należy wybrać właściwą formę dla użytkownika składającego wniosek o certyfikację do aukcji mocy i załączyć wymagane pliki.

W przypadku wybrania opcji "Utworzenie jednostki rynku mocy uprzednio certyfikowanej" sekcja ta nie zostanie automatycznie uzupełniona.

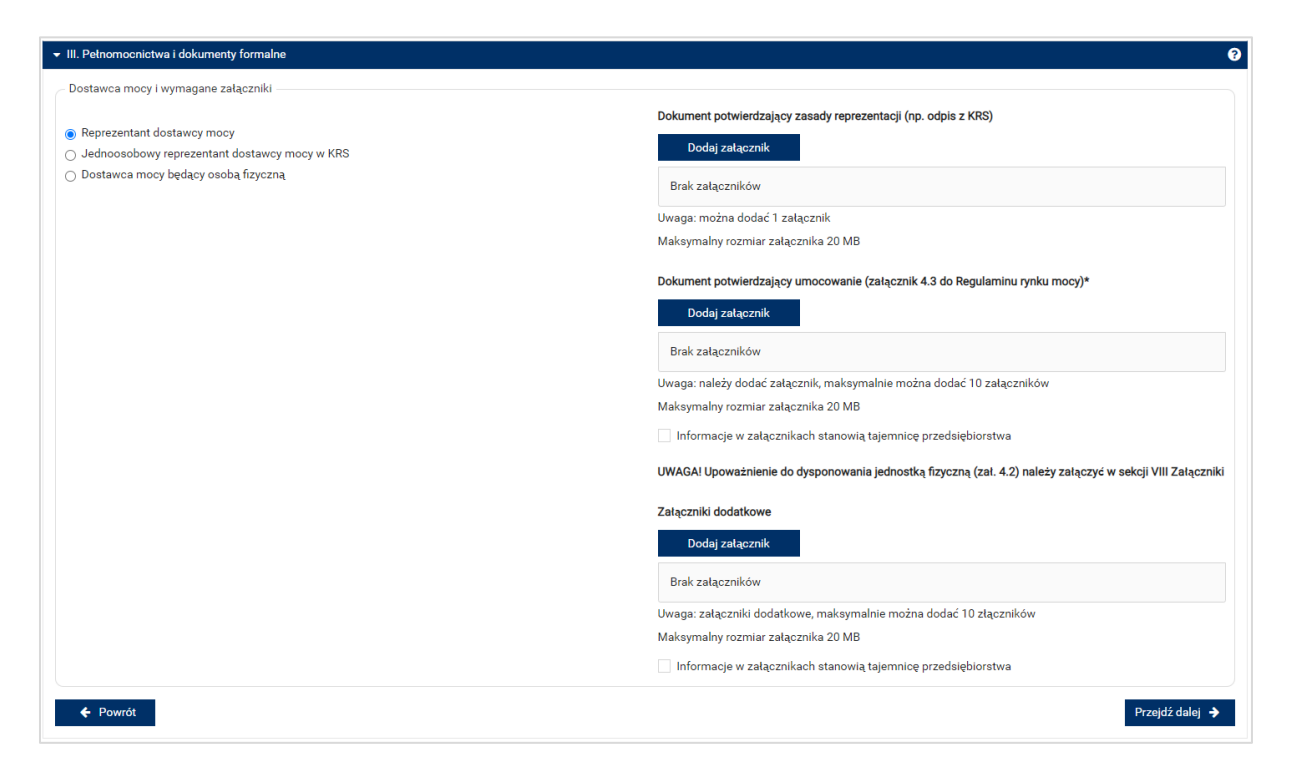

Po prawej stronie formularza znajdują się pola pozwalające na załączenie do wniosku stosownych dokumentów.

UWAGA! Wszystkie dodawane załączniki muszą być w formacie PDF i muszą być opatrzone kwalifikowanym podpisem elektronicznym osoby, która składa wniosek w PURM. Wyjątkiem są upoważnienia/pełnomocnictwa podpisane kwalifikowanym podpisem elektronicznym przez członków organu spółki wystawiającego dane pełnomocnictwo. Maksymalny rozmiar pojedynczego załącznika wynosi 20 MB.

Wymagane załączniki są różne, w zależności od wyboru formy zgłaszającego.

UWAGA! Upoważnienie do dysponowania jednostkami fizycznymi wchodzącymi w skład jednostki rynku mocy (załącznik 4.2 do regulaminu) należy załączyć w sekcji VIII na dalszym etapie uzupełniania wniosku.

- **Reprezentant dostawcy mocy:** w polu "Dokument potwierdzający zasady reprezentacji" należy załączyć dokument dotyczący podmiotu będącego <u>dostawcą mocy</u>:
  - odpis aktualny z KRS (albo odpis pełny z KRS, jeżeli odpis aktualny nie pozwala na potwierdzenie umocowania osoby podpisującej upoważnienia/pełnomocnictwa/ oświadczenia) – w przypadku podmiotów wpisanych do KRS, albo
  - o odpis aktualny z właściwego rejestru w przypadku spółek kapitałowych zagranicznych.

W przypadku podmiotów wpisanych do KRS, gdy dane wpisane do Centralnej Ewidencji i Informacji o Działalności Gospodarczej lub Krajowego Rejestru Sądowego dostępne online są aktualne

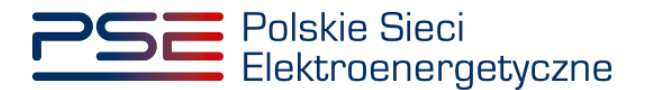

i zgodne ze stanem faktycznym i prawnym, dołączenie załączników w tym polu nie jest obowiązkowe.

W przypadku niewykazania przez użytkownika swojego pełnomocnictwa podczas wcześniejszych procesów Rynku Mocy w polu "Dokument potwierdzający umocowanie" należy załączyć:

 załącznik 4.3 do regulaminu "Pełnomocnictwo dla użytkownika rejestru" co najmniej yw zakresie uprawniającym do składania wniosków o certyfikację.

Jeżeli pełnomocnictwo zostało wykazane podczas poprzednich procesów, umieszczanie załącznika w systemie nie jest wymagane.

UWAGA! Szczegółowy opis oraz przykłady wypełnienia załączników potwierdzających zasady reprezentacji można znaleźć na stronie <u>www.rynekmocy.pl</u> w zakładce "Certyfikacja do aukcji" w sekcji "Pełnomocnictwa, upoważnienia – przykłady wypełnionych załączników 4.2 i 4.3 do regulaminu rynku mocy".

- **Jednoosobowy reprezentant dostawcy mocy w KRS:** w polu "Dokument potwierdzający zasady reprezentacji" należy załączyć dokument dotyczący podmiotu będącego dostawcą mocy:
  - odpis aktualny z KRS (albo odpis pełny z KRS, jeżeli odpis aktualny nie pozwala na potwierdzenie umocowania osoby podpisującej upoważnienia/pełnomocnictwa/ oświadczenia) – w przypadku podmiotów wpisanych do KRS, albo
  - o odpis aktualny z właściwego rejestru w przypadku spółek kapitałowych zagranicznych.

W przypadku podmiotów wpisanych do KRS, gdy dane wpisane do Centralnej Ewidencji i Informacji o Działalności Gospodarczej lub Krajowego Rejestru Sądowego dostępne online są aktualne i zgodne ze stanem faktycznym i prawnym, dołączenie załączników w tym polu nie jest obowiązkowe.

Nie jest wymagane dodawanie załączników w pozostałych polach.

• Dostawca mocy będący osobą fizyczną – nie są wymagane załączniki.

UWAGA! W polu "Załączniki dodatkowe" można dołączyć inne załączniki potwierdzające zasady reprezentacji, pomocne w ocenie wniosku o certyfikację.

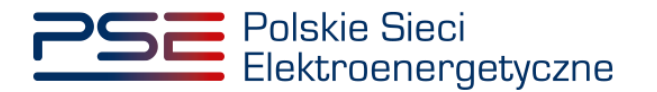

Możliwe jest oznaczenie załączników dodanych w polach "Dokument potwierdzający umocowanie (załącznik 4.3 do Regulaminu rynku mocy)" oraz "Załączniki dodatkowe" jako stanowiące tajemnicę przedsiębiorstwa.

| ✓ III. Pełnomocnictwa i dokumenty formalne                                   | 0                                                                                                    |
|------------------------------------------------------------------------------|----------------------------------------------------------------------------------------------------|
| Dostawca mocy i wymagane załączniki                                          |                                                                                                    |
|                                                                              | Dokument potwierdzający zasady reprezentacji (np. odpis z KRS)                                                  |
| Keprezentant dostawcy mocy     Jednoosobowy reprezentant dostawcy mocy w KRS | Dodaj załącznik                                                                                                 |
| ⊖ Dostawca mocy będący osobą fizyczną                                        |                                                                                                    |
|                                                                              | Odpis_z_KRS.pdf 232.334 KB                                                                                      |
|                                                                              | Uwaga: można dodać 1 załącznik                                                                                  |
|                                                                              | Maksymalny rozmiar załącznika 20 MB                                                                             |
|                                                                              | Dokument potwierdzejscy umocowania (zalsoznik 4.2 jini jezujaminu pulst mosti                                   |
|                                                                              |                                                                                                    |
|                                                                              | Dooaj zatącznik                                                                                                 |
|                                                                              | Potwierdzenie_umocowania.pdf 232.334 KB                                                                         |
|                                                                              |                                                                                                    |
|                                                                              | Maksymalny rozmiar załącznika 20 MB                                                                             |
|                                                                              | ✓ Informacje w załącznikach stanowią tajemnicę przedsiębiorstwa                                                 |
|                                                                              | IIMACALI Incursionania da duananavuania iadoastes fizuazas (za. 7.9) palaisu zabezuri u palaiji VIII Zabezuliki |
|                                                                              | υπλολι ορυπαληθεία σο υγοροποπαία βαιοσικά πλολιά (και. 4.2) παιεχ καιάκλε τι σεκοί τη καιάκλητη κατά           |
|                                                                              | Załączniki dodatkowe                                                                                            |
|                                                                              | Dodaj załącznik                                                                                                 |
|                                                                              | Zahannik dadatkannadi 202.224 KD                                                                                |
|                                                                              |                                                                                                    |
|                                                                              | Uwaga: załączniki dodatkowe, maksymalnie można dodać 10 złączników                                              |
|                                                                              | Maksymalny rozmiar załącznika 20 MB                                                                             |
|                                                                              | Informacje w załącznikach stanowią tajemnicę przedsiębiorstwa                                                   |
| ♦ Powrót                                                                     | Przejdź dalej 🍦                                                                                                 |

Błędnie dodany załącznik można usunąć przyciskiem z ikoną . Po dodaniu wymaganych załączników, należy kliknąć przycisk "Przejdź dalej". Rozpocznie się proces przesyłania załączników.

Kiedy proces zakończy się powodzeniem, przy załącznikach wyświetli się oznaczenie "O".

| Dokument potwierdzający umocowanie (załącznik 4.3 do Regulaminu rynku mocy)* |
|------------------------------------------------------------------------------|
| Dodaj załącznik                                                              |
| Potwierdzenie_umocowania.pdf 📀 💼                                             |
| Uwaga: należy dodać załącznik, maksymalnie można dodać 10 załączników        |

W przypadku, gdy załączony plik nie jest opatrzony kwalifikowanym podpisem elektronicznym, wyświetlany jest poniższy komunikat:

| Błąd                     |         |
|--------------------------|---------|
| Błąd weryfikacji podpisu |         |
|                          | Zamknij |

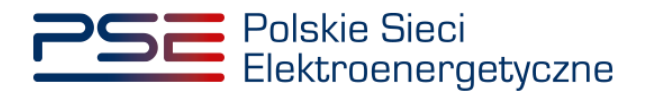

\_

Niedozwolone jest również dodawanie załączników w formacie innym niż PDF. W takim przypadku wyświetlany jest następujący komunikat:

| Brak załączników | ×       | Nieprawidłowy format pliku, dozwolone formaty: PDF | × |
|------------------|---------|----------------------------------------------------|---|
|                  | Brak za | łączników                                          |   |

Po poprawnym dodaniu załączników i kliknięciu przycisku "Przejdź dalej", system umożliwi wypełnienie kolejnej sekcji.

UWAGA! PURM skanuje każdy załącznik pod kątem wirusów i szkodliwego oprogramowania. Z uwagi na proces skanowania, podgląd złożonego wniosku i załączników może być dostępny z opóźnieniem.

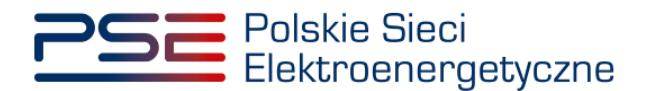

### 3 WNIOSEK O CERTYFIKACJĘ – ZAWARTOŚĆ WNIOSKU WEDŁUG TYPÓW JEDNOSTEK RYNKU MOCY

W certyfikacji do aukcji mocy, OSP kwalifikuje jednostkę rynku mocy jako:

- istniejącą jednostkę rynku mocy wytwórczą,
- modernizowaną jednostkę rynku mocy wytwórczą,
- nową jednostkę rynku mocy wytwórczą,
- niepotwierdzoną jednostkę rynku mocy redukcji zapotrzebowania,
- potwierdzoną jednostka rynku mocy redukcji zapotrzebowania.

W zależności od wybranego w **sekcji IV** typu jednostki rynku mocy, zakres wymaganych we wniosku informacji jest odmienny. Z tego względu, sposób wypełnienia wniosku o certyfikację dla wszystkich ww. typów jednostek został opisany odrębnie w kolejnych podrozdziałach.

W przypadku wybrania opcji "Utworzenie jednostki rynku mocy uprzednio certyfikowanej" sekcje IV-VII zostaną uzupełniona danymi z poprzedniej certyfikacji do aukcji głównej. Dane te można edytować. Sekcja VIII nie zostanie uzupełniona, konieczne jest załączenie wymaganych dokumentów.

UWAGA! W przypadku zmiany typu jednostki rynku mocy w sekcji IV, dane w kolejnych sekcjach nie zostaną uzupełnione automatycznie na podstawie poprzedniej certyfikacji.

### 3.1 Istniejąca jednostka rynku mocy wytwórcza

#### 3.1.1 Sekcja IV - Utworzenie jednostki rynku mocy

Wypełnianie **sekcji IV** rozpoczyna się od wskazania lokalizacji jednostki rynku mocy, która jest wybrana domyślnie jako lokalizacja "w KSE".

| Lokalizacja jednostki rynku mocy* | 💿 w KSE       |  |
|-----------------------------------|---------------|--|
|                                   | 🔵 zagraniczna |  |

Kolejnym krokiem jest wpisanie nazwy jednostki rynku mocy we wskazanym polu:

| Nazwa jednostki rynku mocy* |  |
|-----------------------------|--|
|                             |  |

UWAGA! Nazwa jednostki rynku mocy nadawana jest przez użytkownika. Zaleca się, aby nazwa odnosiła się do składu jednostki i ułatwiała jej identyfikację, np. "Elektrownia Warszawa Blok nr 1"; "Farma wiatrowa Kraków"; "DSR Huta Gdańsk" itp.

Następnie z dostępnej listy typów jednostek rynku mocy należy wybrać pozycję: istniejąca jednostka rynku mocy wytwórcza.

| Typ jednostki rynku mocy* | istniejąca jednostka rynku mocy wytwórcza | • |
|---------------------------|-------------------------------------------|---|
|                           |                                           |   |

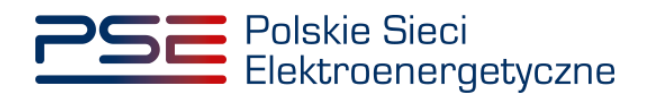

W przypadku wyboru tego typu jednostki rynku mocy, wygląd sekcji IV jest następujący:

| IV. Utworzenie jednostki rynku mocy                                                                                                    |                                                                                                    |                                                                             |  |  |  |
|----------------------------------------------------------------------------------------------------|----------------------------------------------------------------------------------------------------|-----------------------------------------------------------------------------|--|--|--|
| Lokalizacja jednostki rynku<br>mocy*                                                                                                    | ● w KSE<br>○ zagraniczna                                                                                                    |                                                                             |  |  |  |
| Nazwa jednostki rynku mocy*                                                                                                    |                                                                                                    |                                                                             |  |  |  |
| ſyp jednostki rynku mocy∗                                                                                                    | istniejąca jednostka rynku mocy wytw 🔻                                                                                                    |                                                                             |  |  |  |
| Wnioskowany okres trwania<br>obowiązku mocowego (w<br>atach)*                                                                                            | 1 v Informacje o wnioskowanym okresie trwania obowiązku mocowego stanowią tajemnicę przedsiębior                                                                                                    | stwa                                                                        |  |  |  |
| odaj jednostkę fizyczną*                                                                                                    | wybierz z listy     Kod jednostki fizycznej:                                                                                                    | - Dodaj                                                                     |  |  |  |
|                                                                                                    | 🔿 wprowadź Kod jednostki fizycznej: 🔮                                                                                                    |                                                                             |  |  |  |
|                                                                                                    | Kod jednostki fizycznej Nazwa jednostki fizycznej MOc osiągalna brutto MOc osiągalna netto [MW] KWD Potwierdz<br>[MWV]                                                                                                    | enie<br>MD/PPE                                                              |  |  |  |
|                                                                                                    | Nie dodano żadnej jednostki                                                                                                    |                                                                             |  |  |  |
|                                                                                                    | Wyrażam zgodę na pozyskiwanie przez OSP danych pomiarowo-rozliczeniowych dotyczących zgłoszonych w danej certyfikacji do aukcji jednostek fiz<br>okresu dostaw do końca okresu ważności certyfikatu.*<br>Oświadczam, że w stosunku do żadnej jednostki fizycznej, która będzie wchodziła w skład tworzonej jednostki rynku mocy, nie zachodzą lub nie będą<br>wymienione w art. 16 ust. 2 ustawy*                                                                                                    | ycznych, od dnia rozpoczęcia<br>zachodziły przesłanki                       |  |  |  |
| <ul> <li>Oświadczam, że wszystkie je</li> <li>Oświadczam, że co najmniej<br/>rozpoczęła ją w dniu 4 lipca ź</li> </ul>                                   | dnostki wytwórcze, wchodzące w skład jednostek fizycznych, które będą wchodziły w skład tworzonej jednostki rynku mocy rozpoczęły produkcję komercyjn<br>jedna jednostka wytwórcza, wchodząca w skład jednostek fizycznych, które będą wchodziły w skład tworzonej jednostki rynku mocy nie rozpoczęła jeszcze p<br>2019 r. lub później.                                                                                                    | ą przed dniem 4 lipca 2019 r.<br>produkcji komercyjnej albo                 |  |  |  |
| <ul> <li>Oświadczam, że żadna z jedr<br/>certyfikacja, a w przypadku u</li> <li>Oświadczam, że co najmniej<br/>dotyczy certyfikacja, a w przy</li> </ul> | nostek wytwórczych, wchodzących w skład jednostek fizycznych, które będą wchodziły w skład tworzonej jednostki rynku mocy nie przekroczy limitu emisji w<br>ubiegania się o umowę mocową na okres dłuższy niż 1 rok, w każdym roku dostaw objętym wnioskowanym okresem trwania umowy mocowej.<br>jedna z jednostek wytwórczych, wchodzących w skład jednostek fizycznych, które będą wchodziły w skład tworzonej jednostki rynku mocy przekroczy limit e<br>ypadku ubiegania się o umowę mocową na okres dłuższy niż 1 rok, w co najmniej jednym roku dostaw objętym wnioskowanym okresem trwania umowy moc | okresie dostaw, którego dotyczy<br>misji w okresie dostaw, którego<br>owej. |  |  |  |
| ← Powrót                                                                                                    |                                                                                                    | Przejdź dalej 🗦                                                             |  |  |  |

Kolejnym krokiem jest wskazanie wnioskowanego okresu trwania obowiązku mocowego (w latach). Domyślny wnioskowany okres trwania obowiązku mocowego wynosi 1 rok i nie jest możliwa zmiana wartości tego pola.

| Wnioskowany okres trwania obowiązku | 1 | • |
|-------------------------------------|---|---|
| mocowego (w latach)*                |   |   |

UWAGA! Jeśli w sekcji I jako cel udziału w certyfikacji wybrano "Udział wyłącznie w rynku wtórnym", we wniosku nie wskazuje się wnioskowanego okresu trwania obowiązku mocowego.

Możliwe jest oznaczenie informacji o wnioskowanym okresie trwania obowiązku mocowego jako stanowiące tajemnicę przedsiębiorstwa poprzez zaznaczenie odpowiedniego pola.

✔ Informacje o wnioskowanym okresie trwania obowiązku mocowego stanowią tajemnicę przedsiębiorstwa

Kolejnym etapem jest konfiguracja składu jednostki rynku mocy poprzez dodanie jednostek fizycznych. Można to uczynić na dwa sposoby:

• poprzez zaznaczenie pola "wybierz z listy" i wybranie jednostki fizycznej z listy jednostek dostępnych dla użytkownika,

| Dodaj jednostkę fizyczną* | <ul> <li>wybierz z listy</li> </ul> | Kod jednostki fizycznej:   | •                                                                                                    | Dodaj  |
|---------------------------|-------------------------------------|----------------------------|----------------------------------------------------------------------------------------------------|--------|
|                           | ⊖ wprowadź                          | Kod jednostki fizycznej: 💡 | JF/xxxxxxxxx/yyyy Jednostka fizyczna wytwórcza planowana (kogeneracja)                                                |        |
|                           | Kod jednostki fizycznej             | Nazwa jednostki fizycznej  | JF/yyyyyyyy/zzzz Jednostka fizyczna wytwórcza istniejąca<br>moe osrągania brutto (mw) moe osrągania netto (mw) MD/PPE | metrów |

lub

 poprzez zaznaczenie pola "wprowadź" i wpisanie kodu jednostki fizycznej w odpowiednie pole (w ten sposób można wskazać dowolną jednostkę).

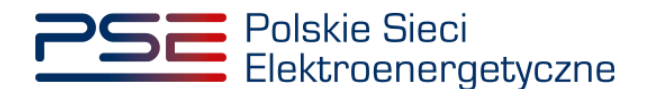

| Dodaj jednostkę fizyczną* | ⊖ wybierz z listy            | Kod jednostki fizycznej:   | • |       |
|---------------------------|------------------------------|----------------------------|---|-------|
|                           | <ul> <li>wprowadź</li> </ul> | Kod jednostki fizycznej: 💡 |   | Dodaj |

UWAGA! Kod jednostki fizycznej można znaleźć na liście wniosków o wpis do rejestru (kolumna o nazwie "Kod jednostki fizycznej") lub odczytać z potwierdzenia wpisu jednostki fizycznej do rejestru (pozycja "Identyfikator"). Ma on postać JF/XXXXXXXXXX/nnnn.

|                           | Lista wn           | iosków o wpis do rejestru               | I                     |       |                        |
|---------------------------|--------------------|-----------------------------------------|-----------------------|-------|------------------------|
| Numer wniosku ¢           | Data złożenia<br>▼ | Nazwa jednostki fizycznej  ¢            | Kod jednostki fizyczr | nej 🗢 | Stan wniosku<br>≑<br>▼ |
| CO/A64CDD88A8/180/2018/01 | 2018-08-20         | Jednostka fizyczna wytwórcza istniejąca | JF/A64CDD88A8/180     |       | Zatwierdzony           |

| POTWIERDZENIE WPISU JEDNOSTKI<br>FIZYCZNEJ DO REJESTRU RYNKU MOCY |                                           |  |  |  |  |  |
|-------------------------------------------------------------------|-------------------------------------------|--|--|--|--|--|
| wydane na pods                                                    | stawie wniosku o numerze                  |  |  |  |  |  |
| CO/A64CDD                                                         | 88A8/180/2018/01                          |  |  |  |  |  |
| Cel rejestracji:                                                  | Udział w aukcjach                         |  |  |  |  |  |
| Aukcja główna dla roku dostaw:                                    | 2021, 2022, 2023                          |  |  |  |  |  |
| Informacje dotyczące                                              | właściciela Jednostki Fizycznej           |  |  |  |  |  |
| Forma prawna:                                                     | Inne                                      |  |  |  |  |  |
| Nazwa:                                                            | Imię Nazwisko                             |  |  |  |  |  |
| Dane identyfikacyjne:                                             |                                           |  |  |  |  |  |
| Adres siedziby:                                                   | ul. Warszawska 0, 00-000 Warszawa, Polska |  |  |  |  |  |
| Informacje doty                                                   | rczące Jednostki Fizycznej                |  |  |  |  |  |
| Nazwa:                                                            | Jednostka fizyczna wytwórcza istniejąca   |  |  |  |  |  |
| Identyfikator:                                                    | JF/A64CDD88A8/180                         |  |  |  |  |  |
| Adres:                                                            | ul. Warszawska 0, 00-000 Warszawa, Polska |  |  |  |  |  |
| Тур:                                                              | Jednostka fizyczna wytwórcza istniejąca   |  |  |  |  |  |
| Moc osiągalna brutto:                                             | 100,0                                     |  |  |  |  |  |
| Moc osiągalna netto:                                              | 99,0                                      |  |  |  |  |  |
| Funkcja w systemie:                                               | Wytwórca energii elektrycznej             |  |  |  |  |  |
| Technologia wytwarzania energii elektryo                          | cznej: inne                               |  |  |  |  |  |

Po wskazaniu jednostki fizycznej aktywuje się przycisk "Dodaj". Jego kliknięcie powoduje dodanie jednostki fizycznej do jednostki rynku mocy.

Do istniejącej jednostki rynku mocy wytwórczej można dodać jednostki fizyczne o typach:

- jednostka fizyczna wytwórcza istniejąca,
- jednostka fizyczna wytwórcza planowana.

W skład jednostki rynku mocy może wchodzić wiele jednostek fizycznych z zachowaniem przepisów art. 16 ust. 1 ustawy o rynku mocy.

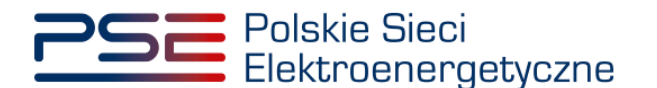

| Kod jednostki fizycznej | Nazwa jednostki fizycznej                               | Moc osiągalna brutto [MW] | Moc osiągalna netto [MW] | KWD    | Potwierdzenie parametrów<br>MD/PPE |   |
|-------------------------|---------------------------------------------------------|---------------------------|--------------------------|--------|------------------------------------|---|
| JF/xxxxxxxxx/yyyy       | Jednostka fizyczna wytwórcza<br>planowana (kogeneracja) | 15                        | 10                       | 0,9154 | 0                                  | Û |
| JF/yyyyyyyyyy/zzzz      | Jednostka fizyczna wytwórcza<br>istniejąca              | 15                        | 10                       | 0,9580 | 0                                  | Û |
| Suma:                   |                                                         | 30                        | 20                       | 0,9154 |                                    |   |

W polach "Moc osiągalna brutto" i "Moc osiągalna netto" zostają wczytane moce podane w trakcie certyfikacji ogólnej.

UWAGA! Wartości te można edytować po kliknięciu w odpowiednie pole w tabeli z danymi jednostek fizycznych. We wniosku o certyfikację należy podać wartości mocy w okresie dostaw.

| Kod jednostki fizycznej | Nazwa jednostki fizycznej                               | Moc osiągalna brutto [MW] | Moc osiągalna netto [MW] | KWD    | Potwierdzenie parametrów<br>MD/PPE |   |
|-------------------------|---------------------------------------------------------|---------------------------|--------------------------|--------|------------------------------------|---|
| JF/xxxxxxxx/yyyy        | Jednostka fizyczna wytwórcza<br>planowana (kogeneracja) | 15                        | 10                       | 0,9154 | 8                                  | Û |
| JF/yyyyyyyyyy/zzzz      | Jednostka fizyczna wytwórcza<br>istniejąca              | 15                        | 10                       | 0,9580 | 0                                  | Û |
| Suma:                   |                                                         | 30                        | 20                       | 0,9154 |                                    |   |

Kolumna "KWD" zawiera korekcyjne współczynniki dyspozycyjności (KWD) zgodne z rozporządzeniem ministra właściwego do spraw energii obowiązującym dla roku dostaw, którego dotyczy dana certyfikacja do aukcji, właściwe dla poszczególnych technologii wytwarzania energii elektrycznej. W przypadku, gdy jednostka rynku mocy składa się z grupy jednostek fizycznych, zgodnie z art. 18 ust. 4 ustawy o rynku mocy, KWD tej jednostki rynku mocy jest równy najmniejszemu współczynnikowi spośród wszystkich KWD dla jednostek fizycznych wchodzących w skład danej jednostki rynku mocy.

W kolumnie "Potwierdzenie parametrów MD/PPE" znajduje się symbol graficzny określający, czy parametry techniczne miejsc dostarczania/punktów poboru energii zostały pozytywnie zweryfikowane przez OSP lub właściwego OSD oraz potwierdzone w rejestrze rynku mocy. W przypadku pozytywnej weryfikacji, jest to oznaczone ikoną <sup>O</sup>. Jeśli parametry techniczne PPE/MD zostały zweryfikowane negatywnie lub nie zostały dotychczas zweryfikowane, jest to symbolizowane ikoną <sup>O</sup>. W takim wypadku w **sekcji VIII** wniosku należy załączyć odpowiednie potwierdzenie.

W przypadku błędnego wskazania jednostki fizycznej należy ją usunąć z listy jednostek, wybierając ikonę a.

Po dodaniu wszystkich jednostek fizycznych do jednostki rynku mocy, należy złożyć następujące oświadczenia:

- "Wyrażam zgodę na pozyskiwanie przez OSP danych pomiarowo-rozliczeniowych dotyczących zgłoszonych w danej certyfikacji do aukcji jednostek fizycznych, od dnia rozpoczęcia okresu dostaw do końca okresu ważności certyfikatu."
- "Oświadczam, że w stosunku do żadnej jednostki fizycznej, która będzie wchodziła w skład tworzonej jednostki rynku mocy, nie zachodzą lub nie będą zachodziły przesłanki wymienione w art. 16 ust. 2 ustawy."

Odbywa się to poprzez zaznaczenie odpowiednich pól.

| ~        | Wyrażam zgodę na pozyskiwanie przez OSP danych pomiarowo-rozliczeniowych dotyczących zgłoszonych w danej certyfikacji do aukcji jednostek fizycznych, od dnia rozpoczęcia okresu dostaw do końca okresu ważności certyfikatu.* |
|----------|----------------------------------------------------------------------------------------------------|
| <b>~</b> | Oświadczam, że w stosunku do żadnej jednostki fizycznej, która będzie wchodziła w skład tworzonej jednostki rynku mocy, nie zachodzą lub nie będą zachodziły przestanki wymienione w art. 16 ust. 2<br>ustawy*                 |

# UWAGA! Złożenie obu oświadczeń jest wymagane, aby kontynuować proces składania wniosku o certyfikację.

Ponadto we wniosku należy złożyć oświadczenia dotyczące daty rozpoczęcia produkcji komercyjnej przez jednostki wytwórcze oraz spełnienia limitu emisji. W pierwszej kolejności należy złożyć jedno z dwóch oświadczeń dotyczących rozpoczęcia produkcji komercyjnej przez jednostki wytwórcze:

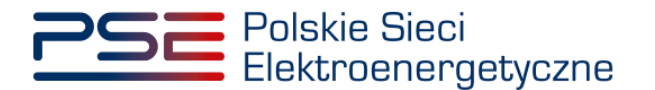

- "Oświadczam, że wszystkie jednostki wytwórcze, wchodzące w skład jednostek fizycznych, które będą wchodziły w skład tworzonej jednostki rynku mocy rozpoczęły produkcję komercyjną przed dniem 4 lipca 2019 r."
- "Oświadczam, że co najmniej jedna jednostka wytwórcza, wchodząca w skład jednostek fizycznych, które beda wchodziły w skład tworzonej jednostki rynku mocy nie rozpoczeła jeszcze produkcji komercyjnej albo rozpoczęła ją w dniu 4 lipca 2019 r. lub później."

Odbywa się to przez zaznaczenie jednego z dwóch przedstawionych poniżej pól.

O Oświadczam, że wszystkie jednostki wytwórcze, wchodzące w skład jednostek fizycznych, które będą wchodziły w skład tworzonej jednostki rynku mocy rozpoczęły produkcję komercyjną przed dniem 4 lipca 2019 r. Oświadczam, że co najmniej jedna jednostka wytwórcza, wchodząca w skład jednostek fizycznych, które będą wchodziły w skład tworzonej jednostki rynku mocy nie rozpoczęła jeszcze produkcji komercyjnej albo rozpoczęła ją w dniu 4 lipca 2019 r. lub później.

Następnie wymagane jest złożenie jednego z dwóch poniższych oświadczeń:

- "Oświadczam, że żadna z jednostek wytwórczych, wchodzących w skład jednostek fizycznych, które będą wchodziły w skład tworzonej jednostki rynku mocy nie przekroczy limitu emisji w okresie dostaw, którego dotyczy certyfikacja, a w przypadku ubiegania się o umowę mocową na okres dłuższy niż 1 rok, w każdym roku dostaw objętym wnioskowanym okresem trwania umowy mocowej."
- "Oświadczam, że co najmniej jedna z jednostek wytwórczych, wchodzących w skład jednostek fizycznych, które będą wchodziły w skład tworzonej jednostki rynku mocy przekroczy limit emisji w okresie dostaw, którego dotyczy certyfikacja, a w przypadku ubiegania się o umowę mocową na okres dłuższy niż 1 rok, w co najmniej jednym roku dostaw objętym wnioskowanym okresem trwania umowy mocowej."

Odbywa się to przez zaznaczenie jednego z dwóch przedstawionych poniżej pól.

O Oświadczam, że żadna z jednostek wytwórczych, wchodzących w skład jednostek fizycznych, które będą wchodziły w skład tworzonej jednostki rynku mocy nie przekroczy limitu emisji w okresie dostaw, którego dotyczy certyfikacja, a w przypadku ubiegania się o umowę mocową na okres dłuższy niż 1 rok, w każdym roku dostaw objętym wnioskowanym okresem trwania umowy mocowej.

- Oświadczam, że co najmniej jedna z jednostek wytwórczych, wchodzących w skład jednostek fizycznych, które będą wchodziły w skład tworzonej jednostki rynku mocy przekroczy limit emisji w okresie dostaw, którego dotyczy certyfikacja, a w przypadku ubiegania się o umowe mocową na okres dłuższy niż 1 rok, w co najmniej jednym roku dostaw objętym wnioskowanym okresem trwania umowy mocowej.

Po wypełnieniu wszystkich wymaganych pól należy przejść do kolejnego etapu poprzez przycisk "Przejdź dalej". Przejście do kolejnej sekcji będzie możliwe dopiero po sprawdzeniu warunków wymienionych w art. 16 ust. 1 ustawy o rynku mocy. Jeżeli wszystkie warunki zostaną spełnione, użytkownik zostanie przeniesiony do kolejnej sekcji. W przeciwnym przypadku wyświetlony zostanie odpowiedni komunikat, a przycisk "Przejdź dalej" zostanie zablokowany do czasu wprowadzenia odpowiednich korekt.

### 3.1.2 Sekcja V - Parametry techniczne

W tej sekcji użytkownik wskazuje parametry techniczne charakterystyczne dla poszczególnych jednostek fizycznych wchodzących w skład jednostki rynku mocy, jak i dla całej jednostki rynku mocy.

UWAGA! Szczegółowy opis sposobu wyznaczenia wartości parametrów technicznych przedstawiony został w materiałach zamieszczonych na stronie www.rynekmocy.pl w zakładce "Certyfikacja do aukcji", w dokumencie pod nazwą "Metodyka obliczeń wartości parametrów techniczno-ekonomicznych".

Parametry charakterystyczne dla jednostki fizycznej to:

- szybkość zmian wielkości produkcji energii elektrycznej (MW<sub>netto</sub>/min),
- sprawność wytwarzania energii elektrycznej netto średnioroczna (%), •
- sprawność wytwarzania energii elektrycznej netto w warunkach normalnych przy mocy • osiągalnej netto (%),
- sprawność wytwarzania energii elektrycznej netto w warunkach normalnych przy minimum technicznym (%),

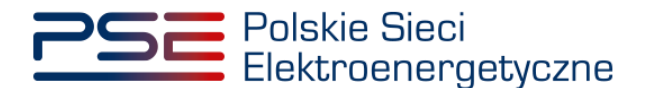

- sprawność ogólna dla jednostki kogeneracji (%) pole pojawia się i jest wymagane w przypadku
  jednostek fizycznych o funkcji w systemie: Wytwórca energii elektrycznej i ciepła (kogeneracja),
- minimum techniczne wytwarzania energii elektrycznej (%).

Parametry charakterystyczne dla jednostki rynku mocy to:

- jednostkowy wskaźnik emisji substancji: CO<sub>2</sub> (g/kWh),
- jednostkowy wskaźnik emisji substancji: SO<sub>x</sub> (g/kWh),
- jednostkowy wskaźnik emisji substancji: NO<sub>x</sub> (g/kWh),
- jednostkowy wskaźnik emisji substancji: pyły (g/kWh).

Wartości należy wprowadzić w tabelach przedstawionych poniżej.

|                           |                   |                                                       |                  |                                                                                            | Sprawnoś         | ć wytwarzania energii elekti                            | vcznej netto                                             |                                                        |                                                           |
|---------------------------|-------------------|-------------------------------------------------------|------------------|--------------------------------------------------------------------------------------------|------------------|---------------------------------------------------------|----------------------------------------------------------|--------------------------------------------------------|-----------------------------------------------------------|
| Kod jednostki fizycznej   |                   | Nazwa jednostki fizycznej                             |                  | Szybkość zmian<br>wielkości produkcji<br>Nazwa jednostki fizycznej<br>energii elektrycznej | średnioroczna mo | w warunkach<br>normalnych przy<br>mocy osiągalnej netto | w warunkach<br>normalnych przy<br>minimum<br>technicznym | Sprawność ogólna<br>netto dla jednostki<br>kogeneracji | Minimum techniczne<br>wytwarzania energii<br>elektrycznej |
|                           |                   |                                                       |                  | MW netto / min                                                                             | %                | %                                                       | %                                                        | %                                                      | %                                                         |
| JF/xxxxxxxx/yyyy          |                   | Jednostka fizyczna wytw<br>(kogeneracja)              | órcza planowana  |                                                                                            |                  |                                                         |                                                          |                                                        |                                                           |
| JF/yyyyyyyyyy/zzzz        |                   | Jednostka fizyczna wytw                               | órcza istniejąca |                                                                                            |                  |                                                         |                                                          |                                                        |                                                           |
| J                         | dnostkowy wsk     | aźnik emisji substancji ( <sup>0</sup> / <sub>W</sub> | wa)              |                                                                                            |                  |                                                         |                                                          |                                                        |                                                           |
| CO2                       | so <sub>x</sub>   | NOx                                                   | pyły             |                                                                                            |                  |                                                         |                                                          |                                                        |                                                           |
|                           |                   |                                                       |                  |                                                                                            |                  |                                                         |                                                          |                                                        |                                                           |
|                           |                   |                                                       |                  |                                                                                            |                  |                                                         |                                                          |                                                        |                                                           |
| Informacje w tej sekcji s | tanowią tajemnice | ę przedsiębiorstwa                                    |                  |                                                                                            |                  |                                                         |                                                          |                                                        |                                                           |
|                           |                   |                                                       |                  |                                                                                            |                  |                                                         |                                                          |                                                        |                                                           |

# UWAGA! Podanie wartości we wszystkich polach jest wymagane, aby móc kontynuować składanie wniosku.

Jeśli pola zostaną pozostawione puste, przy próbie przejścia do dalszej części wniosku, wyświetlony zostanie komunikat "Pole wymagane", a przycisk "Przejdź dalej" zostanie zablokowany. Jeżeli przedmiotowa jednostka nie emituje danego rodzaju substancji, należy wprowadzić wartość "0".

| Kod jednostki fizycznej         Szybkość zmian<br>Szybkość zmian<br>wiekości produkcji<br>energii elektrycznej         Sprawność wytwarzania energii elektrycznej netto         Sprawność ogóln<br>normalnych przy<br>mielnostki<br>kogeneracji         Mimuru<br>jednostki<br>kogeneracji         Mimuru<br>jednostki<br>kogeneracji         Mimuru<br>je | Sprawność wytwarzania energii elektrycznej netto     Sprawność wytwarzania energii elektrycznej netto     Sprawność wytwarzania energii elektrycznej netto     Sprawność wytwarzania energii elektrycznej netto     Sprawność wytwarzania energii elektrycznej     Sprawność wytwarzania energii elektrycznej     Sprawność wytwarzania                                                                                                    | ✓ V. Parametry techniczne |                                                   |                                          |                   |                                                               |               |                                                         |                                                          |                                                        |                                                           |
|----------------------------------------------------------------------------------------------------|----------------------------------------------------------------------------------------------------|---------------------------|---------------------------------------------------|------------------------------------------|-------------------|---------------------------------------------------------------|---------------|---------------------------------------------------------|----------------------------------------------------------|--------------------------------------------------------|-----------------------------------------------------------|
| Kod jednostki fizycznej         Nazwa jednostki fizycznej         Szybłość zmian<br>w stratki koż produktać<br>energii elektrycznej         w warunkach<br>normalnych przy<br>mocy osiągalne tyczne<br>w stratki kogeneracja         Mianum<br>technicznym         Mianum<br>technicznym         Mianum<br>technicznym           JF/xxxxxxxxxxxxxxxxxxxxxxxxxxxxxxxxxxxx                                                                                                    | Kod jednostki fizycznej     Szybłość zmiani, miej i słożycznej     Szybłość zmiani, miej i słożycznej     w warunkach mormalnych przy minimum techniczny minimum techniczny m |                           | Kod jednostki fizycznej Nazwa jednostki fizycznej |                                          |                   | Sprawność wytwarzania energii elektrycznej netto              |               |                                                         |                                                          |                                                        |                                                           |
| MW meto / min         %         %         %         %         %         %         %         %         %         %         %         %         %         %         %         %         %         %         %         %         %         %         %         %         %         %         %         %         %         %         %         %         %         %         %         %         %         %         %         %         %         %         %         %         %         %         %         %         %         %         %         %         %         %         %         %         %         %         %         %         %         %         %         %         %         %         %         %         %         %         %         %         %         %         %         %         %         %         %         %         %         %         %         %         %         %         %         %         %         %         %         %         %         %         %         %         %         %         %         %         %         %         %         %         %         <                                                                                                    | MW webs     MW webs     MM webs     MM webs                                                                                                    | Kod jedn                  |                                                   |                                          | stki fizycznej    | Szybkość zmian<br>wielkości produkcji<br>energii elektrycznej | średnioroczna | w warunkach<br>normalnych przy<br>mocy osiągalnej netto | w warunkach<br>normalnych przy<br>minimum<br>technicznym | Sprawność ogólna<br>netto dla jednostki<br>kogeneracji | Minimum techniczne<br>wytwarzania energii<br>elektrycznej |
| JF/xxxxxxxxxx/yyyy         Jednostka fryczna wytwórcza planowana (kogeneracja)         Pole wymagane         Pole wymagane                                                                                                    | JF/xxxxxxxxx/yyyy     Jedinostika fizyczna wytwórcza planowana<br>(kogeneracja)     Pole wymagane     Pole wymagane                                                                                                    |                           |                                                   |                                          |                   | MW netto / min                                                | %             | %                                                       | %                                                        | %                                                      | %                                                         |
| JF/yyyyyyy/zzzz Jednostka fizyczna wytwórcza istniejąca Pole wymagane Pole wymagane Pole                                                                                     | JEfypyyyyyyyyyyyyyyyyyyyyyyyyyyyyyyyyyyy                                                                                                    | JF/xxxxxxxxx/yyyy         |                                                   | Jednostka fizyczna wyte<br>(kogeneracja) | wórcza planowana  | Pole wymagane                                                 | Pole wymagane | Pole wymagane                                           | Pole wymagane                                            | Pole wymagane                                          | Pole wymagane                                             |
| Jadonatkowy wskażnik anisii substancji (filom).                                                                                                    | Jednostkowy wskaźnik emisji substancji ( <sup>9</sup> /kwa)       CO2     SO4     NO4     pyły       Pole wymagane     Pole wymagane     Pole wymagane     Pole wymagane                                                                                                    | JF/yyyyyyyyyy/zzzz        |                                                   | Jednostka fizyczna wyt                   | wórcza istniejąca | Pole wymagane                                                 | Pole wymagane | Pole wymagane                                           | Pole wymagane                                            |                                                        | Pole wymagane                                             |
| Jednostkowy wskaznik emisli slipstancii (Viue)                                                                                                    | CO2     SO4     N0x     Pyty       Pole wymagane     Pole wymagane     Pole wymagane     Pole wymagane     Pole wymagane                                                                                                    |                           | I. d                                              |                                          |                   |                                                               |               |                                                         |                                                          |                                                        |                                                           |
|                                                                                                    | CO2     SO2     NO2     PVV       Pole wymagane     Pole wymagane     Pole wymagane     Pole wymagane                                                                                                    |                           |                                                   | aznik emisji substancji (*/              | kwh)              |                                                               |               |                                                         |                                                          |                                                        |                                                           |
| CO <sub>2</sub> SO <sub>X</sub> NO <sub>X</sub> pyly                                                                                                    | Pole wymagane Pole wymagane Pole wymagane Pole wymagane Pole wymagane                                                                                                    | CO2                       | SOx                                               | NOx                                      | pyły              |                                                               |               |                                                         |                                                          |                                                        |                                                           |
| Pole wymagane Pole wymagane Pole wymagane Pole wymagane                                                                                                    |                                                                                                    | Pole wymagane             | Pole wymagane                                     | Pole wymagane                            | Pole wymagane     |                                                               |               |                                                         |                                                          |                                                        |                                                           |
| Informacje w tej sekcji stanowią tajemnicę przedsiębiorstwa                                                                                                    |                                                                                                    | 🗲 Powrót                  |                                                   |                                          |                   |                                                               |               |                                                         |                                                          |                                                        | Przejdź dalej 🔶                                           |

Możliwe jest oznaczenie informacji dodanych w **sekcji V** jako tajemnica przedsiębiorstwa poprzez zaznaczenie odpowiedniego pola.

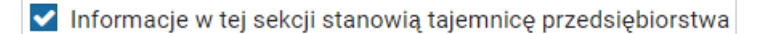

Po wypełnieniu wszystkich wymaganych pól, należy przejść do kolejnego etapu poprzez przycisk "Przejdź dalej".

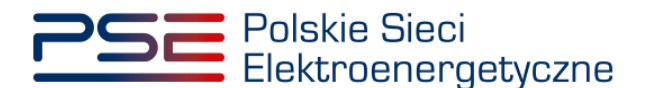

#### 3.1.3 Sekcja VI - Parametry ekonomiczne

W tej sekcji użytkownik wskazuje parametry ekonomiczne wszystkich jednostek fizycznych wchodzących w skład jednostki rynku mocy.

UWAGA! Szczegółowy opis sposobu wyznaczenia wartości parametrów ekonomicznych przedstawiony został w materiałach zamieszczonych na stronie <u>www.rynekmocy.pl</u> w zakładce "Certyfikacja do aukcji", w dokumencie pod nazwą "Metodyka obliczeń wartości parametrów techniczno-ekonomicznych".

Należy wskazać:

- jednostkowe koszty zmienne (zł/MWhnetto),
- koszty stałe operacyjne (zł),
- wartość bieżącą (netto) środków trwałych składających się na jednostkę fizyczną (zł).

| 1. Parametry ekonomiczne |                                                         |                            |                         |                                                                                    |  |  |  |  |  |
|--------------------------|---------------------------------------------------------|----------------------------|-------------------------|------------------------------------------------------------------------------------|--|--|--|--|--|
| Kod jednostki fizycznej  | Nazwa jednostki fizycznej                               | Jednostkowe koszty zmienne | Koszty stałe operacyjne | Wartość bieżąca (netto) środków trwałych<br>składających się na jednostkę fizyczną |  |  |  |  |  |
|                          |                                                         | zł/MWh netto               | zł                      | zł                                                                                 |  |  |  |  |  |
| F/ххххххххххххххх/уууу   | Jednostka fizyczna wytwórcza planowana<br>(kogeneracja) |                            |                         |                                                                                    |  |  |  |  |  |
| F/yyyyyyyyyy/zzzz        | Jednostka fizyczna wytwórcza istniejąca                 |                            |                         |                                                                                    |  |  |  |  |  |

# UWAGA! Podanie wartości we wszystkich polach jest wymagane, aby móc kontynuować składanie wniosku.

| VI. Parametry ekonomiczne |                                                         |                            |                         |                                                                                    |  |  |  |  |  |
|---------------------------|---------------------------------------------------------|----------------------------|-------------------------|------------------------------------------------------------------------------------|--|--|--|--|--|
| Kod jednostki fizycznej   | Nazwa jednostki fizycznej                               | Jednostkowe koszty zmienne | Koszty stałe operacyjne | Wartość bieżąca (netto) środków trwałych<br>składających się na jednostkę fizyczną |  |  |  |  |  |
|                           |                                                         | zl/MWh netto               | zł                      | zł                                                                                 |  |  |  |  |  |
| /ххюжхжж/уууу             | Jednostka fizyczna wytwórcza planowana<br>(kogeneracja) | Pole wymagane              | Pole wymagane           | Pole wymaga                                                                        |  |  |  |  |  |
| /yyyyyyyyyy/zzzz          | Jednostka fizyczna wytwórcza istniejąca                 | Pole wymagane              | Pole wymagane           | Pole wymaga                                                                        |  |  |  |  |  |

Możliwe jest oznaczenie informacji dodanych w **sekcji VI** jako tajemnica przedsiębiorstwa poprzez zaznaczenie odpowiedniego pola.

Informacje w tej sekcji stanowią tajemnicę przedsiębiorstwa

Po wypełnieniu wszystkich wymaganych pól należy przejść do kolejnego etapu poprzez przycisk "Przejdź dalej".

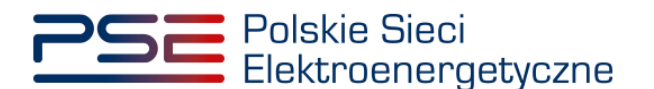

### 3.1.4 Sekcja VIII – Załączniki

W **sekcji VIII** możliwe jest dodanie załączników dotyczących poszczególnych jednostek fizycznych składających się na jednostkę rynku mocy, załączników dotyczących jednostki rynku mocy oraz dostawcy mocy. Domyślnie, po wejściu do **sekcji VIII** otwiera się zakładka dotycząca pierwszej dodanej jednostki fizycznej.

| ' <b>צ</b> אַצאַ | JF/xxxxxxxx/yyyy - Jednostka fizyczna wytwórcza planowana (kogeneracja)                                                                                                    |
|------------------|----------------------------------------------------------------------------------------------------|
| z                | Dostawca mocy jest właścicielem tej jednostki                                                                                                    |
| tki rynku mocy   | Upoważnienie (zal. 4.2 do Regularninu rynku mocy) i dokument potwierdzający zasady reprezentacji właściciela (np. odpis z KRS)*                                                                    |
| wcy mocy         | Dodej załącznik                                                                                                    |
|                  | Brak załączników                                                                                                    |
|                  | Informacje w załączniku stanowią tajemnicę przedajębiorstwa Uwąga: maksymalnie można dodać 20 załączników dla jednostki. Należy dodać co najmniej 1 załącznik Maksymalny rozmiar załącznika: 20 MB |
|                  | Kopla koncesji lub promesy koncesji                                                                                                    |
|                  | Dodej zniącznik                                                                                                    |
|                  | Brak załączników                                                                                                    |
|                  | informacje w załączniku stanowią tajemnicę przedsiębiorstwa Można dodać 1 załącznik<br>Małsymalny rozmiar załącznika: 20 MB                                                                        |
|                  | Informacje potwierdzające zdolność dostawy mocy oslągalnej netto w okresie dostaw przez nieprzerwany okres nie krótszy niż 4 godziny (załącznik 7.1. do Regulaminu rynku mocy)*                    |
|                  | Dodaj zalącznik                                                                                                    |
|                  | Brak załączników                                                                                                    |
|                  | Informacje w załączniku stanowią tajemnicę przedajębiorstwa Uwega: należy dodać 1 załącznik<br>Maksymalny rozmiar załącznika: 20 MB                                                                |
|                  | Informacja o istniejących i planowanych ograniczeniach czasu eksploatacji jednostki fizycznej wynikających z odrębnych przepisów, np. z regulacji środowiskowych* 🥹                                |
|                  |                                                                                                    |
|                  | Informacie w two polu stanowia talemnice przedsjebiorstwa (mokenzosia 1000 mokém)                                                                                                    |
|                  |                                                                                                    |
|                  | Provimerozenie spenniania w roku obstaw przez ukrady pomiarowo-rozniczeniowe wymogow technicznych nieżbędnych do poprawnego prowadzenia rozliczen*                                                 |
|                  | Dodaj załącznik                                                                                                    |
|                  | Brak załączników                                                                                                    |
|                  |                                                                                                    |

Możliwe jest przełączanie się pomiędzy zakładkami dotyczącymi jednostek fizycznych, jednostki rynku mocy oraz dostawcy mocy poprzez wybranie odpowiedniej zakładki z panelu bocznego po lewej stronie.

| JF/xxxxxxxxxxx/yyyy             |  |
|---------------------------------|--|
| JF/yyyyyyyyy/zzzz               |  |
| Załączniki jednostki rynku mocy |  |
| Załączniki dostawcy mocy        |  |

Dla jednostek fizycznych istnieje możliwość dodania wymienionych poniżej załączników.

- Upoważnienie (zał. 4.2 do Regulaminu rynku mocy) i dokument potwierdzający zasady reprezentacji właściciela (np. odpis z KRS). W tym polu należy załączyć:
  - wystawione przez właściciela jednostki fizycznej upoważnienie do dysponowania jednostką fizyczną w zakresie uprawniającym do składania wniosków o certyfikację i pełnienia roli dostawcy mocy (załącznik 4.2),
  - o dokument potwierdzający zasady reprezentacji podmiotu <u>właściciela</u>, będącego mocodawcą upoważnienia, czyli:
    - odpis aktualny z KRS (albo odpis pełny z KRS, jeżeli odpis aktualny nie pozwala na potwierdzenie umocowania osoby podpisującej upoważnienia/pełnomocnictwa/ oświadczenia) – w przypadku podmiotów wpisanych do KRS, albo

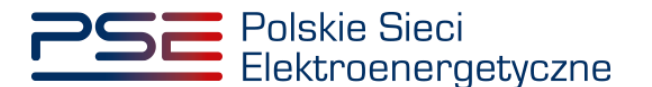

 odpis aktualny z właściwego rejestru – w przypadku spółek kapitałowych zagranicznych.

W przypadku podmiotów wpisanych do KRS, gdy dane wpisane do Centralnej Ewidencji i Informacji o Działalności Gospodarczej lub Krajowego Rejestru Sądowego dostępne online są aktualne i zgodne ze stanem faktycznym i prawnym, dołączenie załączników w tym polu nie jest obowiązkowe.

UWAGA! Jeżeli dostawca mocy jest jednocześnie właścicielem jednostki fizycznej, należy zaznaczyć odpowiednie pole. Wtedy załączenie upoważnienia staje się opcjonalne.

Dostawca mocy jest właścicielem tej jednostki

- Kopia koncesji lub promesy koncesji należy dołączyć, jeżeli jednostka ma obowiązek posiadania koncesji (można dodać 1 załącznik).
- Informacje potwierdzające zdolność dostawy mocy osiągalnej netto w okresie dostaw przez nieprzerwany okres nie krótszy niż 4 godziny (załącznik 7.1. do Regulaminu rynku mocy) – załącznik wymagany (należy dodać 1 załącznik).
- Informacja o istniejących i planowanych ograniczeniach czasu eksploatacji jednostki fizycznej wynikających z odrębnych przepisów, np. z regulacji środowiskowych – w tym polu należy podać opis ograniczeń eksploatacji z uwzględnieniem długości ich trwania oraz podstawy prawnej. Jeżeli jednostka nie posiada takich ograniczeń, w polu należy wpisać "Brak". Wypełnienie tego pola jest obowiązkowe – można wprowadzić maksymalnie 1000 znaków.
- Potwierdzenie spełniania w roku dostaw przez układy pomiarowo-rozliczeniowe wymogów technicznych niezbędnych do poprawnego prowadzenia rozliczeń – załącznik wymagany dla jednostek fizycznych, które nie uzyskały potwierdzenia spełniania wymogów technicznych punktów poboru energii/miejsc dostarczania za pośrednictwem rejestru (informacja o tym znajduje się w tabeli w sekcji IV). Można dodać maksymalnie 10 załączników.

W sekcji "Załączniki jednostki rynku mocy" możliwe jest dodanie wymienionych poniżej załączników:

- Dane niezbędne do weryfikacji jednostkowego wskaźnika emisji dwutlenku węgla lub średniorocznej emisji dwutlenku węgla dla jednostek wytwórczych (załącznik 7.10 do Regulaminu rynku mocy) – załącznik wymagany (można dodać 1 załącznik),
- załączniki dodatkowe jednostki rynku mocy.

W sekcji "Załączniki dostawcy mocy" wymagane jest dodanie wymienionych poniżej załączników:

- Formularz informacji przedstawianych przy ubieganiu się o pomoc inną niż pomoc w rolnictwie lub rybołówstwie, pomoc de minimis lub pomoc de minimis w rolnictwie lub rybołówstwie – załącznik wymagany (należy dodać 1 załącznik),
- Oświadczenie o sytuacji ekonomicznej jednostki gospodarczej jako całości załącznik wymagany (należy dodać 1 załącznik),
- **Sprawozdania finansowe za okres 3 ostatnich lat obrotowych** załącznik wymagany (należy dodać 1 załącznik). Można dodać maksymalnie 20 załączników.

UWAGA! Szczegółowy opis sposobu wypełniania załączników dot. pomocy publicznej przedstawiony został w materiałach zamieszczonych na stronie <u>www.rynekmocy.pl</u> w zakładce "Certyfikacja do aukcji", w dokumencie pod nazwą "Badanie sytuacji ekonomicznej przedsiębiorstwa w kontekście udziału w rynku mocy".

Każdy z dodanych załączników może zostać oznaczony jako tajemnica przedsiębiorstwa poprzez zaznaczenie odpowiedniego pola w **sekcji VIII**.

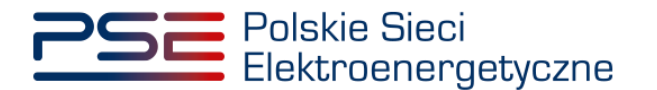

UWAGA! Wszystkie dodawane załączniki muszą być w formacie PDF i muszą być opatrzone kwalifikowanym podpisem elektronicznym osoby, która składa wniosek w PURM. Wyjątkiem są upoważnienia/pełnomocnictwa podpisane kwalifikowanym podpisem elektronicznym przez członków organu spółki wystawiającego dane pełnomocnictwo. Maksymalny rozmiar pojedynczego załącznika wynosi 20 MB.

Po wskazaniu wszystkich załączników, należy rozpocząć proces dodawania ich do wniosku, klikając przycisk "Przejdź dalej". Jeżeli użytkownik nie spełni wszystkich wymogów sekcji, np. nie doda wszystkich wymaganych załączników, proces wypełniania wniosku zostanie wstrzymany, a użytkownik, poprzez odpowiednie ikony w panelu bocznym, zostanie poinformowany dla których jednostek nie zostały spełnione wymogi.

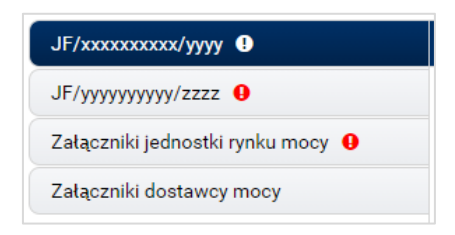

Po wprowadzeniu odpowiednich korekt, odblokowany zostanie przycisk "Przejdź dalej". Jego wybranie spowoduje dodanie załączników i przejście do dalszej części wniosku.

### 3.1.5 Sekcja IX - Obowiązek mocowy

Sekcja dotycząca obowiązku mocowego jest widoczna i wymagana tylko w przypadku jednostek rynku mocy, które wezmą udział w aukcji mocy.

| ← IX. Obowiązek mocowy                                                     |        |
|----------------------------------------------------------------------------|--------|
| Moc osiągalna netto jednostki rynku mocy (MW)                              | 20,000 |
| Korekcyjny współczynnik dyspozycyjności jednostki rynku mocy               | 0,9154 |
| Maksymalny możliwy do zaoferowania obowiązek mocowy (MW)                   | 18,308 |
| Oferowany obowiązek mocowy (MW)*                                           |        |
| 🗌 Informacje o oferowanym obowiązku mocowym stanowią tajemnicę przedsiębio | orstwa |
| ← Powrót                                                                   |        |

UWAGA! Jeśli w sekcji I jako cel udziału w certyfikacji wybrano "Udział wyłącznie w rynku wtórnym", we wniosku nie wskazuje się wielkości oferowanego obowiązku mocowego a sekcja IX nie jest widoczna.

Dane wyświetlane w **sekcji IX** są wyznaczane na podstawie danych wprowadzonych przez użytkownika w **sekcji IV**. Sekcja zawiera następujące dane:

- Moc osiągalna netto jednostki rynku mocy (MW) jest to suma mocy osiągalnych netto wszystkich jednostek fizycznych wchodzących w skład jednostki rynku mocy;
- Korekcyjny współczynnik dyspozycyjności jednostki rynku mocy w przypadku jednostki rynku mocy składającej się z grupy jednostek fizycznych, jest to współczynnik o wartości najmniejszej spośród wszystkich KWD jednostek fizycznych występujących w danej jednostce rynku mocy;
- Maksymalny możliwy do zaoferowania obowiązek mocowy (MW) maksymalna wielkość obowiązku mocowego z uwzględnieniem KWD;

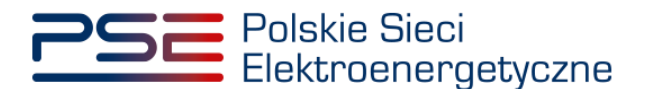

• **Oferowany obowiązek mocowy (MW)** – wielkość obowiązku mocowego z jakim jednostka rynku mocy weźmie udział w aukcji mocy.

UWAGA! Użytkownik może wprowadzić wielkość obowiązku mocowego większą niż 0 i nie większą niż maksymalny możliwy do zaoferowania obowiązek mocowy. Jeżeli podana wartość nie spełnia tych warunków, wyświetlany jest odpowiedni komunikat, a możliwość przejścia dalej jest zablokowana.

Możliwe jest oznaczenie informacji dotyczących oferowanego obowiązku mocowego jako tajemnica przedsiębiorstwa poprzez zaznaczenie odpowiedniego pola.

🗹 Informacje o oferowanym obowiązku mocowym stanowią tajemnicę przedsiębiorstwa

Po prawidłowym uzupełnieniu sekcji, można kontynuować składanie wniosku za pomocą przycisku "Przejdź dalej". Dalsze postępowanie, w tym proces podpisania wniosku, opisane jest w pkt. 3.6.

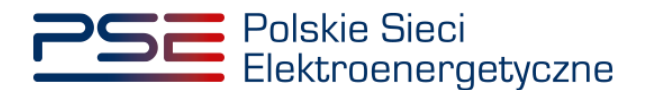

### 3.2 Modernizowana jednostka rynku mocy wytwórcza

#### 3.2.1 Sekcja IV - Utworzenie jednostki rynku mocy

Wypełnianie **sekcji IV** rozpoczyna się od wskazania lokalizacji jednostki rynku mocy, która jest wybrana domyślnie jako lokalizacja "w KSE".

| Lokalizacja jednostki rynku mocy* | 💿 w KSE       |
|-----------------------------------|---------------|
|                                   | 🔵 zagraniczna |

Kolejnym krokiem jest wpisanie nazwy jednostki rynku mocy we wskazanym polu:

| Nazwa jednostki rynku mocy* |  |
|-----------------------------|--|
|                             |  |
|                             |  |

UWAGA! Nazwa jednostki rynku mocy nadawana jest przez użytkownika. Zaleca się, aby nazwa odnosiła się do składu jednostki i ułatwiała jej identyfikację, np. "Elektrownia Warszawa Blok nr 1"; "Farma wiatrowa Kraków" itp.

Następnie z dostępnej listy typów jednostek rynku mocy należy wybrać pozycję: modernizowana jednostka rynku mocy wytwórcza.

W przypadku wyboru tego typu jednostki rynku mocy, wygląd **sekcji IV** jest następujący:

| 👻 IV. Utworzenie jednostki rynku moc                                                                                                    | y                                                       |                                                                |                               |                                   |                                    |                             |  |
|----------------------------------------------------------------------------------------------------|---------------------------------------------------------|----------------------------------------------------------------|-------------------------------|-----------------------------------|------------------------------------|-----------------------------|--|
| Lokalizacja jednostki rynku mocy*                                                                                                    | w KSE     zagraniczna                                   |                                                                |                               |                                   |                                    |                             |  |
| Nazwa jednostki rynku mocy*                                                                                                    |                                                         |                                                                |                               |                                   |                                    |                             |  |
| Typ jednostki rynku mocy*                                                                                                    | modernizowana jednostka ry                              | mku mocy 🔻                                                     |                               |                                   |                                    |                             |  |
| Wnioskowany okres trwania<br>obowiązku mocowego (w latach)*                                                                                                    | 1 -                                                     | Informacje                                                     | o wnioskowanym okresie trw    | ania obowiązku mocowego stanc     | owią tajemnicę przedsiębiorstwa    | 3                           |  |
| Dodaj jednostkę fizyczną*                                                                                                    | e wybierz z listy                                       | Kod jednostki fizycznej:                                       |                               |                                   | •                                  | Dodaj                       |  |
|                                                                                                    | 🔿 wprowadź                                              | Kod jednostki fizycznej: 🔞                                     |                               |                                   |                                    |                             |  |
|                                                                                                    | Kod jednostki fizycznej                                 | Nazwa jednostki fizycznej                                      | Moc osiągalna brutto<br>[MW]  | Moc osiągalna netto [MW]          | KWD Potwierdzenie para<br>MD/PPE   | metrów                      |  |
|                                                                                                    | Nie dodano żadnej jednostki                             |                                                                |                               |                                   |                                    |                             |  |
|                                                                                                    | Wyrażam zgodę na pozysk<br>okresu dostaw do końca ol    | iwanie przez OSP danych pomiar<br>cresu ważności certyfikatu * | owo-rozliczeniowych dotyczą   | cych zgłoszonych w danej certyfik | kacji do aukcji jednostek fizyczny | ych, od dnia rozpoczęcia    |  |
|                                                                                                    | Oświadczam, że w stosunk<br>wymienione w art. 16 ust. 2 | u do żadnej jednostki fizycznej, k<br>? ustawy*                | tóra będzie wchodziła w skład | l tworzonej jednostki rynku mocy, | nie zachodzą lub nie będą zach     | odziły przesłanki           |  |
| <ul> <li>Oświadczam, że wszystkie jednostki wytwórcze, wchodzące w skład jednostek fizycznych, które będą wchodziły w skład tworzonej jednostki rynku mocy rozpoczęły produkcję komercyjną przed dniem 4 lipca 2019 r.</li> <li>Oświadczam, że co najmnie jedna jednostka wytwórcza, wchodzące w skład jednostek fizycznych, które będą wchodziły w skład tworzonej jednostki rynku mocy nie rozpoczęła jeszcze produkcji komercyjnej albo rozpoczęła ją w dniu 4 lipca 2019 r. lub później.</li> </ul>                                                                                                    |                                                         |                                                                |                               |                                   |                                    |                             |  |
| Oświadczam, że żadna z jednostek wytwórczych, wchodzących w skład jednostek frzycznych, które będą wchodzity w skład tworzonej jednostki rynku mocy nie przekroczy limitu emisji w okresie dostaw, które będą wchodzity w skład tworzonej jednostki rynku mocy nie przekroczy limitu emisji w okresie dostaw, które będą wchodzity w skład tworzonej jednostki rynku mocy nie przekroczy limitu emisji w okresie dostaw, które będą wchodzity w skład tworzonej jednostki rynku mocy nie przekroczy limitu emisji w okresie dostaw, które będą wchodzity w skład tworzonej jednostki rynku mocy nie przekroczy limitu emisji w okresie dostaw, które będą wchodzity w skład tworzonej jednostki rynku mocy nie przekroczy limitu emisji w okresie dostaw, które będą wchodzity w skład tworzonej jednostki rynku mocy nie przekroczy limitu emisji w okresie dostaw, które będą wchodzity w skład tworzonej jednostki rynku mocy nie przekroczy limitu emisji w okresie dostaw, które będą wchodzity w skład tworzonej jednostki rynku mocy nie przekroczy limitu emisji w okresie dostaw, które będą wchodzity w skład tworzonej jednostki rynku mocy nie przekroczy limitu emisji w okresie dostaw, które będą wchodzity w skład tworzonej jednostki rynku mocy nie przekroczy limitu emisji w okresie dostaw, które będą wchodzity w skład tworzonej jednostki rynku mocy nie przekroczy limitu emisji w okresie dostaw, które będą wchodzity w skład tworzonej jednostki rynku mocy nie przekroczy limitu emisji w okresie dostaw, które będą wchodzity w skład tworzonej jednostki rynku mocy nie przekrozy wchodzity w skład tworzonej jednostki rynku mocy nie przekrozy które będą wchodzity w skład tworzonej jednostki rynku mocy nie przekrozy które będą wchodzity w skład tworzonej jednostki rynku mocy nie przekrozy wchodzity w skład tworzonej jednostki rynku mocy nie przekrozy które będą wchodzity w skład tworzonej jednostki rynku mocy nie przekrozy wchodzity w skład tworzonej jednostki rynku mocy nie przekrozy wchodzity w skład tworzonej jednostki rynku mocy nie przekrozy wchodzity w skład t |                                                         |                                                                |                               |                                   |                                    | sie dostaw, którego dotyczy |  |
| certyfikacja, a w przybacku ubiegania się o umowę mocową na okres druższy niz i rok, w kazdym roku dostaw objętym wnioskowanym okresem trwania umowy mocowej. O Świadczam, że co najmniej jedna z jednostek wytwórczych, wchodzących w skład jednostek frzycznych, które będą wchodziły w skład tworzonej jednostki rynku mocy przekroczy lim dotyczy certyfikacja, a w przypadku ubiegania się o umowę mocową na okres duższy niż 1 rok, w co najmniej jednym roku dostaw objętym wnioskowanym okresem trwania umowy n                                                                                                    |                                                         |                                                                |                               |                                   |                                    | w okresie dostaw, którego   |  |
| ← Powrót                                                                                                    |                                                         |                                                                |                               |                                   |                                    | Przejdź dalej 🔶             |  |

Kolejnym krokiem jest wskazanie wnioskowanego okresu trwania obowiązku mocowego (w latach). Możliwy jest wybór wnioskowanego okresu trwania obowiązku mocowego z zakresu: 1 - 7 lat (1 - 5) lat z możliwością wydłużenia o dodatkowe dwa lata w związku z art. 25 ust. 5 ustawy).

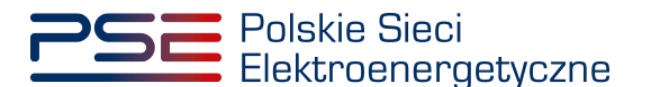

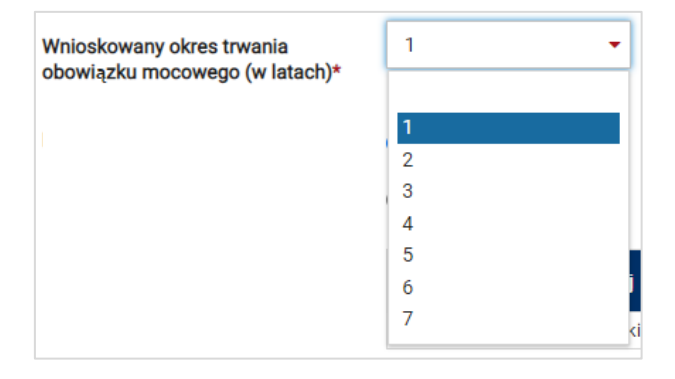

# UWAGA! Jeśli w sekcji I jako cel udziału w certyfikacji wybrano "Udział wyłącznie w rynku wtórnym", we wniosku nie wskazuje się wnioskowanego okresu trwania obowiązku mocowego.

Możliwe jest oznaczenie informacji o wnioskowanym okresie trwania obowiązku mocowego jako stanowiące tajemnicę przedsiębiorstwa poprzez zaznaczenie odpowiedniego pola.

🗹 Informacje o wnioskowanym okresie trwania obowiązku mocowego stanowią tajemnicę przedsiębiorstwa

Kolejnym etapem jest konfiguracja składu jednostki rynku mocy poprzez dodanie jednostek fizycznych. Można to uczynić na dwa sposoby:

• poprzez zaznaczenie pola "wybierz z listy" i wybranie jednostki fizycznej z listy jednostek dostępnych dla użytkownika,

| Dodaj jednostkę fizyczną* | <ul> <li>wybierz z listy</li> </ul> | Kod jednostki fizycznej:   | •                                                                                                    | Dodaj  |
|---------------------------|-------------------------------------|----------------------------|----------------------------------------------------------------------------------------------------|--------|
|                           | ⊖ wprowadź                          | Kod jednostki fizycznej: 💡 | JF/xxxxxxxxx/yyyy Jednostka fizyczna wytwórcza planowana (kogeneracja)                                                       |        |
|                           | Kod jednostki fizycznej             | Nazwa jednostki fizycznej  | JF/yyyyyyyyyyzzz Jednostka fizyczna wytwórcza istniejąca<br>moc ostągama proto (mitry moc ostągama netto (mitry Kitro MD/ppe | netrów |

lub

 poprzez zaznaczenie pola "wprowadź" i wpisanie kodu jednostki fizycznej w odpowiednie pole (w ten sposób można wskazać dowolną jednostkę).

| Dodaj jednostkę fizyczną* | ⊖ wybierz z listy | Kod jednostki fizycznej:   | - | • |       |
|---------------------------|-------------------|----------------------------|---|---|-------|
|                           | wprowadź          | Kod jednostki fizycznej: 💡 |   |   | Dodaj |

UWAGA! Kod jednostki fizycznej można znaleźć na liście wniosków o wpis do rejestru (kolumna o nazwie "Kod jednostki fizycznej") lub odczytać z potwierdzenia wpisu jednostki fizycznej do rejestru (pozycja "Identyfikator"). Ma on postać JF/XXXXXXXXXX/nnnn.

| Lista wniosków o wpis do rejestru |                    |                                         |                        |                   |              |  |  |  |  |
|-----------------------------------|--------------------|-----------------------------------------|------------------------|-------------------|--------------|--|--|--|--|
| Numer wniosku 🗢                   | Data złożenia<br>▼ | Nazwa jednostki fizycznej  ≎            | Kod jednostki fizyczne | Stan wniosku<br>≑ |              |  |  |  |  |
| CO/A64CDD88A8/180/2018/01         | 2018-08-20         | Jednostka fizyczna wytwórcza istniejąca | JF/A64CDD88A8/180      |                   | Zatwierdzony |  |  |  |  |

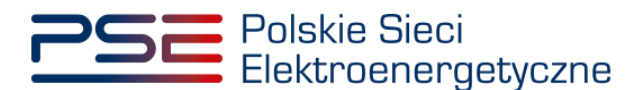

| Polskie Sieci<br>Elektroenergetyczne                                                                                                    | REJESTR RYNKU MOCY<br>Portal uczestnika rynku mocy            |  |  |  |  |  |  |
|----------------------------------------------------------------------------------------------------|---------------------------------------------------------------|--|--|--|--|--|--|
| POTWIERDZENIE WPISU JEDNOSTKI<br>FIZYCZNEJ DO REJESTRU RYNKU MOCY<br>wydane na podstawie wniosku o numerze<br>CO/A64CDD88A8/180/2018/01 |                                                               |  |  |  |  |  |  |
| Cel rejestracji:                                                                                                    | Udział w aukcjach                                             |  |  |  |  |  |  |
| Aukcja główna dla roku dostaw:                                                                                                    | 2021, 2022, 2023                                              |  |  |  |  |  |  |
| Informacje dotyczące właś                                                                                                    | ciciela Jednostki Fizycznej                                   |  |  |  |  |  |  |
| Forma prawna:                                                                                                    | Inne                                                          |  |  |  |  |  |  |
| Nazwa:                                                                                                    | Imię Nazwisko                                                 |  |  |  |  |  |  |
| Dane identyfikacyjne:                                                                                                    |                                                               |  |  |  |  |  |  |
| Adres siedziby:                                                                                                    | ul. Warszawska 0, 00-000 Warszawa, Polska                     |  |  |  |  |  |  |
| Informacje dotyczące                                                                                                    | e Jednostki Fizycznej                                         |  |  |  |  |  |  |
| Nazwa:                                                                                                    | Jednostka fizyczna wytwórcza istniejąca                       |  |  |  |  |  |  |
| Identyfikator:                                                                                                    | JF/A64CDD88A8/180                                             |  |  |  |  |  |  |
| Adres:                                                                                                    | ul. Warszawska 0, 00-000 Warszawa, Polska                     |  |  |  |  |  |  |
| Тур:                                                                                                    | Jednostka fizyczna wytwórcza istniejąca                       |  |  |  |  |  |  |
| Moc osiągalna brutto:                                                                                                    | 100,0                                                         |  |  |  |  |  |  |
| Moc osiągalna netto:                                                                                                    | 99,0                                                          |  |  |  |  |  |  |
| Funkcja w systemie:                                                                                                    | Wytwórca energii elektrycznej                                 |  |  |  |  |  |  |
| Technologia wytwarzania energii elektrycznej:                                                                                           | inne                                                          |  |  |  |  |  |  |
| Potwierdzenie spełniania w okresie dostaw prze<br>wymagań technicznych określonych w IRiESP a                                           | z układy pomiarowo-rozliczeniowe<br>Ibo właściwej IRiESD: Nie |  |  |  |  |  |  |

Po wskazaniu jednostki fizycznej aktywuje się przycisk "Dodaj". Wybranie go powoduje dodanie jednostki fizycznej do jednostki rynku mocy.

Do modernizowanej jednostki rynku mocy wytwórczej można dodać wyłącznie jedną jednostkę fizyczną o typie:

• jednostka fizyczna wytwórcza istniejąca.

| Kod jednostki fizycznej | Nazwa jednostki fizycznej                                   | Moc osiągalna brutto<br>[MW] | Moc osiągalna netto [MW] | KWD    | Potwierdzenie parametrów<br>MD/PPE |   |
|-------------------------|-------------------------------------------------------------|------------------------------|--------------------------|--------|------------------------------------|---|
| JF/xxxxxxxx/yyyy        | Jednostka fizyczna<br>wytwórcza istniejąca<br>(kogeneracja) | 30                           | 25                       | 0,9154 | 0                                  | Û |
| Suma:                   |                                                             | 30                           | 25                       | 0,9154 |                                    |   |

W polach "Moc osiągalna brutto" i "Moc osiągalna netto" zostają wczytane moce podane w trakcie certyfikacji ogólnej.

UWAGA! Wartości te można edytować po kliknięciu w odpowiednie pole w tabeli z danymi jednostek fizycznych.

| Kod jednostki fizycznej | Nazwa jednostki fizycznej                                   | Moc osiągalna brutto<br>[MW] | Moc osiągalna netto [MW] | KWD    | Potwierdzenie parametrów<br>MD/PPE |   |
|-------------------------|-------------------------------------------------------------|------------------------------|--------------------------|--------|------------------------------------|---|
| JF/xxxxxxxx/yyyy        | Jednostka fizyczna<br>wytwórcza istniejąca<br>(kogeneracja) | 30                           | 25                       | 0,9154 | 0                                  | Ô |
| Suma:                   |                                                             | 30                           | 25                       | 0,9154 |                                    |   |

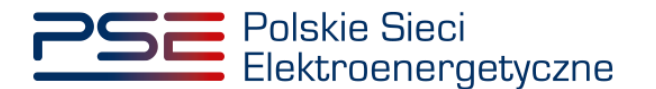

Kolumna "KWD" zawiera korekcyjne współczynniki dyspozycyjności zgodne z rozporządzeniem ministra właściwego do spraw energii obowiązującym dla roku dostaw, którego dotyczy dana certyfikacja do aukcji, właściwe dla technologii wytwarzania energii elektrycznej.

W kolumnie "Potwierdzenie parametrów MD/PPE" znajduje się symbol graficzny określający, czy parametry techniczne miejsc dostarczania/punktów poboru energii zostały pozytywnie zweryfikowane przez OSP bądź właściwego OSD oraz potwierdzone w rejestrze rynku mocy. W przypadku pozytywnej weryfikacji, jest to oznaczone ikoną S. Jeśli parametry techniczne PPE/MD zostały zweryfikowane negatywnie lub nie zostały dotychczas zweryfikowane, jest to symbolizowane ikoną S. W takim wypadku w **sekcji VIII** wniosku należy załączyć odpowiednie potwierdzenie.

W przypadku błędnego wskazania jednostki fizycznej należy ją usunąć z listy jednostek, wybierając ikonę a.

Po dodaniu wybranej jednostki fizycznej do jednostki rynku mocy, należy złożyć następujące oświadczenia:

- "Wyrażam zgodę na pozyskiwanie przez OSP danych pomiarowo-rozliczeniowych dotyczących zgłoszonych w danej certyfikacji do aukcji jednostek fizycznych, od dnia rozpoczęcia okresu dostaw do końca okresu ważności certyfikatu."
- "Oświadczam, że w stosunku do żadnej jednostki fizycznej, która będzie wchodziła w skład tworzonej jednostki rynku mocy, nie zachodzą lub nie będą zachodziły przesłanki wymienione w art. 16 ust. 2 ustawy."

Odbywa się to poprzez zaznaczenie odpowiednich pól.

Wyrażam zgodę na pozyskiwanie przez OSP danych pomiarowo-rozliczeniowych dotyczących zgłoszonych w danej certyfikacji do aukcji jednostek fizycznych, od dnia rozpoczęcia okresu dostaw do końca okresu ważności certyfikatu.\*
 Oświadczam, że w stosunku do żadnej jednostki fizycznej, która będzie wchodziła w skład tworzonej jednostki rynku mocy, nie zachodzą lub nie będą zachodziły przesłanki wymienione w art. 16 ust. 2 ustawy\*

# UWAGA! Złożenie obu oświadczeń jest wymagane, aby kontynuować proces składania wniosku o certyfikację do aukcji mocy.

Ponadto we wniosku należy złożyć oświadczenia dotyczące daty rozpoczęcia produkcji komercyjnej przez jednostki wytwórcze oraz spełnienia limitu emisji. W pierwszej kolejności należy złożyć jedno z dwóch oświadczeń dotyczących rozpoczęcia produkcji komercyjnej przez jednostki wytwórcze:

- "Oświadczam, że wszystkie jednostki wytwórcze, wchodzące w skład jednostek fizycznych, które będą wchodziły w skład tworzonej jednostki rynku mocy rozpoczęły produkcję komercyjną przed dniem 4 lipca 2019 r."
- "Oświadczam, że co najmniej jedna jednostka wytwórcza, wchodząca w skład jednostek fizycznych, które będą wchodziły w skład tworzonej jednostki rynku mocy nie rozpoczęła jeszcze produkcji komercyjnej albo rozpoczęła ją w dniu 4 lipca 2019 r. lub później."

Odbywa się to przez zaznaczenie jednego z dwóch przedstawionych poniżej pól.

Oświadczam, że wszystkie jednostki wytwórczę, wchodzące w sklad jednostek fizycznych, które będą wchodziły w sklad tworzonej jednostki rynku mocy rozpoczęły produkcję komercyjną przed dniem 4 lipca 2019 r.
 Oświadczam, że co najmniej jedna jednostka wytwórczą, wchodząca w sklad jednostek fizycznych, które będą wchodziły w sklad tworzonej jednostki rynku mocy nie rozpoczęła jeszcze produkcji komercyjnej albo rozpoczęła ją w dniu 4 lipca 2019 r. lub później.

Następnie wymagane jest złożenie jednego z dwóch poniższych oświadczeń:

- "Oświadczam, że żadna z jednostek wytwórczych, wchodzących w skład jednostek fizycznych, które będą wchodziły w skład tworzonej jednostki rynku mocy nie przekroczy limitu emisji w okresie dostaw, którego dotyczy certyfikacja, a w przypadku ubiegania się o umowę mocową na okres dłuższy niż 1 rok, w każdym roku dostaw objętym wnioskowanym okresem trwania umowy mocowej."
- "Oświadczam, że co najmniej jedna z jednostek wytwórczych, wchodzących w skład jednostek fizycznych, które będą wchodziły w skład tworzonej jednostki rynku mocy przekroczy limit emisji

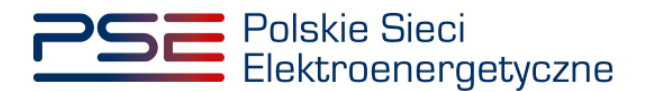

w okresie dostaw, którego dotyczy certyfikacja, a w przypadku ubiegania się o umowę mocową na okres dłuższy niż 1 rok, w co najmniej jednym roku dostaw objętym wnioskowanym okresem trwania umowy mocowej."

Odbywa się to przez zaznaczenie jednego z dwóch przedstawionych poniżej pól.

Oświadczam, że żadna z jednostek wytwórczych, wchodzących w skład jednostek fizycznych, które będą wchodziły w skład tworzonej jednostki rynku mocy nie przekroczy limitu emisji w okresie dostaw, którego dotyczy certyfikacja, a w przypadku ubiegania się o umowę mocową na okres dluższy niż 1 rok, w każdy motu dostaw objętym wnioskowanym okresem trwania umowy mocowej.
 Oświadczam, że co najmniej jedna z jednostek wytwórczych, wchodzących w sklad jednostek fizycznych, które będą wchodziły w skład tworzonej jednostki rynku mocy przekroczy limit emisji w okresie dostaw, którego dotyczy certyfikacja, a w przypadku ubiegania się o umowę mocową na okres dluższy niż 1 rok, w co najmniej jednym roku dostaw objętym wnioskowanym okresem trwania umowy mocowej.

Po wypełnieniu wszystkich wymaganych pól należy przejść do kolejnego etapu poprzez przycisk "Przejdź dalej". Przejście do kolejnej sekcji będzie możliwe dopiero po sprawdzeniu warunków wymienionych w art. 16 ust. 1 ustawy o rynku mocy. Jeżeli wszystkie warunki zostaną spełnione, użytkownik zostanie przeniesiony do kolejnej sekcji. W przeciwnym przypadku wyświetlony zostanie poniższy komunikat, a przycisk "Przejdź dalej" zostanie zablokowany do czasu wprowadzenia odpowiednich korekt.

#### 3.2.2 Sekcja V - Parametry techniczne

W tej sekcji użytkownik wskazuje parametry techniczne charakterystyczne dla jednostki fizycznej wchodzącej w skład jednostki rynku mocy, jak i dla całej jednostki rynku mocy.

UWAGA! Szczegółowy opis sposobu wyznaczenia wartości parametrów technicznych przedstawiony został w materiałach zamieszczonych na stronie <u>www.rynekmocy.pl</u> w zakładce "Certyfikacja do aukcji", w dokumencie pod nazwą "Metodyka obliczeń wartości parametrów techniczno-ekonomicznych".

Parametry charakterystyczne dla jednostki fizycznej to:

- szybkość zmian wielkości produkcji energii elektrycznej (MW<sub>netto</sub>/min),
- sprawność wytwarzania energii elektrycznej netto średnioroczna (%),
- sprawność wytwarzania energii elektrycznej netto w warunkach normalnych przy mocy osiągalnej netto (%),
- sprawność wytwarzania energii elektrycznej netto w warunkach normalnych przy minimum technicznym (%),
- sprawność ogólna dla jednostki kogeneracji (%) pole pojawia się i jest wymagane dla jednostek o funkcji w systemie: Wytwórca energii elektrycznej i ciepła (kogeneracja),
- minimum techniczne wytwarzania energii elektrycznej (%).

Parametry charakterystyczne dla jednostki rynku mocy to:

- jednostkowy wskaźnik emisji substancji: CO2 (g/kWh),
- jednostkowy wskaźnik emisji substancji: SO<sub>x</sub> (g/kWh),
- jednostkowy wskaźnik emisji substancji: NOx (g/kWh),
- jednostkowy wskaźnik emisji substancji: pyły (g/kWh).

Wartości należy wprowadzić w tabelach przedstawionych poniżej. Wymagane jest podanie planowanych wartości tych parametrów po przeprowadzeniu modernizacji jednostki, oraz parametrów w przypadku rezygnacji z przeprowadzenia modernizacji.

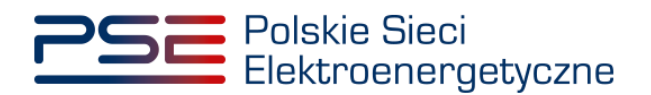

| ▼ V. Parametry techniczne                                  |                                                          |                                                                  |                                                  |                                                            |                                                          |                                              | ଡ                                                    |
|------------------------------------------------------------|----------------------------------------------------------|------------------------------------------------------------------|--------------------------------------------------|------------------------------------------------------------|----------------------------------------------------------|----------------------------------------------|------------------------------------------------------|
| Parametry po modernizacji                                  |                                                          |                                                                  |                                                  |                                                            |                                                          |                                              |                                                      |
|                                                            |                                                          | Szybkość zmian<br>wielkości<br>produkcji energii<br>elektrycznej | Sprawność wytwarzania energii elektrycznej netto |                                                            | ktrycznej netto                                          | Sprawność                                    | Minimum                                              |
| Kod jednostki fizycznej                                    | Nazwa jednostki fizycznej                                |                                                                  | średnioroczna                                    | w warunkach<br>normalnych przy<br>mocy osiągalnej<br>netto | w warunkach<br>normalnych przy<br>minimum<br>technicznym | ogólna netto dla<br>jednostki<br>kogeneracji | techniczne<br>wytwarzania<br>energii<br>elektrycznej |
|                                                            |                                                          | MW netto / min                                                   | %                                                | %                                                          | %                                                        | %                                            | %                                                    |
| JF/xxxxxxxxx/yyyy                                          | Jednostka fizyczna wytwórcza istniejąca<br>(kogeneracja) |                                                                  |                                                  |                                                            |                                                          |                                              |                                                      |
| Jednostkowy wskażnik emisji substancji ( <sup>0</sup> /we) |                                                          |                                                                  |                                                  |                                                            |                                                          |                                              |                                                      |
| CO <sub>2</sub> SO <sub>x</sub>                            | NO <sub>x</sub> pyły                                     |                                                                  |                                                  |                                                            |                                                          |                                              |                                                      |
|                                                            |                                                          |                                                                  |                                                  |                                                            |                                                          |                                              |                                                      |
|                                                            |                                                          |                                                                  |                                                  |                                                            |                                                          |                                              |                                                      |
| Parametry w przypadku rezygnacji                           | z modernizacji                                           |                                                                  |                                                  |                                                            |                                                          |                                              |                                                      |
|                                                            |                                                          |                                                                  |                                                  |                                                            |                                                          |                                              |                                                      |
|                                                            |                                                          | Szybkość zmian                                                   | Sprawność wytwarzania energii                    |                                                            | ktrycznej netto                                          | Comunació                                    | Minimum                                              |
| Kod jednostki fizycznej                                    | Nazwa jednostki fizycznej                                | wielkości<br>produkcji energii<br>elektrycznej                   | średnioroczna                                    | w warunkach<br>normalnych przy<br>mocy osiągalnej<br>netto | w warunkach<br>normalnych przy<br>minimum<br>technicznym | ogólna netto dla<br>jednostki<br>kogeneracji | techniczne<br>wytwarzania<br>energii<br>elektrycznej |
|                                                            |                                                          | MW netto / min                                                   | %                                                | %                                                          | %                                                        | %                                            | %                                                    |
| JF/xxxxxxxxx/yyyy                                          | Jednostka fizyczna wytwórcza istniejąca<br>(kogeneracja) |                                                                  |                                                  |                                                            |                                                          |                                              |                                                      |
| Jednostkowy wskaźnik (                                     | emisji substancji ( <sup>g</sup> / <sub>kWh</sub> )      |                                                                  |                                                  |                                                            |                                                          |                                              |                                                      |
| CO <sub>2</sub> SO <sub>x</sub>                            | NO <sub>x</sub> pyły                                     |                                                                  |                                                  |                                                            |                                                          |                                              |                                                      |
|                                                            |                                                          |                                                                  |                                                  |                                                            |                                                          |                                              |                                                      |
|                                                            |                                                          |                                                                  |                                                  |                                                            |                                                          |                                              |                                                      |
| Informacje w tej sekcji stanowią tajemnicę                 | przedsiębiorstwa                                         |                                                                  |                                                  |                                                            |                                                          |                                              |                                                      |
| ← Powrót                                                   |                                                          |                                                                  |                                                  |                                                            |                                                          |                                              | Przejdź dalej 🔶                                      |

# UWAGA! Podanie wartości we wszystkich polach jest wymagane, aby móc kontynuować składanie wniosku.

Jeśli pola zostaną pozostawione puste, przy próbie przejścia do dalszej części wniosku, wyświetlony zostanie komunikat "Pole wymagane", a przycisk "Przejdź dalej" zostanie zablokowany. Jeżeli przedmiotowa jednostka nie emituje danego rodzaju substancji, należy wprowadzić wartość "0".

|                                                                                                    |                                                                                                    |                                                                                                    | Sprawność w                                         | ytwarzania energii ele                                                                                     | ktrycznej netto                                                                                   | Sprawpoćć                                                                                  | Minimum                                                                            |
|----------------------------------------------------------------------------------------------------|----------------------------------------------------------------------------------------------------|----------------------------------------------------------------------------------------------------|-----------------------------------------------------|----------------------------------------------------------------------------------------------------|---------------------------------------------------------------------------------------------------|--------------------------------------------------------------------------------------------|------------------------------------------------------------------------------------|
| Kod jednostki fizycznej                                                                                                    | Nazwa jednostki fizycznej                                                                                                    | Szybkosc zmian<br>wielkości<br>produkcji energii<br>elektrycznej                                               | średnioroczna                                       | w warunkach<br>normalnych przy<br>mocy osiągalnej<br>netto                                                 | w warunkach<br>normalnych przy<br>minimum<br>technicznym                                          | <ul> <li>Sprawnosc</li> <li>ogólna netto dla<br/>jednostki</li> <li>kogeneracji</li> </ul> | techniczne<br>wytwarzani<br>energii<br>elektryczne                                 |
|                                                                                                    |                                                                                                    | MW <sub>netto</sub> / min                                                                                      | %                                                   | %                                                                                                    | %                                                                                                 | %                                                                                          | %                                                                                  |
| /жжжжжжжж/уууу                                                                                                    | Jednostka fizyczna wytwórcza istniejąca<br>(kogeneracja)                                                                                                    | Pole wymagane                                                                                                  | Pole wymagane                                       | Pole wymagane                                                                                              | Pole wymagane                                                                                     | Pole wymagane                                                                              | Pole wymagane                                                                      |
|                                                                                                    |                                                                                                    |                                                                                                    |                                                     |                                                                                                    |                                                                                                   |                                                                                            |                                                                                    |
| Jednostkowy wsk                                                                                                    | aznik emisji substancji ( <sup>v</sup> / <sub>kWh</sub> )                                                                                                    |                                                                                                    |                                                     |                                                                                                    |                                                                                                   |                                                                                            |                                                                                    |
| 02 60                                                                                                    |                                                                                                    |                                                                                                    |                                                     |                                                                                                    |                                                                                                   |                                                                                            |                                                                                    |
| co <sub>2</sub> so <sub>x</sub><br>wymagane Pole wymagane<br>arametry w przypadku rezyg                                           | Pole wymagane Pole wymagane nacji z modernizacji                                                                                                    |                                                                                                    |                                                     |                                                                                                    |                                                                                                   |                                                                                            |                                                                                    |
| cO2 SOX<br>e wymagane Pole wymagane<br>arametry w przypadku rezyg                                                                 | Pole wymagane Pole wymagane<br>nacji z modernizacji                                                                                                    | Szybkość zmian                                                                                                 | Sprawność w                                         | ytwarzania energii ele                                                                                     | iktrycznej netto                                                                                  | Sprawność                                                                                  | Minimum                                                                            |
| CO2 SOX<br>e wymagane Pole wymagane<br>arametry w przypadku rezyg<br>Kod jednostki fizycznej                                      | Pole wymagane Pole wymagane<br>nacji z modernizacji<br>Nazwa jednostki fizycznej                                                                                                    | Szybkość zmian<br>wielkości<br>produkcji energii<br>elektrycznej                                               | Sprawność w<br>średnioroczna                        | rtwarzania energii ele<br>w warunkach<br>normalnych przy<br>mocy osiągalnej<br>netto                       | ktrycznej netto<br>w warunkach<br>normalnych przy<br>minimum<br>technicznym                       | - Sprawność<br>ogólna netto dla<br>jednostki<br>kogeneracji                                | Minimum<br>techniczne<br>wytwarzani<br>energii<br>elektryczne                      |
| CO2 SOX<br>ewymagane Pole wymagane<br>arametry w przypadku rezyg<br>Kod jednostki fizycznej                                       | Pole wymagane Pole wymagane<br>nacji z modernizacji<br>Nazwa jednostki fizycznej                                                                                                    | Szybkość zmlan<br>wielkości<br>produkcji energii<br>elektrycznej<br>MW netto / min                             | Sprawność w<br>średnioroczna<br>%                   | rtwarzania energii ele<br>w warunkach<br>normalnych przy<br>mocy osiągalnej<br>netto<br>%                  | ktrycznej netto<br>w warunkach<br>normalnych przy<br>minimum<br>technicznym<br>%                  | Sprawność<br>ogólna netto dla<br>jednostki<br>kogeneracji<br>%                             | Minimum<br>techniczn<br>wytwarzan<br>energii<br>elektryczno<br>%                   |
| CO2 SOX<br>ewymagane Pole wymagane<br>arametry w przypadku rezyg<br>Kod jednostki fizycznej                                       | Pole wymagane Pole wymagane nacji z modernizacji Nazwa jednostki fizycznej Jednostki fizyczna wytwórcza istniejąca (kogeneracja)                                                        | Szybkość zmian<br>wielkości<br>produkcji energii<br>elektrycznej<br>MW <sub>netto</sub> / min<br>Pole wymagane | Sprawność w<br>średnioroczna<br>%<br>Pole wymagane  | rtwarzania energii elo<br>w warunkach<br>normalnych przy<br>mocy osiagalnej<br>netto<br>%<br>Pole wymagane | ktrycznej netto<br>w warunkach<br>normalnych przy<br>minimum<br>technicznym<br>%<br>Pole wymagane | Sprawność<br>ogólna netto dla<br>jednostki<br>kogeneracji<br>%<br>Pole wymagane            | Minimum<br>techniczm<br>wytwarzani<br>energii<br>elektryczne<br>%<br>Pole wymagane |
| CO2 SO2<br>wymagane Pole wymagane<br>rrametry w przypadku rezyg<br>Kod jednostki fizycznej                                        | Pole wymagane Pole wymagane nacji z modernizacji Nazwa jednostki fizycznej Jednostka fizyczna wytwórcza istniejąca (kogeneracja)                                                        | Szybkość zmian<br>wielkości<br>produkcji energii<br>elektrycznej<br>MW <sub>netto</sub> / min<br>Pole wymagane | Sprawność wy<br>średnioroczna<br>%<br>Pole wymagane | rtwarzania energii ela<br>w warunkach<br>normalnych przy<br>mocy osiągalnej<br>netto<br>%<br>Pole wymagane | ktrycznej netto<br>w warunkach<br>normalnych przy<br>minimum<br>technicznym<br>%<br>Pole wymagane | Sprawność<br>ogólna netto dla<br>jednostki<br>kogeneracji<br>%<br>Pole wymagane            | Minimum<br>techniczn<br>wytwarzan<br>energii<br>elektryczn<br>%<br>Pole wymagane   |
| CO2 SO2<br>ewymagane Pole wymagane<br>arametry w przypadku rezyg<br>Kod jednostki fizycznej<br>cccccccccc/yyyy<br>Jednostkowy wsk | Pole wymagane Pole wymagane nacji z modernizacji Nazwa jednostki fizycznej Jednostka fizyczna wytwórcza istniejąca (kogeneracja) aźnik emisji substancji (Øl <sub>kWeb</sub> ) NO- pyty | Szybkość zmian<br>wielkości<br>produkcji energii<br>elektrycznej<br>MW <sub>netto</sub> / min<br>Pole wymagane | Sprawność w<br>średnioroczna<br>%<br>Pole wymagane  | rtwarzania energii ela<br>w warunkach<br>normalnych przy<br>mocy osiagalnej<br>netto<br>%<br>Pole wymagane | ktrycznej netto<br>w warunkach<br>normalnych przy<br>minimum<br>technicznym<br>%<br>Pole wymagane | Sprawność<br>ogólna netto dla<br>jednostki<br>kogeneracji<br>%<br>Pole wymagane            | Minimum<br>techniczn<br>wytwarzan<br>energii<br>elektryczn<br>%<br>Pole wymagane   |

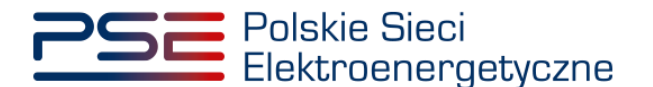

Możliwe jest oznaczenie informacji dodanych w **sekcji V** jako tajemnica przedsiębiorstwa poprzez zaznaczenie odpowiedniego pola.

Informacje w tej sekcji stanowią tajemnicę przedsiębiorstwa

Po wypełnieniu wszystkich wymaganych pól należy przejść do kolejnego etapu poprzez przycisk "Przejdź dalej".

#### 3.2.3 Sekcja VI - Parametry ekonomiczne

W tej sekcji użytkownik wskazuje parametry ekonomiczne jednostki fizycznej wchodzącej w skład jednostki rynku mocy.

UWAGA! Szczegółowy opis sposobu wyznaczenia wartości parametrów technicznych przedstawiony został w materiałach zamieszczonych na stronie <u>www.rynekmocy.pl</u> w zakładce "Certyfikacja do aukcji", w dokumencie pod nazwą "Metodyka obliczeń wartości parametrów techniczno-ekonomicznych".

Należy wskazać:

- jednostkowe koszty zmienne (zł/MWh<sub>netto</sub>),
- koszty stałe operacyjne (zł),
- wartość bieżącą (netto) środków trwałych składających się na jednostkę fizyczną (zł).

Wymagane jest podanie planowanych wartości parametrów ekonomicznych po przeprowadzeniu modernizacji jednostki, oraz parametrów w przypadku rezygnacji z przeprowadzenia modernizacji.

| arametry po modernizacji                                                    |                                                                                                    |                                                       |                               |                                                                                            |
|-----------------------------------------------------------------------------|----------------------------------------------------------------------------------------------------|-------------------------------------------------------|-------------------------------|--------------------------------------------------------------------------------------------|
| Kod jednostki fizycznej                                                     | Nazwa jednostki fizycznej                                                                                   | Jednostkowe koszty zmienne                            | Koszty stałe operacyjne       | Wartość bieżąca (netto) środków<br>trwałych składających się na jednosti<br>fizyczną       |
|                                                                             |                                                                                                    | zł/MWh netto                                          | zł                            | zł                                                                                         |
| F/xxxxxxxxx/vvvv                                                            | Jednostka fizyczna wytwórcza istniejąca                                                                     |                                                       |                               |                                                                                            |
| · · · · · · · · · · · · · · · · · · ·                                       | (kogeneracja)                                                                                               |                                                       |                               |                                                                                            |
| arametry w przypadku rezygna                                                | (xogeneracja)<br>cji z modernizacji                                                                         | Jednostkowe koszty zmienne                            | Koszty stałe operacyjne       | Wartość bieżąca (netto) środków<br>trwałych skladających się na jednosti                   |
| arametry w przypadku rezygna<br>Kod jednostki fizycznej                     | (kogeneracja)<br>cji z modernizacji<br>Nazwa jednostki fizycznej                                            | Jednostkowe koszty zmienne                            | Koszty stałe operacyjne<br>st | Wartość bieżąca (netto) środków<br>trwałych skladających się na jednost<br>fizyczną        |
| arametry w przypadku rezygna<br>Kod jednostki fizycznej<br>F/xxxxxxxxx/yyyy | cji z modernizacji Nazwa jednostki fizycznej Jednostka fizyczna wytwórcza istniejąca (kogeneracja)          | Jednostkowe koszty zmienne<br>zł/MWh <sub>netto</sub> | Koszty stałe operacyjne<br>zł | Wartość bieżąca (netto) środków<br>trwałych składających się na jednosti<br>fizyczną<br>zł |
| arametry w przypadku rezygna<br>Kod jednostki fizycznej<br>F/xxxxxxxxx/yyyy | cji z modernizacji<br>Nazwa jednostki fizycznej<br>Jednostka fizyczna wytwórcza istniejąca<br>(kogeneracja) | Jednostkowe koszty zmienne<br>zł/MWh <sub>netto</sub> | Koszty stałe operacyjne<br>zł | Wartość bieżąca (netto) środków<br>trwałych składających się na jednost<br>fizyczną<br>zł  |

UWAGA! Podanie wartości we wszystkich polach jest wymagane, aby móc kontynuować składanie wniosku.

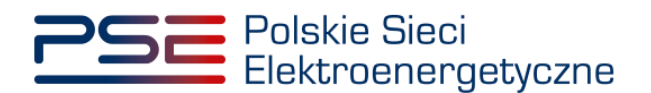

| VI. Parametry ekonomiczne              |                                                          |                            |                         |                                                                                       |
|----------------------------------------|----------------------------------------------------------|----------------------------|-------------------------|---------------------------------------------------------------------------------------|
|                                        |                                                          |                            |                         |                                                                                       |
| Parametry po modernizacji              |                                                          |                            |                         |                                                                                       |
| Kod jednostki fizycznej                | Nazwa jednostki fizycznej                                | Jednostkowe koszty zmienne | Koszty stałe operacyjne | Wartość bieżąca (netto) środków<br>trwałych składających się na jednostkę<br>fizyczną |
|                                        |                                                          | zł/MWh netto               | zi                      | zł                                                                                    |
| JF/xxxxxxxxxx/yyyy                     | Jednostka fizyczna wytwórcza istniejąca<br>(kogeneracja) | Pole wymagane              | Pole wymagane           | Pole wymagan                                                                          |
| Kod jednostki fizycznej                | Nazwa jednostki fizycznej                                | Jednostkowe koszty zmienne | Koszty stałe operacyjne | Wartość bieżąca (netto) środków<br>trwałych składających się na jednostk<br>fizyczną  |
|                                        |                                                          | zł/MWh netto               | zł                      | zt                                                                                    |
| JF/xxxxxxxxxxx/yyyy                    | Jednostka fizyczna wytwórcza istniejąca<br>(kogeneracja) | Pole wymagane              | Pole wymagane           | Pole wymagan                                                                          |
| Informacje w tej sekcji stanowią tajem | nnicę przedsiębiorstwa                                   |                            |                         |                                                                                       |
| 🗲 Powrót                               |                                                          |                            |                         | Przejdź dalej                                                                         |

Możliwe jest oznaczenie informacji dodanych w **sekcji VI** jako tajemnica przedsiębiorstwa poprzez zaznaczenie odpowiedniego pola.

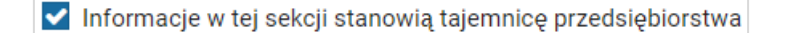

Po wypełnieniu wszystkich wymaganych pól należy przejść do kolejnego etapu poprzez przycisk "Przejdź dalej".

### 3.2.4 Sekcja VII – Harmonogram

**Sekcja VII** jest widoczna i obowiązkowa dla każdego wniosku dotyczącego modernizowanej jednostki rynku mocy wytwórczej. W przypadku wnioskowanego okresu trwania obowiązku mocowego wynoszącego 1 rok dostaw, widok sekcji jest następujący:

| VII. Harmonogram                                            |                             |                      |      |
|-------------------------------------------------------------|-----------------------------|----------------------|------|
| Dak                                                         | Nakłady poniesione          | Nakłady planowane    | Suma |
| ROK                                                         | zł                          | zł                   | zł   |
| 2022                                                        |                             |                      | 0,00 |
| 2023                                                        | 0                           |                      | 0,00 |
| 2024                                                        | 0                           |                      | 0,00 |
| 2025                                                        | 0                           |                      | 0,00 |
| 2026                                                        | 0                           |                      | 0,00 |
| Suma:                                                       | 0,00                        | 0,00                 | 0,00 |
| armonogram rzeczowo-<br>Dodaj załącznik<br>Brak załączników | -finansowy inwestycji*      |                      |      |
| waga: należy dodać załąc                                    | znik, maksymalnie można     | dodać 10 załączników |      |
| 1aksymalny rozmiar załącz                                   | znika 20 MB                 |                      |      |
| ] Informacje w tej sekcj                                    | ji stanowią tajemnicę przec | dsiębiorstwa         |      |

W przypadku wnioskowanego okresu trwania obowiązku mocowego dłuższego niż 1 rok dostaw, sekcja uwzględnia konieczność dodania kolejnego załącznika w postaci niezależnej ekspertyzy.

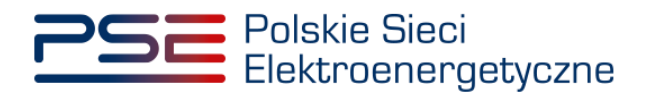

| KOK         zł         zł         zł           2022         0         0.00           2023         0         0.00           2024         0         0.00           2025         0         0.00 | eli w roku certyfika |
|----------------------------------------------------------------------------------------------------|----------------------|
| 2022         0         0.00           2023         0         0.00           2024         0         0.00           2025         0         0.00                                                |                      |
| 2023         0         0,00           2024         0         0,00           2025         0         0,00                                                                                      |                      |
| 2024 0 0.00<br>2025 0 0.00                                                                                                    |                      |
| 2025 0.00                                                                                                    |                      |
|                                                                                                    |                      |
| 2026 0 0,00                                                                                                    |                      |
| Suma: 0,00 0,00 0,00                                                                                                    |                      |
| daj załącznik Dodaj załącznik                                                                                                    |                      |
|                                                                                                    |                      |
| k załączników<br>brak załączników                                                                                                    |                      |
| ja: załącznikow brak załącznik, maksymalnie można dodać 10 załączników Uwaga: należy dodać załącznik, maksymalnie można dodać 10 załączników                                                 |                      |

W tej sekcji użytkownik podaje planowane i poniesione nakłady finansowe związane funkcjonalnie i technologicznie z wytwarzaniem lub magazynowaniem energii przez jednostkę rynku mocy ubiegającą się o certyfikat. Wymagane jest uzupełnienie wszystkich wskazanych pól.

| Dak   | Nakłady poniesione | Nakłady planowane | Suma |
|-------|--------------------|-------------------|------|
| KUK   | zł                 | zł                | zł   |
| 2022  | Pole wymagane      | Pole wymagane     | 0,00 |
| 2023  | 0                  | Pole wymagane     | 0,00 |
| 2024  | 0                  | Pole wymagane     | 0,00 |
| 2025  | 0                  | Pole wymagane     | 0,00 |
| 2026  | 0                  | Pole wymagane     | 0,00 |
| Suma: | 0,00               | 0,00              | 0,00 |

UWAGA! W kolumnie "Nakłady poniesione" należy uwzględnić wartość nakładów poniesionych do czasu składania wniosku o certyfikację, a w kolumnie "Nakłady planowane" należy wskazać te nakłady, które są planowane do poniesienia po tej dacie. Poniżej zamieszczono przykładowo wypełnioną tabelę z nakładami finansowymi, sporządzoną na potrzeby wniosku o certyfikację składanego w certyfikacji do aukcji głównej na rok dostaw 2027.

| Pok   | Nakłady poniesione | Nakłady planowane | Suma   |
|-------|--------------------|-------------------|--------|
| NOK   | zł                 | zł                | zł     |
| 2022  | 100                | 50                | 150,00 |
| 2023  | 0                  | 100               | 100,00 |
| 2024  | 0                  | 150               | 150,00 |
| 2025  | 0                  | 200               | 200,00 |
| 2026  | 0                  | 250               | 250,00 |
| Suma: | 100,00             | 750,00            | 850,00 |

Wymagane jest również załączenie dokumentów: niezależnej ekspertyzy i harmonogramu rzeczowofinansowego inwestycji. Załączenie wskazanych plików jest obowiązkowe.

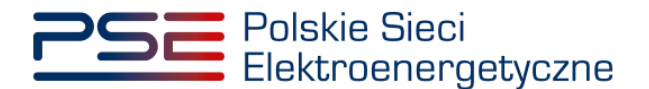

| Niezależna ekspertyza*                                                   | Harmonogram rzeczowo-finansowy inwestycji*                               |
|--------------------------------------------------------------------------|--------------------------------------------------------------------------|
| Dodaj załącznik                                                          | Dodaj załącznik                                                          |
| Brak załączników                                                         | Brak załączników                                                         |
| Uwaga: należy dodać załącznik, maksymalnie można dodać 10<br>załączników | Uwaga: należy dodać załącznik, maksymalnie można dodać 10<br>załączników |
| Maksymalny rozmiar załącznika 20 MB                                      | Maksymalny rozmiar załącznika 20 MB                                      |

UWAGA! Wszystkie dodawane załączniki muszą być w formacie PDF i muszą być opatrzone kwalifikowanym podpisem elektronicznym osoby, która składa wniosek w PURM. Maksymalny rozmiar pojedynczego załącznika wynosi 20 MB.

Proces dodawania załączników do wniosku przebiega analogicznie jak w sekcji III.

Możliwe jest oznaczenie informacji dodanych w **sekcji VII** jako tajemnica przedsiębiorstwa poprzez zaznaczenie odpowiedniego pola.

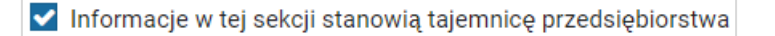

Po wypełnieniu wszystkich wymaganych pól i dodaniu wymaganych załączników należy przejść do kolejnego etapu poprzez przycisk "Przejdź dalej".

#### 3.2.5 Sekcja VIII – Załączniki

W **sekcji VIII** możliwe jest dodanie załączników dotyczycących jednostki fizycznej składającej się na jednostkę rynku mocy, załączników dotyczących jednostki rynku mocy oraz dostawcy mocy. Domyślnie, po wejściu do **sekcji VIII** otworzy się zakładka dotycząca jednostki fizycznej.
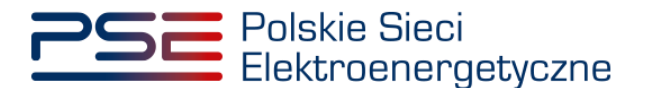

| ааахаах /уууу              | JF/xxxxxxxxx/yyyy - Jednostka fizyczna wytwórcza istniejąca (kogeneracja)                                                                                                    |                  |
|----------------------------|----------------------------------------------------------------------------------------------------|------------------|
| zniki jednostki rynku mocy | Dostawca mocy jest właścicielem tej jednostki                                                                                                    |                  |
| zniki dostawcy mocy        | Upowaźnienie (zał. 4.2 do Regulaminu rynku mocy) i dokument potwierdzający zasady reprezentacji właściciela (np. odpis z KRS)*                                                                             |                  |
|                            | Dodaj załącznik                                                                                                    |                  |
|                            | Brek waterweiten                                                                                                    |                  |
|                            |                                                                                                    |                  |
|                            | Informacje w załączniku stanowią tajemnicę przeosiębiorstwa Uwaga: mastymanie możne dodać zu załącznikow dla jednostki. Należy dodać co najmniej i załącznik<br>Maksymalny rozmiar załącznika: 20 MB       |                  |
|                            | Kopia koncesji lub promesy koncesji                                                                                                    |                  |
|                            | Dodaj załącznik                                                                                                    |                  |
|                            | Brek załaczników                                                                                                    |                  |
|                            | Informacie w zalaczniku stanowia tajemnice przedsjebiorstwa     Można dodać 1 załacznik                                                                                                    |                  |
|                            | Makaymainy rozmiar załącznika: 20 MB                                                                                                    |                  |
|                            | Informacje potwierdzające zdolność dostawy mocy osiągalnej netto w okresie dostaw przez nieprzerwany okres nie krótszy niż 4 godziny (załącznik 7.1. do Regulaminu rynku mocy)*                            |                  |
|                            | Dodaj załącznik                                                                                                    |                  |
|                            | Brak załączników                                                                                                    |                  |
|                            | Informacje w załączniku stanowią tajemnice przedsiębiorstwa Uwagz: należy dodać 1 załącznik                                                                                                    |                  |
|                            | Maksymalny rozmiar załącźnika: 20 MB                                                                                                    |                  |
|                            | Informacja o istniejących i planowanych ograniczeniach czasu eksploatacji jednostki fizycznej wynikających z odrębnych przepisów, np. z regulacji środowiskowych (w przypadku modernizac                   | ji)* 🕜           |
|                            | Informacje w tym polu stanowią tajemnicę przedsiębiorstwa (maksymalnie 1000 znaków)                                                                                                    |                  |
|                            | / Informacja o istniejących i planowanych ograniczeniach czasu eksploatacji jednostki fizycznej wynikających z odrębnych przepisów, np. z regulacji środowiskowych (w przypadku rezygnacji z               | modernizacji)* 🕜 |
|                            |                                                                                                    |                  |
|                            | Informacje w tym polu stanowią tajemnicę przedsiębiorstwa (maksymalnie 1000 znaków)                                                                                                    |                  |
|                            | / Informacje potwierdzające możliwość pozyskania finansowania*                                                                                                    |                  |
|                            | Dodaj załącznik                                                                                                    |                  |
|                            | Brak załączników                                                                                                    |                  |
|                            | Informacje w załączniku stanowią tajemnicę przedsiębiorstwa<br>Ukrąga: maksymalnie moźna dociać 10 załączników dla jednostki. Należy dodać co najmniej 1 załącznik<br>Maksymalny rozmier załącznika: 20 MB |                  |
|                            | Potwierdzenie spełniania w roku dostaw przez układy pomiarowo-rozliczeniowe wymogów technicznych niezbędnych do poprawnego prowadzenia rozliczeń*                                                          |                  |
|                            | Dodej załącznik                                                                                                    |                  |
|                            | Brak załączników                                                                                                    |                  |
|                            |                                                                                                    |                  |

Możliwe jest przełączanie się pomiędzy zakładkami dotyczącymi jednostki fizycznej, jednostki rynku mocy oraz dostawcy mocy poprzez wybranie odpowiedniej zakładki z panelu bocznego po lewej stronie.

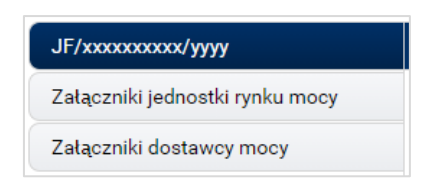

Dla jednostek fizycznych istnieje możliwość dodania wymienionych poniżej załączników.

- Upoważnienie (zał. 4.2 do Regulaminu rynku mocy) i dokument potwierdzający zasady reprezentacji właściciela (np. odpis z KRS). W tym polu należy załączyć:
  - wystawione przez właściciela jednostki fizycznej upoważnienie do dysponowania jednostką fizyczną w zakresie uprawniającym do składania wniosków o certyfikację i pełnienia roli dostawcy mocy (załącznik 4.2),
  - o dokument potwierdzający zasady reprezentacji podmiotu <u>właściciela</u>, będącego mocodawcą upoważnienia, czyli:
    - odpis aktualny z KRS (albo odpis pełny z KRS, jeżeli odpis aktualny nie pozwala na potwierdzenie umocowania osoby podpisującej upoważnienia/pełnomocnictwa/ oświadczenia) – w przypadku podmiotów wpisanych do KRS, albo

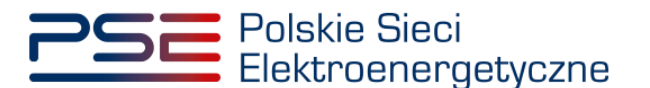

 odpis aktualny z właściwego rejestru – w przypadku spółek kapitałowych zagranicznych.

W przypadku podmiotów wpisanych do KRS, gdy dane wpisane do Centralnej Ewidencji i Informacji o Działalności Gospodarczej lub Krajowego Rejestru Sądowego dostępne online są aktualne i zgodne ze stanem faktycznym i prawnym, dołączenie załączników w tym polu nie jest obowiązkowe.

UWAGA! Jeżeli dostawca mocy jest jednocześnie właścicielem jednostki fizycznej, należy zaznaczyć odpowiednie pole. Wtedy załączenie upoważnienia staje się opcjonalne.

Dostawca mocy jest właścicielem tej jednostki

- Kopia koncesji lub promesy koncesji należy dołączyć, jeżeli jednostka ma obowiązek posiadania koncesji (można dodać 1 załącznik).
- Informacje potwierdzające zdolność dostawy mocy osiągalnej netto w okresie dostaw przez nieprzerwany okres nie krótszy niż 4 godziny (załącznik 7.1. do Regulaminu rynku mocy) – załącznik wymagany (należy dodać 1 załącznik).
- Informacja o istniejących i planowanych ograniczeniach czasu eksploatacji jednostki fizycznej wynikających z odrębnych przepisów, np. z regulacji środowiskowych (w przypadku modernizacji) – w tym polu należy podać opis ograniczeń eksploatacji z uwzględnieniem długości ich trwania oraz podstawy prawnej, w przypadku, jeśli modernizacja zostanie przeprowadzona. Jeżeli jednostka nie posiada takich ograniczeń, w polu należy wpisać "Brak". Wypełnienie tego pola jest obowiązkowe – można wprowadzić maksymalnie 1000 znaków.
- Informacja o istniejących i planowanych ograniczeniach czasu eksploatacji jednostki fizycznej wynikających z odrębnych przepisów, np. z regulacji środowiskowych (w przypadku rezygnacji z modernizacji) – w tym polu należy podać opis ograniczeń eksploatacji z uwzględnieniem długości ich trwania oraz podstawy prawnej, w przypadku, jeśli złożone zostanie oświadczenie o rezygnacji z modernizacji. Jeżeli jednostka nie posiada takich ograniczeń, w polu należy wpisać "Brak". Wypełnienie tego pola jest obowiązkowe – można wprowadzić maksymalnie 1000 znaków.
- Informacje potwierdzające możliwość pozyskania finansowania załącznik wymagany (można dodać maksymalnie 10 załączników).
- Potwierdzenie spełniania w roku dostaw przez układy pomiarowo-rozliczeniowe wymogów technicznych niezbędnych do poprawnego prowadzenia rozliczeń – załącznik wymagany dla jednostek fizycznych, które nie uzyskały potwierdzenia spełniania wymogów technicznych punktów poboru energii/miejsc dostarczania za pośrednictwem rejestru (informacja o tym znajduje się w tabeli w sekcji IV). Można dodać maksymalnie 10 załączników.

W sekcji "Załączniki jednostki rynku mocy" możliwe jest dodanie wymienionych poniżej załączników:

- Dane niezbędne do weryfikacji obliczeń jednostkowego wskaźnika emisji dwutlenku węgla lub średniorocznej emisji dwutlenku węgla dla jednostek wytwórczych (załącznik 7.10 do Regulaminu rynku mocy) – załącznik wymagany (można dodać 1 załącznik),
- załączniki dodatkowe jednostki rynku mocy.

W sekcji "Załączniki dostawcy mocy" wymagane jest dodanie wymienionych poniżej załączników:

- Formularz informacji przedstawianych przy ubieganiu się o pomoc inną niż pomoc w rolnictwie lub rybołówstwie, pomoc de minimis lub pomoc de minimis w rolnictwie lub rybołówstwie – załącznik wymagany (należy dodać 1 załącznik),
- Oświadczenie o sytuacji ekonomicznej jednostki gospodarczej jako całości załącznik wymagany (należy dodać 1 załącznik),

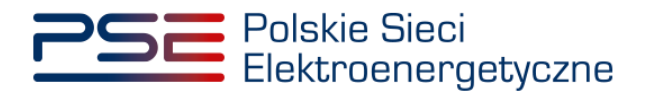

 Sprawozdania finansowe za okres 3 ostatnich lat obrotowych – załącznik wymagany (należy dodać 1 załącznik). Można dodać maksymalnie 20 załączników.

UWAGA! Szczegółowy opis sposobu wypełniania załączników dot. pomocy publicznej przedstawiony został w materiałach zamieszczonych na stronie <u>www.rynekmocy.pl</u> w zakładce "Certyfikacja do aukcji", w dokumencie pod nazwą "Badanie sytuacji ekonomicznej przedsiębiorstwa w kontekście udziału w rynku mocy".

Każdy z dodanych załączników może zostać oznaczony jako tajemnica przedsiębiorstwa poprzez zaznaczenie odpowiedniego pola w **sekcji VIII**.

UWAGA! Wszystkie dodawane załączniki muszą być w formacie PDF i muszą być opatrzone kwalifikowanym podpisem elektronicznym osoby, która składa wniosek w PURM. Wyjątkiem są upoważnienia/pełnomocnictwa podpisane kwalifikowanym podpisem elektronicznym przez członków organu spółki wystawiającego dane pełnomocnictwo. Maksymalny rozmiar pojedynczego załącznika wynosi 20 MB.

Po wskazaniu wszystkich załączników, należy rozpocząć proces dodawania ich do wniosku poprzez przycisk "Przejdź dalej". Jeżeli użytkownik nie spełni wszystkich wymogów sekcji, np. nie doda wszystkich wymaganych załączników, proces wypełniania wniosku zostanie wstrzymany, a użytkownik poprzez odpowiednie ikony w panelu bocznym, zostanie poinformowany dla których jednostek nie zostały spełnione wymogi.

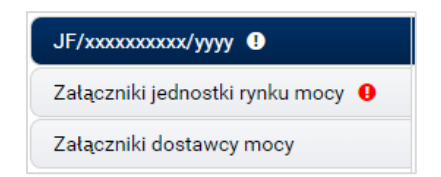

Po wprowadzeniu odpowiednich korekt, odblokowany zostanie przycisk "Przejdź dalej". Jego wybranie spowoduje dodanie załączników i przejście do dalszej części wniosku.

### 3.2.6 Sekcja IX - Obowiązek mocowy

Sekcja dotycząca obowiązku mocowego jest widoczna i wymagana tylko w przypadku jednostek rynku mocy, które wezmą udział w aukcji mocy.

| • | IX. Obowiązek mocowy                                         |                      |                                                                                                    |
|---|--------------------------------------------------------------|----------------------|----------------------------------------------------------------------------------------------------|
|   | Moc osiągalna netto jednostki rynku mocy (MW)                | 50,000               | Moc osiągalna netto jednostki rynku mocy w przypadku rezygnacji z modernizacji (MW)*                                |
|   | Korekcyjny współczynnik dyspozycyjności jednostki rynku mocy | 0,9154               | Maksymalny możliwy do zaoferowania obowiązek mocowy w<br>orzypadku rezvonacji z modernizacji (MW)                   |
|   | Maksymalny możliwy do zaoferowania obowiązek mocowy (MW)     | 45,770               | p/p                                                                                                    |
|   | Oferowany obowiązek mocowy (MW)*                             |                      | Oferowany obowiązek mocowy w przypadku rezygnacji z<br>modernizacji (MW)*                                           |
|   | 🗌 Informacje o oferowanym obowiązku mocowym stanowią tajemn  | icę przedsiębiorstwa | Informacje o oferowanym obowiązku mocowym w przypadku rezygnacji z modernizacji stanowią tajemnicę przedsiębiorstwa |
|   | ← Powrót                                                     |                      | Przejdź dalej 🗲                                                                                                    |

# UWAGA! Jeśli w sekcji I jako cel udziału w certyfikacji wybrano "Udział wyłącznie w rynku wtórnym", we wniosku nie wskazuje się wielkości oferowanego obowiązku mocowego a sekcja IX nie jest widoczna.

Dane wyświetlane w **sekcji IX** są wyznaczane na podstawie danych wprowadzonych przez użytkownika w **sekcji IV**. Sekcja zawiera następujące dane:

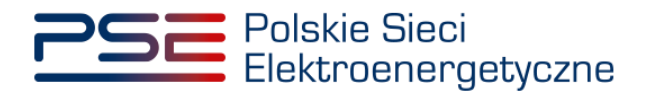

- Moc osiągalna netto jednostki rynku mocy (MW) jest to moc osiągalna netto jednostki fizycznej wchodzącej w skład jednostki rynku mocy;
- korekcyjny współczynnik dyspozycyjności jednostki rynku mocy właściwy dla danej technologii wytwarzania energii współczynnik KWD;
- Maksymalny możliwy do zaoferowania obowiązek mocowy (MW) maksymalna wielkość obowiązku mocowego z uwzględnieniem KWD;
- Oferowany obowiązek mocowy (MW) wielkość obowiązku mocowego z jakim jednostka rynku mocy weźmie udział w aukcji mocy.

UWAGA! Użytkownik może wprowadzić wielkość obowiązku mocowego większą niż 0 i nie większą niż maksymalny możliwy do zaoferowania obowiązek mocowy. Jeżeli podana wartość nie spełnia tych warunków, wyświetlany jest odpowiedni komunikat, a możliwość przejścia dalej jest zablokowana.

- Moc osiągalna netto w okresie dostaw w przypadku rezygnacji z modernizacji (MW) w tym polu należy podać wartość mocy osiągalnej netto jednostki rynku mocy w przypadku, kiedy nie zostanie ona zmodernizowana.
- Maksymalny możliwy do zaoferowania obowiązek mocowy w przypadku rezygnacji z modernizacji (MW) – maksymalna wielkość obowiązku mocowego w przypadku rezygnacji z modernizacji, z uwzględnieniem KWD;
- Wielkość obowiązku mocowego, która będzie oferowana w aukcji mocy w przypadku rezygnacji z modernizacji (MW) – wielkość obowiązku mocowego z jakim jednostka rynku mocy weźmie udział w aukcji mocy w przypadku rezygnacji z modernizacji.

UWAGA! Użytkownik może wprowadzić wartość większą niż 0 oraz nie większą niż maksymalny możliwy do zaoferowania obowiązek mocowy w przypadku rezygnacji z modernizacji. Wartość nie może być również większa niż oferowany obowiązek mocowy. Jeżeli podana wartość nie spełnia tych warunków, wyświetlany jest odpowiedni komunikat, a możliwość przejścia dalej jest zablokowana.

Możliwe jest oznaczenie informacji dotyczących oferowanego obowiązku mocowego oraz oferowanego obowiązku mocowego w przypadku rezygnacji z modernizacji jako tajemnica przedsiębiorstwa poprzez zaznaczenie odpowiednich pól.

Informacje o oferowanym obowiązku mocowym stanowią tajemnicę przedsiębiorstwa

< Informacje o oferowanym obowiązku mocowym w przypadku rezygnacji z modernizacji stanowią tajemnicę przedsiębiorstwa

Po prawidłowym uzupełnieniu sekcji, można kontynuować składanie wniosku za pomocą przycisku "Przejdź dalej". Dalsze postępowanie, w tym proces podpisania wniosku, opisane jest w pkt. 3.6.

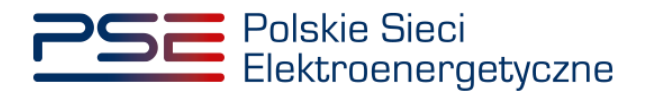

### 3.3 Nowa jednostka rynku mocy wytwórcza

### 3.3.1 Sekcja IV - Utworzenie jednostki rynku mocy

Wypełnianie **sekcji IV** rozpoczyna się od wskazania lokalizacji jednostki rynku mocy, która jest wybrana domyślnie jako lokalizacja "w KSE".

| Lokalizacja jednostki rynku mocy* | w KSE         |
|-----------------------------------|---------------|
|                                   | 🔵 zagraniczna |

Kolejnym krokiem jest wpisanie nazwy jednostki rynku mocy we wskazanym polu:

| Nazwa jednostki rynku mocy* |  |
|-----------------------------|--|
|                             |  |

UWAGA! Nazwa jednostki rynku mocy nadawana jest przez użytkownika. Zaleca się, aby nazwa odnosiła się do składu jednostki i ułatwiała jej identyfikację, np. "Elektrownia Warszawa Blok nr 1"; "Farma wiatrowa Kraków" itp.

Następnie z dostępnej listy typów jednostek rynku mocy należy wybrać pozycję: nowa jednostka rynku mocy wytwórcza.

W przypadku wyboru tego typu jednostki rynku mocy, wygląd sekcji IV jest następujący:

| V. Utworzenie jednostki rynku mocy                                                                                                    |                                                                                                    |  |  |  |  |  |  |  |
|----------------------------------------------------------------------------------------------------|----------------------------------------------------------------------------------------------------|--|--|--|--|--|--|--|
| Lokalizacja jednostki rynku mocy*                                                                                                    | € # 52<br>○ appeirors                                                                                                    |  |  |  |  |  |  |  |
| Nazwa jednostki rynku mocy*                                                                                                    |                                                                                                    |  |  |  |  |  |  |  |
| Typ jednostki rynku mocy*                                                                                                    | nona jedrotka synku mog vyhuńcza 🗸 🗸                                                                                                    |  |  |  |  |  |  |  |
| Wnioskowany okres trwania obowiązku mocowego (w<br>latach)*                                                                                                    | 1 v                                                                                                    |  |  |  |  |  |  |  |
| Dodaj jednostkę fizyczną*                                                                                                    | wybiesz lidy Kod jednośki fsycznej     V     Dodaj                                                                                                    |  |  |  |  |  |  |  |
|                                                                                                    | O sproadt Kajedradk (Sprane) 🖗                                                                                                    |  |  |  |  |  |  |  |
|                                                                                                    | Kod jedonośli farycznej Narwa jednostki farycznej Mice oklązałna bratto (MM) Mice oklązałna kratto (MM) KWO Pietwiersternie parametriów MD/PPE<br>Ne doczane storej jednostki                                                                                                    |  |  |  |  |  |  |  |
| Numer rachunku bankowego*                                                                                                    | Kod SWFT basku                                                                                                    |  |  |  |  |  |  |  |
|                                                                                                    | Wyszlam zgodę su pozykliwanie pzerz OSP danych pomiarowo-cnaliczeniowych dołyczzych zgłoszonych w dawej ceństelikagi do akiej jednosteli fitycznych, od dela nozpoczyska derese dostawe do końca celerse watocki certyfikatu.<br>Delakadzam, że w stouniku do tadnej jednostiki fitycznych, która będzie wcłodzali w skład horozonej jednostiki rynku mocy, nie zachodzą lub nie będz zachodząly przesłanie wymienione w art. 15 wst. 2 ustawy |  |  |  |  |  |  |  |
| Obviolatam, ze wazyskie jednostik wyhołcze, wtodzące w skied jednoste fajucznych, które będą wchodziły w skied twoznej jednostiły niku mozy nazoczeje podulicję komergynej prad chiem 4 lipa 2019 r.     Obvielatam, te co najmniej jedno jednosta, wchodzące w skied jednostie fajucznych, które będą wchodziły w skied twoznej jednostiły niku mozy nie razpoczeje jezace produkcji komergynej ako razpoczeje ję w dniu 4 lipa 2019 r. Ub później. |                                                                                                    |  |  |  |  |  |  |  |
| <ul> <li>Oświadczam, że żadna z jednostek wytwórczych, wcho<br/>mocowej.</li> </ul>                                                                                                    | O Objectam, že žadra z jednosteli vyholozych, vrčkodagch v siled jednosteli fizicarych, które będą vrčkodzly v siled i korozonej jednostili yniu mocy nie przekrozy (mitu emisji v obresie dostav, którego dotyczy cetyfikacju a v przysadu ubegania się o umovę mocową na obres dużsty niz 1 noi, w ladzjim nolu dostaw objętym wniosiowanym okresem trwania umowy<br>mocowej.                                                                |  |  |  |  |  |  |  |
| <ul> <li>Oświadczam, że co najmniej jedna z jednostek wytwó<br/>okresem trwania umowy mocowej.</li> </ul>                                                                                                    | razyd, wdodzących w śled jednostek figrznych, które będą wdrodziły w śled herozonej jednostki rynku mog przekrozy limit enieji w dresie dostaw, którego dotyczy cetyfikacją, a w przysadu ubiegania się o umowę mocową na okres dużzy niż 1 rok, w co nejimiej jednym roku dostaw objędym wnioskowanym                                                                                                    |  |  |  |  |  |  |  |
| € Powrót                                                                                                    | Projeti dalej 🔶                                                                                                    |  |  |  |  |  |  |  |

Kolejnym krokiem jest wskazanie wnioskowanego okresu trwania obowiązku mocowego (w latach). Możliwy jest wybór wnioskowanego okresu trwania obowiązku mocowego z zakresu: 1 - 17 lat (1 - 15) lat z możliwością wydłużenia o dodatkowe dwa lata w związku z art. 25 ust. 5 ustawy).

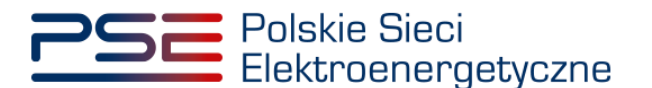

| Wnioskowany okres trwania     | 1 • |
|-------------------------------|-----|
| obowiązku mocowego (w latach) | A   |
|                               | 1   |
|                               | 2   |
|                               | 3   |
|                               | 4   |
|                               | 5   |
|                               | 6   |
|                               | 7   |
|                               | 8   |

## UWAGA! Jeśli w sekcji I jako cel udziału w certyfikacji wybrano "Udział wyłącznie w rynku wtórnym", we wniosku nie wskazuje się wnioskowanego okresu trwania obowiązku mocowego.

Możliwe jest oznaczenie informacji o wnioskowanym okresie trwania obowiązku mocowego jako stanowiące tajemnicę przedsiębiorstwa poprzez zaznaczenie odpowiedniego pola.

✔ Informacje o wnioskowanym okresie trwania obowiązku mocowego stanowią tajemnicę przedsiębiorstwa

Kolejnym etapem jest konfiguracja składu jednostki rynku mocy poprzez dodanie jednostek fizycznych. Można to uczynić na dwa sposoby:

 poprzez zaznaczenie pola "wybierz z listy" i wybranie jednostki fizycznej z listy jednostek dostępnych dla użytkownika,

| Dodaj jednostkę fizyczną* | ● wybierz z listy | Kod jednostki fizycznej:   | -                                                                      | Dodaj |
|---------------------------|-------------------|----------------------------|------------------------------------------------------------------------|-------|
|                           | ⊖ wprowadź        | Kod jednostki fizycznej: 🔞 | JF/xxxxxxxxx/yyyy Jednostka fizyczna wytwórcza planowana (kogeneracja) |       |

lub

 poprzez zaznaczenie pola "wprowadź" i wpisanie kodu jednostki fizycznej w odpowiednie pole (w ten sposób można wskazać dowolną jednostkę).

| Dodaj jednostkę fizyczną* | ⊖ wybierz z listy | Kod jednostki fizycznej:   | • | • |       |
|---------------------------|-------------------|----------------------------|---|---|-------|
|                           | wprowadź          | Kod jednostki fizycznej: 🔞 |   |   | Dodaj |

UWAGA! Kod jednostki fizycznej można znaleźć na liście wniosków o wpis do rejestru (kolumna o nazwie "Kod jednostki fizycznej") lub odczytać z potwierdzenia wpisu jednostki fizycznej do rejestru (pozycja "Identyfikator"). Ma on postać JF/XXXXXXXXX/nnnn.

| Lista wniosków o wpis do rejestru |                    |                                         |                        |     |                        |  |  |
|-----------------------------------|--------------------|-----------------------------------------|------------------------|-----|------------------------|--|--|
| Numer wniosku 🗢                   | Data złożenia<br>≁ | Nazwa jednostki fizycznej 🗢             | Kod jednostki fizyczne | j ¢ | Stan wniosku<br>≑<br>▼ |  |  |
| CO/A64CDD88A8/180/2018/01         | 2018-08-20         | Jednostka fizyczna wytwórcza istniejąca | JF/A64CDD88A8/180      |     | Zatwierdzony           |  |  |

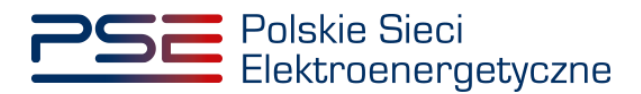

| PSE Polskie Sieci<br>Elektroenergetyczne                                                                                                    | REJESTR RYNKU MOCY<br>Portal uczestnika rynku mocy                              |  |  |  |  |  |
|----------------------------------------------------------------------------------------------------|---------------------------------------------------------------------------------|--|--|--|--|--|
| POTWIERDZENIE WPISU JEDNOSTKI<br>FIZYCZNEJ DO REJESTRU RYNKU MOCY<br>wydane na podstawie wniosku o numerze<br>CO/A64CDD88A8/180/2018/01                               |                                                                                 |  |  |  |  |  |
| Cel rejestracji:                                                                                                    | Udział w aukcjach                                                               |  |  |  |  |  |
| Aukcja główna dla roku dostaw:                                                                                                    | 2021, 2022, 2023                                                                |  |  |  |  |  |
| Informacje dotyczące właś                                                                                                    | ciciela Jednostki Fizycznej                                                     |  |  |  |  |  |
| Forma prawna:                                                                                                    | Inne                                                                            |  |  |  |  |  |
| Nazwa:                                                                                                    | Imię Nazwisko                                                                   |  |  |  |  |  |
| Dane identyfikacyjne:                                                                                                    |                                                                                 |  |  |  |  |  |
| Adres siedziby:                                                                                                    | ul. Warszawska 0, 00-000 Warszawa, Polska                                       |  |  |  |  |  |
| Informacje dotyczące                                                                                                    | e Jednostki Fizycznej                                                           |  |  |  |  |  |
| Nazwa:                                                                                                    | Jednostka fizyczna wytwórcza istniejąca                                         |  |  |  |  |  |
| Identyfikator:                                                                                                    | JF/A64CDD88A8/180                                                               |  |  |  |  |  |
| Adres:                                                                                                    | ul. Warszawska 0, 00-000 Warszawa, Polska                                       |  |  |  |  |  |
| Тур:                                                                                                    | Jednostka fizyczna wytwórcza istniejąca                                         |  |  |  |  |  |
| Moc osiągalna brutto:                                                                                                    | 100,0                                                                           |  |  |  |  |  |
| Moc osiągalna netto:                                                                                                    | 99,0                                                                            |  |  |  |  |  |
| Funkcja w systemie:                                                                                                    | Wytwórca energii elektrycznej                                                   |  |  |  |  |  |
| Technologia wytwarzania energii elektrycznej:                                                                                                    | inne                                                                            |  |  |  |  |  |
| iunkcja w systemie:<br>Technologia wytwarzania energii elektrycznej:<br>Potwierdzenie spełniania w okresie dostaw prze<br>vymagań technicznych określonych w IRIESP a | Wytwórca energii ele<br>inne<br>ez układy pomiarowo-rc<br>lbo właściwej IRiESD: |  |  |  |  |  |

Po wskazaniu jednostki fizycznej aktywuje się przycisk "Dodaj". Wybranie go powoduje dodanie jednostki fizycznej do jednostki rynku mocy.

Do nowej jednostki rynku mocy wytwórczej można dodać wyłącznie jedną jednostkę fizyczną o typie jednostka fizyczna wytwórcza planowana.

| Kod jednostki fizycznej | Nazwa jednostki fizycznej                                  | Moc osiągalna brutto<br>[MW] | Moc osiągalna netto [MW] | KWD    | Potwierdzenie parametrów<br>MD/PPE |   |
|-------------------------|------------------------------------------------------------|------------------------------|--------------------------|--------|------------------------------------|---|
| JF/xxxxxxxx/yyyy        | Jednostka fizyczna<br>wytwórcza planowana<br>(kogeneracja) | 60                           | 50                       | 0,8930 | 0                                  | Û |
| Suma:                   |                                                            | 60                           | 50                       | 0,8930 |                                    |   |

W polach "Moc osiągalna brutto" i "Moc osiągalna netto" zostają wczytane moce podane w trakcie certyfikacji ogólnej.

## UWAGA! Wartości te można edytować po kliknięciu w odpowiednie pole w tabeli z danymi jednostek fizycznych.

| Kod jednostki fizycznej | Nazwa jednostki fizycznej                                  | Moc osiągalna brutto<br>[MW] | Moc osiągalna netto [MW] | KWD    | Potwierdzenie parametrów<br>MD/PPE |   |
|-------------------------|------------------------------------------------------------|------------------------------|--------------------------|--------|------------------------------------|---|
| JF/xxxxxxxx/yyyy        | Jednostka fizyczna<br>wytwórcza planowana<br>(kogeneracja) | 60                           | 50                       | 0,8930 | 0                                  | Ŵ |
| Suma:                   |                                                            | 60                           | 50                       | 0,8930 |                                    |   |

Kolumna "KWD" zawiera korekcyjne współczynniki dyspozycyjności zgodne z rozporządzeniem ministra właściwego do spraw energii obowiązującym dla roku dostaw, którego dotyczy dana certyfikacja do aukcji, właściwe dla technologii wytwarzania energii elektrycznej.

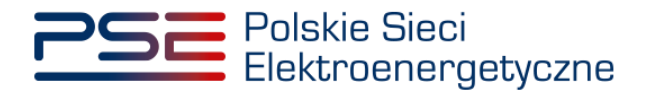

W kolumnie "Potwierdzenie parametrów MD/PPE" znajduje sie symbol graficzny określający, czy parametry techniczne miejsc dostarczania/punktów poboru energii zostały pozytywnie zweryfikowane przez OSP bądź właściwego OSD oraz potwierdzone w rejestrze rynku mocy. W przypadku pozytywnej weryfikacji, jest to oznaczone ikoną 🗢. Jeśli parametry techniczne PPE/MD zostały zweryfikowane negatywnie lub nie zostały dotychczas zweryfikowane, jest to symbolizowane ikoną 20. W takim wypadku w sekcji VIII wniosku należy załączyć odpowiednie potwierdzenie.

W przypadku błędnego wskazania jednostki fizycznej należy ja usunąć z listy jednostek, wybierając ikonę 🛍.

Po dodaniu wybranej jednostki fizycznej do jednostki rynku mocy należy podać numer rachunku bankowego, na który ma zostać zwrócone zabezpieczenie finansowe wnoszone w formie pieniężnej. W przypadku polskich numerów wystarczające jest podanie samego numeru, zaś dla zagranicznych numerów rachunków należy podać numer w formacie IBAN oraz kod SWIFT banku.

#### UWAGA! Podanie numeru rachunku bankowego jest wymagane do złożenia wniosku o certyfikację do aukcji mocy dotyczącego nowej jednostki rynku mocy wytwórczej.

| Numer rachunku bankowego* |                              |                                              | Kod SWIFT banku | 0 |
|---------------------------|------------------------------|----------------------------------------------|-----------------|---|
|                           | Kod kraju<br>(domyślnie: PL) | Format: AA AAAA AAAA AAAA AAAA AAAA AAAA AAA |                 |   |

Następnie należy złożyć następujące oświadczenia:

- "Wyrażam zgodę na pozyskiwanie przez OSP danych pomiarowo-rozliczeniowych dotyczących zgłoszonych w danej certyfikacji do aukcji jednostek fizycznych, od dnia rozpoczęcia okresu dostaw do końca okresu ważności certyfikatu."
- "Oświadczam, że w stosunku do żadnej jednostki fizycznej, która będzie wchodziła w skład tworzonej jednostki rynku mocy, nie zachodzą lub nie będą zachodziły przesłanki wymienione w art. 16 ust. 2 ustawy."

Odbywa się to poprzez zaznaczenie odpowiednich pól.

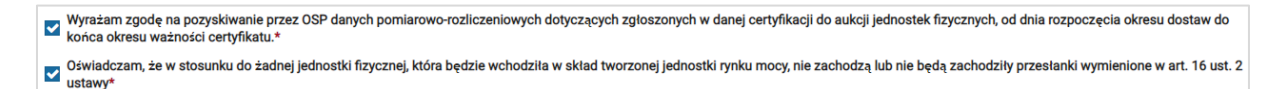

#### UWAGA! Złożenie obu oświadczeń jest wymagane, aby kontynuować proces składania wniosku o certyfikację do aukcji mocy.

Ponadto we wniosku należy złożyć oświadczenia dotyczące daty rozpoczecia produkcji komercyjnej przez jednostki wytwórcze oraz spełnienia limitu emisji. W pierwszej kolejności należy złożyć jedno z dwóch oświadczeń dotyczących rozpoczęcia produkcji komercyjnej przez jednostki wytwórcze:

- "Oświadczam, że wszystkie jednostki wytwórcze, wchodzące w skład jednostek fizycznych, które beda wchodziły w skład tworzonej jednostki rynku mocy rozpoczeły produkcje komercyjna przed dniem 4 lipca 2019 r."
- "Oświadczam, że co najmniej jedna jednostka wytwórcza, wchodząca w skład jednostek • fizycznych, które będą wchodziły w skład tworzonej jednostki rynku mocy nie rozpoczęła jeszcze produkcji komercyjnej albo rozpoczęła ją w dniu 4 lipca 2019 r. lub później."

Odbywa się to przez zaznaczenie jednego z dwóch przedstawionych poniżej pól.

- O Oświadczam, że wszystkie jednostki wytwórcze, wchodzące w skład jednostek fizycznych, które będą wchodziły w skład tworzonej jednostki rynku mocy rozpoczęły produkcję komercyjną przed dniem 4 lipca 2019 r. Oświadczam, że co najmniej jedna jednostka wytwórcza, wchodząca w skład jednostek fizycznych, które będą wchodziły w skład tworzonej jednostki rynku mocy nie rozpoczęła jeszcze produkcji komercyjnej albo rozpoczęła ją w dniu 4 lipca 2019 r. lub później.

Następnie wymagane jest złożenie jednego z dwóch poniższych oświadczeń:

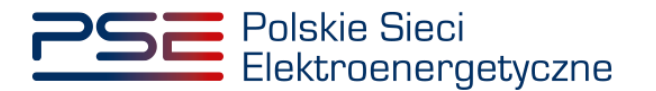

- "Oświadczam, że żadna z jednostek wytwórczych, wchodzących w skład jednostek fizycznych, które będą wchodziły w skład tworzonej jednostki rynku mocy nie przekroczy limitu emisji w okresie dostaw, którego dotyczy certyfikacja, a w przypadku ubiegania się o umowę mocowa na okres dłuższy niż 1 rok, w każdym roku dostaw objętym wnioskowanym okresem trwania umowy mocowej."
- "Oświadczam, że co najmniej jedna z jednostek wytwórczych, wchodzących w skład jednostek fizycznych, które będą wchodziły w skład tworzonej jednostki rynku mocy przekroczy limit emisji w okresie dostaw, którego dotyczy certyfikacja, a w przypadku ubiegania się o umowę mocową na okres dłuższy niż 1 rok, w co najmniej jednym roku dostaw objętym wnioskowanym okresem trwania umowy mocowej."

Odbywa się to przez zaznaczenie jednego z dwóch przedstawionych poniżej pól.

Oświadczam, że żadna z jednostek wytwórczych, wchodzących w skład jednostek fizycznych, które będą wchodziły w skład tworzonej jednostki rynku mocy nie przekroczy limitu emisji w okresie dostaw, którego dotyczy certyfikacja, a w przypadku ubiegania się o umowę mocową na okres dłuższy niż 1 rok, w kżadym roku dostaw objętym wnioskowanym okresem trwania umowy mocowej.
 Oświadczam, że co najmniej jedna z jednostek wytwórczych, wchodzących w skład jednostek fizycznych, które będą wchodziły w skład tworzonej jednostki rynku mocy przekroczy limit emisji w okresie dostaw, którego dotyczy certyfikacja, a w przypadku ubiegania się o umowę mocową na okres dłuższy niż 1 rok, w co najmniej jednym roku dostaw objętym wnioskowanym okresem trwania umowy mocowej.

Po wypełnieniu wszystkich wymaganych pól należy przejść do kolejnego etapu poprzez przycisk "Przejdź dalej". Przejście do kolejnej sekcji bedzie możliwe dopiero po sprawdzeniu warunków wymienionych w art. 16 ust. 1 ustawy o rynku mocy. Jeżeli wszystkie warunki zostaną spełnione, użytkownik zostanie przeniesiony do kolejnej sekcji. W przeciwnym przypadku wyświetlony zostanie odpowiedni komunikat, a przycisk "Przejdź dalej" zostanie zablokowany do czasu wprowadzenia odpowiednich korekt.

### 3.3.2 Sekcja V - Parametry techniczne

W tej sekcji użytkownik wskazuje parametry techniczne charakterystyczne dla jednostki fizycznej wchodzącej w skład jednostki rynku mocy, jak i dla całej jednostki rynku mocy.

UWAGA! Szczegółowy opis sposobu wyznaczenia wartości parametrów technicznych przedstawiony został w materiałach zamieszczonych na stronie www.rynekmocy.pl w zakładce "Certyfikacja do aukcji", w dokumencie pod nazwa "Metodyka obliczeń wartości parametrów techniczno-ekonomicznych".

Parametry charakterystyczne dla jednostki fizycznej to:

- szybkość zmian wielkości produkcji energii elektrycznej (MWnetto/min),
- sprawność wytwarzania energii elektrycznej netto średnioroczna (%), •
- sprawność wytwarzania energii elektrycznej netto w warunkach normalnych przy mocy • osiągalnej netto (%),
- sprawność wytwarzania energii elektrycznej netto w warunkach normalnych przy minimum technicznym (%),
- sprawność ogólna dla jednostki kogeneracji (%) pole pojawia się i jest wymagane dla • jednostek o funkcji w systemie: Wytwórca energii elektrycznej i ciepła (kogeneracja),
- minimum techniczne wytwarzania energii elektrycznej (%).

Parametry charakterystyczne dla jednostki rynku mocy to:

- jednostkowy wskaźnik emisji substancji: CO2 (g/kWh), •
- jednostkowy wskaźnik emisji substancji: SO<sub>x</sub> (g/kWh), •
- jednostkowy wskaźnik emisji substancji: NO<sub>x</sub> (g/kWh),
- jednostkowy wskaźnik emisji substancji: pyły (g/kWh).

Wartości należy wprowadzić w tabelach przedstawionych poniżej.

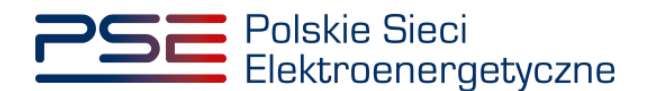

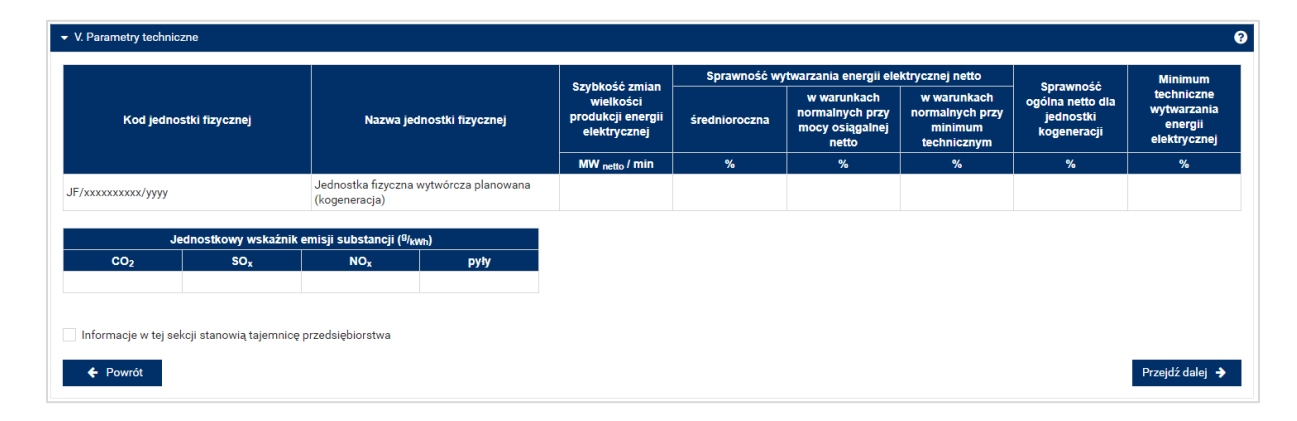

## UWAGA! Podanie wartości we wszystkich polach jest wymagane, aby móc kontynuować składanie wniosku.

Jeśli pola zostaną pozostawione puste, przy próbie przejścia do dalszej części wniosku, wyświetlony zostanie komunikat "Pole wymagane", a przycisk "Przejdź dalej" zostanie zablokowany. Jeżeli przedmiotowa jednostka nie emituje danego rodzaju substancji, należy wprowadzić wartość "0".

|                  |                    |                                    |                        | a                                                                | Sprawność w   | ytwarzania energii ele                                     | ektrycznej netto                                         | 0                                                         | Minimum                                              |
|------------------|--------------------|------------------------------------|------------------------|------------------------------------------------------------------|---------------|------------------------------------------------------------|----------------------------------------------------------|-----------------------------------------------------------|------------------------------------------------------|
| Kod jedn         | ostki fizycznej    | Nazwa                              | jednostki fizycznej    | Szybkość zmiań<br>wielkości<br>produkcji energii<br>elektrycznej | średnioroczna | w warunkach<br>normalnych przy<br>mocy osiągalnej<br>netto | w warunkach<br>normalnych przy<br>minimum<br>technicznym | sprawnosc<br>ogólna netto dla<br>jednostki<br>kogeneracji | techniczne<br>wytwarzania<br>energii<br>elektrycznej |
|                  |                    |                                    |                        | MW netto / min                                                   | %             | %                                                          | %                                                        | %                                                         | %                                                    |
| F/xxxxxxxxx/yyyy |                    | Jednostka fizyczr<br>(kogeneracja) | na wytwórcza planowana | Pole wymagane                                                    | Pole wymagane | Pole wymagane                                              | Pole wymagane                                            | Pole wymagane                                             | Pole wymagane                                        |
|                  | Jednostkowy wskażr | ik emisji substancji (             | a/ <sub>kWh</sub> )    |                                                                  |               |                                                            |                                                          |                                                           |                                                      |
| CO <sub>2</sub>  | SOx                | NOx                                | pyły                   |                                                                  |               |                                                            |                                                          |                                                           |                                                      |
| 'ole wymagane    | Pole wymagane      | Pole wymagane                      | Pole wymagane          |                                                                  |               |                                                            |                                                          |                                                           |                                                      |

Możliwe jest oznaczenie informacji dodanych w **sekcji V** jako tajemnica przedsiębiorstwa poprzez zaznaczenie odpowiedniego pola.

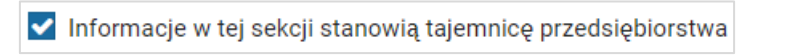

Po wypełnieniu wszystkich wymaganych pól należy przejść do kolejnego etapu poprzez przycisk "Przejdź dalej".

### 3.3.3 Sekcja VI - Parametry ekonomiczne

W tej sekcji użytkownik wskazuje parametry ekonomiczne jednostki fizycznej wchodzącej w skład jednostki rynku mocy.

UWAGA! Szczegółowy opis sposobu wyznaczenia wartości parametrów technicznych przedstawiony został w materiałach zamieszczonych na stronie <u>www.rynekmocy.pl</u> w zakładce "Certyfikacja do aukcji", w dokumencie pod nazwą "Metodyka obliczeń wartości parametrów techniczno-ekonomicznych".

Należy wskazać:

- jednostkowe koszty zmienne (zł/MWh<sub>netto</sub>),
- koszty stałe operacyjne (zł),

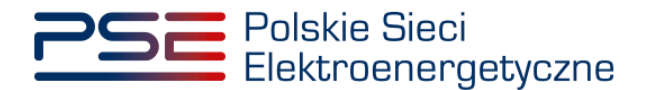

wartość bieżącą (netto) środków trwałych składających się na jednostkę fizyczną (zł).

| Parametry ekonomiczne   |                                                         |                            |                         |                                                                                       |
|-------------------------|---------------------------------------------------------|----------------------------|-------------------------|---------------------------------------------------------------------------------------|
| Kod jednostki fizycznej | Nazwa jednostki fizycznej                               | Jednostkowe koszty zmienne | Koszty stałe operacyjne | Wartość bieżąca (netto) środków<br>trwałych składających się na jednostki<br>fizyczną |
|                         |                                                         | zł/MWh netto               | zł                      | zł                                                                                    |
| /ххххххххххх/уууу       | Jednostka fizyczna wytwórcza planowana<br>(kogeneracja) |                            |                         |                                                                                       |

UWAGA! Podanie wartości we wszystkich polach jest wymagane, aby móc kontynuować składanie wniosku.

| Nazwa jednostki fizycznej               | Jednostkowe koszty zmienne | Koszty stałe operacyjne | Wartość bieżąca (netto) środków<br>trwałych składających się na jednostkę<br>fizyczną |
|-----------------------------------------|----------------------------|-------------------------|---------------------------------------------------------------------------------------|
|                                         | zł/MWh netto               | zł                      | zł                                                                                    |
| a fizyczna wytwórcza planowana<br>acja) | Pole wymagane              | Pole wymagane           | Pole wymagar                                                                          |
| a fizyczna wytwórcza planowana<br>acja) | Pole wymagane              | Pole wymagane           |                                                                                       |
| biorstwa                                |                            |                         |                                                                                       |
|                                         |                            |                         | Przejdź dalej                                                                         |
|                                         |                            |                         |                                                                                       |

Możliwe jest oznaczenie informacji dodanych w **sekcji VI** jako tajemnica przedsiębiorstwa poprzez zaznaczenie odpowiedniego pola.

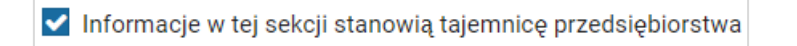

Po wypełnieniu wszystkich wymaganych pól należy przejść do kolejnego etapu poprzez przycisk "Przejdź dalej".

#### 3.3.4 Sekcja VII – Harmonogram

**Sekcja VII** jest widoczna i obowiązkowa dla każdego wniosku dotyczącego nowej jednostki rynku mocy wytwórczej. W przypadku wnioskowanego okresu trwania obowiązku mocowego wynoszącego 1 rok dostaw, widok sekcji jest następujący:

| Bak                                                                       | Nakłady poniesione                    | Nakłady planowane    | Suma |
|---------------------------------------------------------------------------|---------------------------------------|----------------------|------|
| КОК                                                                       | zł                                    | zł                   | zł   |
| 2022                                                                      |                                       |                      | 0,00 |
| 2023                                                                      | 0                                     |                      | 0,00 |
| 2024                                                                      | 0                                     |                      | 0,00 |
| 2025                                                                      | 0                                     |                      | 0,00 |
| 2026                                                                      | 0                                     |                      | 0,00 |
| Suma:                                                                     | 0,00                                  | 0,00                 | 0,00 |
| rmonogram rzeczowo-<br>odaj załącznik                                     | finansowy inwestycji*                 |                      |      |
|                                                                           |                                       |                      |      |
| Brak załączników                                                          |                                       |                      |      |
| Brak załączników<br>waga: należy dodać załąci                             | znik, maksymalnie można o             | dodać 10 załączników |      |
| irak załączników<br>waga: należy dodać załąca<br>wksymalny rozmiar załącz | znik, maksymalnie można<br>mika 20 MB | dodać 10 załączników |      |

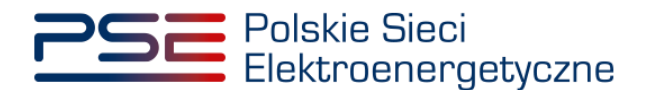

W przypadku wnioskowanego okresu trwania obowiązku mocowego dłuższego niż 1 rok dostaw, sekcja uwzględnia konieczność dodania kolejnego załącznika, tj. niezależnej ekspertyzy.

| D-II                                                                                                    | Nakłady poniesione                                                    | Nakłady planowane                    | Suma                                                                                                 |                                                                                                    |
|----------------------------------------------------------------------------------------------------|-----------------------------------------------------------------------|--------------------------------------|----------------------------------------------------------------------------------------------------|----------------------------------------------------------------------------------------------------|
| кок                                                                                                    | zł                                                                    | zł                                   | zł                                                                                                   | Przez "Nakłady planowane" należy rozumieć nakłady planowane do poniesienia po złożeniu wniosku o certyfikację. Jeżeli w roku certyfika<br>aukcji poniesiono już jakieś nakłady, należy je podać w kolumnie "Nakłady poniesione" |
| 2022                                                                                                    |                                                                       |                                      | 0,00                                                                                                 |                                                                                                    |
| 2023                                                                                                    | 0                                                                     |                                      | 0,00                                                                                                 |                                                                                                    |
| 2024                                                                                                    | 0                                                                     |                                      | 0,00                                                                                                 |                                                                                                    |
| 2025                                                                                                    | 0                                                                     |                                      | 0,00                                                                                                 |                                                                                                    |
| 2026                                                                                                    | 0                                                                     |                                      | 0,00                                                                                                 |                                                                                                    |
| Suma:                                                                                                    | 0,00                                                                  | 0,00                                 | 0,00                                                                                                 |                                                                                                    |
| ależna ekspertyza*                                                                                                    |                                                                       |                                      | Harmonogram rzec                                                                                     | zowo-finansowy inwestycji*                                                                                                    |
| ależna ekspertyza*<br>daj załącznik                                                                                            |                                                                       |                                      | Harmonogram rzec<br>Dodaj załącznik                                                                  | zowo-finansowy inwestycji*                                                                                                    |
| ależna ekspertyza*<br>daj załącznik<br>k załączników                                                                           |                                                                       |                                      | Harmonogram rzec<br>Dodaj załącznik<br>Brak załączników                                              | zowo-finansowy inwestycji*                                                                                                    |
| ależna ekspertyza*<br>daj załącznik<br>k załączników<br>ga: należy dodać załąc                                                 | znik, maksymalnie można                                               | dodać 10 załączników                 | Harmonogram rzec<br>Dodaj załącznik<br>Brak załączników<br>Uwaga: należy dodać                       | zowo-finansowy inwestycji*<br>ź załącznik, maksymalnie można dodać 10 załączników                                                                                                    |
| leżna ekspertyza*<br>laj załącznik<br>x załączników<br>a: należy dodać załąc<br>/malny rozmiar załąc                           | znik, maksymalnie można<br>znika 20 MB                                | dodać 10 załączników                 | Harmonogram rzec<br>Dodaj załącznik<br>Brak załączników<br>Uwaga: należy dodat<br>Maksymalny rozmiar | zowo-finansowy inwestycji*<br>ć załącznik, maksymalnie można dodać 10 załączników<br>załącznika 20 MB                                                                                                    |
| aležna ekspertyza*<br>taj załącznik<br>z załączników<br>a: należy dodać załąc<br>(malny rozmiar załąc<br>Informacje w tej sekc | znik, maksymalnie można<br>znika 20 MB<br>ji stanowią tajemnicę przec | dodać 10 załączników<br>dsiębiorstwa | Harmonogram rzec<br>Dodaj załącznik<br>Brak załączników<br>Uwaga: należy dodać<br>Maksymalny rozmiar | zowo-finansowy inwestycji*<br>załącznik, maksymalnie można dodać 10 załączników<br>załącznika 20 MB                                                                                                    |

W tej sekcji użytkownik podaje planowane i poniesione nakłady finansowe związane funkcjonalnie i technologicznie z wytwarzaniem lub magazynowaniem energii przez jednostkę rynku mocy ubiegającą się o certyfikat. Wymagane jest uzupełnienie wszystkich wskazanych pól.

| Pak   | Nakłady poniesione | Nakłady planowane | Suma |
|-------|--------------------|-------------------|------|
| KOK   | zł                 | zł                | zł   |
| 2022  | Pole wymagane      | Pole wymagane     | 0,00 |
| 2023  | 0                  | Pole wymagane     | 0,00 |
| 2024  | 0                  | Pole wymagane     | 0,00 |
| 2025  | 0                  | Pole wymagane     | 0,00 |
| 2026  | 0                  | Pole wymagane     | 0,00 |
| Suma: | 0,00               | 0,00              | 0,00 |

UWAGA! W kolumnie "Nakłady poniesione" należy uwzględnić wartość nakładów poniesionych do czasu składania wniosku o certyfikację, a w kolumnie "Nakłady planowane" należy wskazać te nakłady, które są planowane do poniesienia po tej dacie w podziale na lata. Poniżej zamieszczono przykładowo wypełnioną tabelę z nakładami finansowymi, sporządzoną na potrzeby wniosku o certyfikację składanego w certyfikacji do aukcji głównej na rok dostaw 2027.

| Dek   | Nakłady poniesione | Nakłady planowane | Suma   |
|-------|--------------------|-------------------|--------|
| KOK   | zł                 | zł                | zł     |
| 2022  | 100                | 50                | 150,00 |
| 2023  | 0                  | 100               | 100,00 |
| 2024  | 0                  | 150               | 150,00 |
| 2025  | 0                  | 200               | 200,00 |
| 2026  | 0                  | 250               | 250,00 |
| Suma: | 100,00             | 750,00            | 850,00 |

Wymagane jest również załączenie odpowiednich dokumentów: niezależnej ekspertyzy i harmonogramu rzeczowo–finansowego inwestycji. Załączenie wskazanych plików jest obowiązkowe.

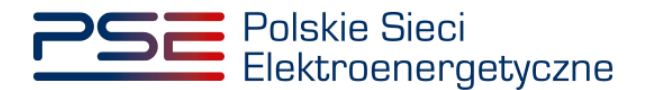

| Niezależna ekspertyza*                                                   | Harmonogram rzeczowo-finansowy inwestycji*                               |
|--------------------------------------------------------------------------|--------------------------------------------------------------------------|
| Dodaj załącznik                                                          | Dodaj załącznik                                                          |
| Brak załączników                                                         | Brak załączników                                                         |
| Uwaga: należy dodać załącznik, maksymalnie można dodać 10<br>załączników | Uwaga: należy dodać załącznik, maksymalnie można dodać 10<br>załączników |
| Maksymalny rozmiar załącznika 20 MB                                      | Maksymalny rozmiar załącznika 20 MB                                      |

UWAGA! Wszystkie dodawane załączniki muszą być w formacie PDF i muszą być opatrzone kwalifikowanym podpisem elektronicznym osoby, która składa wniosek w PURM. Maksymalny rozmiar pojedynczego załącznika wynosi 20 MB.

Proces dodawania załączników do wniosku przebiega analogicznie jak w sekcji III.

Możliwe jest oznaczenie informacji dodanych w **sekcji VII** jako tajemnica przedsiębiorstwa poprzez zaznaczenie odpowiedniego pola.

Informacje w tej sekcji stanowią tajemnicę przedsiębiorstwa

Po wypełnieniu wszystkich wymaganych pól i dodaniu wymaganych załączników należy przejść do kolejnego etapu poprzez przycisk "Przejdź dalej".

### 3.3.5 Sekcja VII – Załączniki

W **sekcji VIII** możliwe jest dodanie załączników dotyczycących jednostki fizycznej składającej się na jednostkę rynku mocy, załączników dotyczących jednostki rynku mocy oraz dostawcy mocy. Domyślnie, po wejściu do **sekcji VIII** otworzy się zakładka dotycząca jednostki fizycznej.

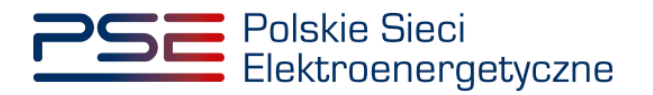

|                   | JF/xxxxxxxxx/vvvv - Jednostka fizvczna wytwórcza planowana (koneperacia)                                                       |                                                                                                    |
|-------------------|----------------------------------------------------------------------------------------------------|----------------------------------------------------------------------------------------------------|
| nostki rvnku mocy | O pateuro grani last velocitaria regionalita regionalita                                                                       |                                                                                                    |
| tawcy mocy        | Uostawca mocy jest włascicielem tej jednostki     Upoważnienie (zał. 4.2 do Regularninu rynku mocy) i dokument potwierdzajace: | zasady reprezentacji właściciela (np. odpis z KRS)*                                                                                       |
|                   |                                                                                                    |                                                                                                    |
|                   | Dodaj załącznik                                                                                                    |                                                                                                    |
|                   | Brak zatączników                                                                                                    |                                                                                                    |
|                   | Informacje w załączniku stanowią tajemnicę przedsiębiorstwa                                                                    | Uwaga: maksymalnie można dodać 20 załączników dla jednostki. Należy dodać co najmniej 1 załącznik<br>Maksymalny rozmiar załącznika: 20 MB |
|                   | Kopia koncesji lub promesy koncesji                                                                                            |                                                                                                    |
|                   | Dodaj zatącznik                                                                                                    |                                                                                                    |
|                   | Brak załączników                                                                                                    |                                                                                                    |
|                   | Informacje w załączniku stanowią tajemnicę przedsiębiorstwa                                                                    | Można dodać 1 załącznik<br>Maksymalny rozmiar załącznika: 20 MB                                                                           |
|                   | Informacje potwierdzające zdolność dostawy mocy osiągalnej netto w okresie d                                                   | lostaw przez nieprzerwany okres nie krótszy niż 4 godziny (załącznik 7.1. do Regulaminu rynku mocy)*                                      |
|                   | Dodaj zatącznik                                                                                                    |                                                                                                    |
|                   | Brak załączników                                                                                                    |                                                                                                    |
|                   | Informacje w załączniku stanowią tajemnicę przedsiębiorstwa                                                                    | Uwaga: należy dodać 1 załącznik<br>Maksymalny rozmiar załącznika: 20 MB                                                                   |
|                   | Informacja o istniejących i planowanych ograniczeniach czasu eksploatacji jedn                                                 | nostki fizycznej wynikających z odrębnych przepisów, np. z regulacji środowiskowych* 🚱                                                    |
|                   |                                                                                                    |                                                                                                    |
|                   | Informacje w tym polu stanowią tajemnicę przedsiębiorstwa                                                                      | (maksymalnie 1000 znaków)                                                                                                    |
|                   | Potwierdzenie spełniania w roku dostaw przez układy pomiarowo-rozliczeniowe                                                    | wymogów technicznych niezbędnych do poprawnego prowadzenia rozliczeń*                                                                     |
|                   | Dodaj zatącznik                                                                                                    |                                                                                                    |
|                   | Brak zatączników                                                                                                    |                                                                                                    |
|                   | Informacje w załączniku stanowią tajemnicę przedsiębiorstwa                                                                    | Uwaga: maksymalnie można dodać 10 załączników dla jednostki. Należy dodać co najmniej 1 załącznik<br>Maksymalny rozmiar załącznika: 20 MB |
|                   | Umowa o przyłączenie do sieci albo warunki przyłączenia*                                                                       |                                                                                                    |
|                   | Dodaj zatącznik                                                                                                    |                                                                                                    |
|                   | Park seises kén                                                                                                    |                                                                                                    |
|                   | Brak zatącznikow                                                                                                    |                                                                                                    |
|                   | Informacje w Załączniku stanowią tajemnicę przedsiębiorstwa                                                                    | uwaga: naiezy dodac 1 załącznik<br>Maksymalny rozmiar załącznika: 20 MB                                                                   |
|                   | Prawomocne pozwolenie na budowę                                                                                                |                                                                                                    |
|                   | Dodaj załącznik                                                                                                    |                                                                                                    |
|                   | Brak załączników                                                                                                    |                                                                                                    |
|                   | <ul> <li>Informacje w załączniku stanowią tajemnicę przedsiębiorstwa</li> </ul>                                                | Można dodać 1 załącznik<br>Maksymalny rozmiar załącznika: 20 MB                                                                           |
|                   | Prawomocna decyzja o środowiskowych uwarunkowaniach                                                                            |                                                                                                    |
|                   | Dodaj załącznik                                                                                                    |                                                                                                    |
|                   | Brak załączników                                                                                                    |                                                                                                    |
|                   | Informacje w załączniku stanowią tajemnicę przedsiębiorstwa                                                                    | Można dodać 1 załącznik<br>Maksymalny rozmiar załącznika: 20 MB                                                                           |
|                   | Informacje potwierdzające możliwość pozyskania finansowania*                                                                   |                                                                                                    |
|                   | Dodaj zatącznik                                                                                                    |                                                                                                    |
|                   | Brak zatączników                                                                                                    |                                                                                                    |
|                   |                                                                                                    | Uwana: maksymalnie można dodać 10 załączników dla jednostki. Nalaży dodać op najmojni 1 załącznik                                         |

Możliwe jest przełączanie się pomiędzy zakładkami dotyczącymi jednostki fizycznej, jednostki rynku mocy oraz dostawcy mocy poprzez wybranie odpowiedniej zakładki z panelu bocznego po lewej stronie.

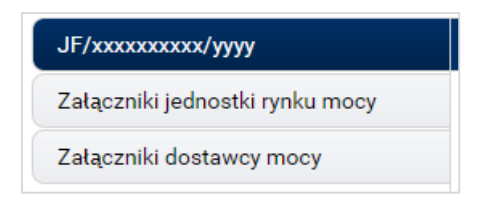

Dla jednostki fizycznej istnieje możliwość dodania wymienionych poniżej załączników.

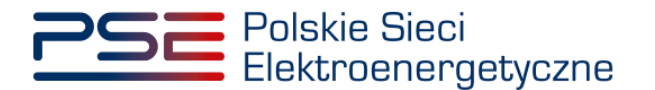

- Upoważnienie (zał. 4.2 do Regulaminu rynku mocy) i dokument potwierdzający zasady reprezentacji właściciela (np. odpis z KRS). W tym polu należy załączyć:
  - wystawione przez właściciela jednostki fizycznej upoważnienie do dysponowania jednostką fizyczną w zakresie uprawniającym do składania wniosków o certyfikację i pełnienia roli dostawcy mocy (załącznik 4.2),
  - o dokument potwierdzający zasady reprezentacji podmiotu <u>właściciela</u>, będącego mocodawcą upoważnienia, czyli:
    - odpis aktualny z KRS (albo odpis pełny z KRS, jeżeli odpis aktualny nie pozwala na potwierdzenie umocowania osoby podpisującej upoważnienia/pełnomocnictwa/ oświadczenia) – w przypadku podmiotów wpisanych do KRS, albo
    - odpis aktualny z właściwego rejestru w przypadku spółek kapitałowych zagranicznych.

W przypadku podmiotów wpisanych do KRS, gdy dane wpisane do Centralnej Ewidencji i Informacji o Działalności Gospodarczej lub Krajowego Rejestru Sądowego dostępne online są aktualne i zgodne ze stanem faktycznym i prawnym, dołączenie załączników w tym polu nie jest obowiązkowe.

## UWAGA! Jeżeli dostawca mocy jest jednocześnie właścicielem jednostki fizycznej, należy zaznaczyć odpowiednie pole. Wtedy załączenie upoważnienia staje się opcjonalne.

Dostawca mocy jest właścicielem tej jednostki

- Kopia koncesji lub promesy koncesji należy dołączyć, jeżeli jednostka ma obowiązek posiadania koncesji (można dodać 1 załącznik).
- Informacje potwierdzające zdolność dostawy mocy osiągalnej netto w okresie dostaw przez nieprzerwany okres nie krótszy niż 4 godziny (załącznik 7.1. do Regulaminu rynku mocy) – załącznik wymagany (należy dodać 1 załącznik).
- Informacja o istniejących i planowanych ograniczeniach czasu eksploatacji jednostki fizycznej wynikających z odrębnych przepisów, np. z regulacji środowiskowych – w tym polu należy podać opis ograniczeń eksploatacji z uwzględnieniem długości ich trwania oraz podstawy prawnej. Jeżeli jednostka nie posiada takich ograniczeń, w polu należy wpisać "Brak". Wypełnienie tego pola jest obowiązkowe – można wprowadzić maksymalnie 1000 znaków.
- Potwierdzenie spełniania w roku dostaw przez układy pomiarowo-rozliczeniowe wymogów technicznych niezbędnych do poprawnego prowadzenia rozliczeń załącznik wymagany dla jednostek fizycznych, które nie uzyskały potwierdzenia spełniania wymogów technicznych punktów poboru energii/miejsc dostarczania za pośrednictwem rejestru (informacja o tym znajduje się w tabeli w sekcji IV). Można dodać maksymalnie 10 załączników.
- Umowa o przyłączenie do sieci albo warunki przyłączenia załącznik wymagany (można dodać 1 załącznik).
- Prawomocne pozwolenie na budowę załącznik opcjonalny (można dodać 1 załącznik).
- Prawomocna decyzja o środowiskowych uwarunkowaniach załącznik opcjonalny (można dodać 1 załącznik).
- Informacje potwierdzające możliwość pozyskania finansowania załącznik wymagany (można dodać maksymalnie 10 załączników).

W sekcji "Załączniki jednostki rynku mocy" możliwe jest dodanie wymienionych poniżej załączników:

 Dane niezbędne do weryfikacji jednostkowego wskaźnika emisji dwutlenku węgla lub średniorocznej emisji dwutlenku węgla dla jednostek wytwórczych (załącznik 7.10 do Regulaminu rynku mocy) – załącznik wymagany (można dodać 1 załącznik),

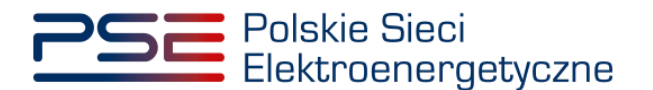

• załączniki dodatkowe jednostki rynku mocy.

W sekcji "Załączniki dostawcy mocy" wymagane jest dodanie wymienionych poniżej załączników:

- Formularz informacji przedstawianych przy ubieganiu się o pomoc inną niż pomoc w rolnictwie lub rybołówstwie, pomoc de minimis lub pomoc de minimis w rolnictwie lub rybołówstwie załącznik wymagany (należy dodać 1 załącznik),
- Oświadczenie o sytuacji ekonomicznej jednostki gospodarczej jako całości załącznik wymagany (należy dodać 1 załącznik),
- **Sprawozdania finansowe za okres 3 ostatnich lat obrotowych** załącznik wymagany (należy dodać 1 załącznik). Można dodać maksymalnie 20 załączników.

UWAGA! Szczegółowy opis sposobu wypełniania załączników dot. pomocy publicznej przedstawiony został w materiałach zamieszczonych na stronie www.rynekmocy.pl w zakładce "Certyfikacja do aukcji", w dokumencie pod nazwą "Badanie sytuacji ekonomicznej przedsiębiorstwa w kontekście udziału w rynku mocy".

Każdy z dodanych załączników może zostać oznaczony jako tajemnica przedsiębiorstwa poprzez zaznaczenie odpowiedniego pola w **sekcji VIII**.

UWAGA! Wszystkie dodawane załączniki muszą być w formacie PDF i muszą być opatrzone kwalifikowanym podpisem elektronicznym osoby, która składa wniosek w PURM. Wyjątkiem są upoważnienia/pełnomocnictwa podpisane kwalifikowanym podpisem elektronicznym przez członków organu spółki wystawiającego dane pełnomocnictwo. Maksymalny rozmiar pojedynczego załącznika wynosi 20 MB.

Po wskazaniu wszystkich załączników, należy rozpocząć proces dodawania ich do wniosku poprzez przycisk "Przejdź dalej". Jeżeli użytkownik nie spełni wszystkich wymogów sekcji, np. nie doda wszystkich wymaganych załączników, proces wypełniania wniosku zostanie wstrzymany, a użytkownik poprzez odpowiednie ikony w panelu bocznym zostanie poinformowany dla których jednostek nie zostały spełnione wymogi.

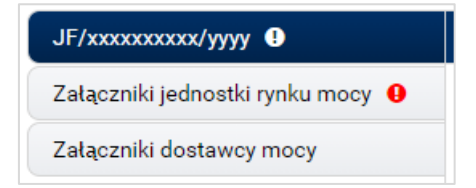

Po wprowadzeniu odpowiednich korekt odblokowany zostanie przycisk "Przejdź dalej". Jego wybranie spowoduje dodanie załączników i przejście do dalszej części wniosku.

#### 3.3.6 Sekcja IX - Obowiązek mocowy

Sekcja dotycząca obowiązku mocowego jest widoczna i wymagana tylko w przypadku jednostek rynku mocy, które wezmą udział w aukcji mocy.

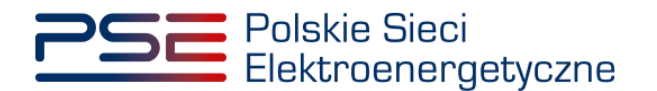

| <ul> <li>IX. Obowiązek mocowy</li> </ul>                     |                  |  |  |  |        |
|--------------------------------------------------------------|------------------|--|--|--|--------|
|                                                              |                  |  |  |  |        |
| Moc osiągalna netto jednostki rynku mocy (MW)                | 50.000           |  |  |  |        |
|                                                              | 00,000           |  |  |  |        |
| Korekcyjny współczynnik dyspozycyjności jednostki rynku mocy | 0,8930           |  |  |  |        |
|                                                              |                  |  |  |  |        |
| Maksymalny możliwy do zaoferowania obowiązek mocowy (MW)     | 44,650           |  |  |  |        |
|                                                              |                  |  |  |  |        |
| Oferowany obowiązek mocowy (MW)*                             |                  |  |  |  |        |
|                                                              |                  |  |  |  |        |
| Informacje o oferowanym obowiązku mocowym stanowią tajemnicę | przedsiębiorstwa |  |  |  |        |
|                                                              |                  |  |  |  |        |
| ← Powrót                                                     |                  |  |  |  | Przejo |
|                                                              |                  |  |  |  |        |

# UWAGA! Jeśli w sekcji I jako cel udziału w certyfikacji wybrano "Udział wyłącznie w rynku wtórnym", we wniosku nie wskazuje się wielkości oferowanego obowiązku mocowego a sekcja IX nie jest widoczna.

Dane wyświetlane w **sekcji IX** są wyznaczanie na podstawie danych wprowadzonych przez użytkownika w **sekcji IV**. Sekcja zawiera następujące dane:

- Moc osiągalna netto jednostki rynku mocy (MW) jest to moc osiągalna netto jednostki fizycznej wchodzącej w skład jednostki rynku mocy;
- Korekcyjny współczynnik dyspozycyjności jednostki rynku mocy właściwy dla danej technologii wytwarzania energii współczynnik KWD;
- Maksymalny możliwy do zaoferowania obowiązek mocowy (MW) maksymalna wielkość obowiązku mocowego z uwzględnieniem KWD;
- Oferowany obowiązek mocowy (MW) wielkość obowiązku mocowego z jakim jednostka rynku mocy weźmie udział w aukcji mocy.

UWAGA! Użytkownik może wprowadzić wielkość obowiązku mocowego większą niż 0 i nie większą niż maksymalny możliwy do zaoferowania obowiązek mocowy. Jeżeli podana wartość nie spełnia tych warunków, wyświetlany jest odpowiedni komunikat, a możliwość przejścia dalej jest zablokowana.

Możliwe jest oznaczenie informacji dotyczących oferowanego obowiązku mocowego jako tajemnica przedsiębiorstwa poprzez zaznaczenie odpowiedniego pola.

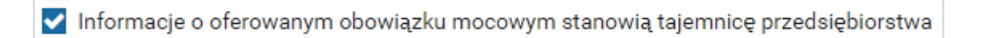

Po prawidłowym uzupełnieniu sekcji, można kontynuować składanie wniosku za pomocą przycisku "Przejdź dalej". Dalsze postępowanie, w tym proces podpisania wniosku, opisane jest w pkt. 3.6.

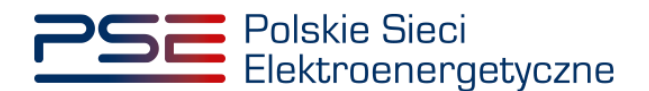

### 3.4 Niepotwierdzona jednostka rynku mocy redukcji zapotrzebowania

### 3.4.1 Sekcja IV - Utworzenie jednostki rynku mocy

Wypełnianie **sekcji IV** rozpoczyna się od wskazania lokalizacji jednostki rynku mocy, która jest wybrana domyślnie jako lokalizacja "w KSE".

| Lokalizacja jednostki rynku mocy* | 🔘 w KSE       |
|-----------------------------------|---------------|
|                                   | 🔵 zagraniczna |

Kolejnym krokiem jest wpisanie nazwy jednostki rynku mocy we wskazanym polu:

| Nazwa jednostki rynku mocy* |  |
|-----------------------------|--|
|                             |  |

UWAGA! Nazwa jednostki rynku mocy nadawana jest przez użytkownika. Zaleca się, aby nazwa odnosiła się do składu jednostki i ułatwiała jej identyfikację, np. "DSR agregat Zabrze"; "DSR Huta Gdańsk" itp.

Następnie z dostępnej listy typów jednostek rynku mocy należy wybrać pozycję: niepotwierdzona jednostka rynku mocy redukcji zapotrzebowania.

| Typ jednostki rynku mocy* | niepotwierdzona jednostka rynku mocy redukcji z: 🔻 |
|---------------------------|----------------------------------------------------|
|---------------------------|----------------------------------------------------|

W przypadku wyboru tego typu jednostki rynku mocy, wygląd sekcji IV jest następujący:

| $\checkmark$ IV. Utworzenie jednostki rynku mocy            |                                                                                                    |
|-------------------------------------------------------------|----------------------------------------------------------------------------------------------------|
| Lokalizacja jednostki rynku mocy*                           | (e) w KSE                                                                                                    |
|                                                             | 🔘 zagraniczna                                                                                                    |
| Nazwa jednostki rynku mocy*                                 |                                                                                                    |
| Typ jednostki rynku mocy*                                   | niepotwierdzona jednostka rynku mocy reduk 💙                                                                                                    |
| Wnioskowany okres trwania obowiązku<br>mocowego (w latach)* | 1 V Informacje o wnioskowanym okresie trwania obowiązku mocowego stanowią tajemnicę przedsiębiorstwa                                                                                                    |
| Dodaj jednostkę fizyczną*                                   | wybierz z listy Kod jednostki fizycznej:     Oddaj     Dodaj                                                                                                    |
|                                                             | O wprowadź Kod jednostki fizycznej: 0                                                                                                    |
|                                                             | Kod jednostki fizycznej Nazwa jednostki fizycznej Moc osiągalna netto [MW] KWD Potwierdzenie parametrów MDIPPE                                                                                                    |
|                                                             | Nie dodano żadnej jednostki                                                                                                    |
| Numer rachunku bankowego*                                   | Kod SWIFT banku                                                                                                    |
| runne ruennna santorego                                     | Kod tagiu (domy/thie Pr) Format AA AAAA AAAA AAAA AAAA AAAA AAAA - o/ny)                                                                                                    |
|                                                             | Wyrsiam społe na poryskiwanie przez OSP danych pomiarowo-rozliczeniowych dotyczących zgłoszonych w danej certyfikacji do aukcji jednostek fizycznych, od dnia rozpoczęcia okresu dostan<br>wzatości certyfikacji<br>Oświadczny a w utowniku do żadnej lednostki fizycznej która bedzie wchodziła w kład tworzonej lednostki rynku mocy nie zachodza lub nie beda zachodziły przesłanki wymienione w art. 1 |
|                                                             | • אוווייניט אווייניט אווייניט אווייניט אווייניט איז אווייניט איז אווייניט איז איז איז איז איז איז איז איז איז איז                                                                                                    |
| <ul> <li>Powrót</li> </ul>                                  |                                                                                                    |

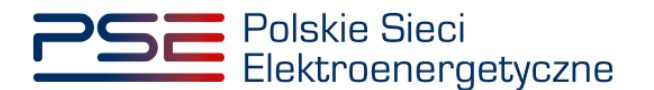

Możliwy jest wybór wnioskowanego okresu trwania obowiązku mocowego z zakresu: 1 – 5 lat.

| Wnioskowany okres trwania<br>obowiązku mocowego (w latach)* | 1 • |
|-------------------------------------------------------------|-----|
|                                                             | 1   |
|                                                             | 3   |
|                                                             |     |

### UWAGA! Jeśli w sekcji I jako cel udziału w certyfikacji wybrano "Udział wyłącznie w rynku wtórnym", we wniosku nie wskazuje się wnioskowanego okresu trwania obowiązku mocowego.

Możliwe jest oznaczenie informacji o wnioskowanym okresie trwania obowiązku mocowego jako stanowiące tajemnicę przedsiębiorstwa poprzez zaznaczenie odpowiedniego pola.

🗸 Informacje o wnioskowanym okresie trwania obowiązku mocowego stanowią tajemnicę przedsiębiorstwa

Kolejnym etapem jest konfiguracja składu jednostki rynku mocy poprzez dodanie jednostek. Można to uczynić na dwa sposoby:

 poprzez zaznaczenie pola "wybierz z listy" i wybranie jednostki z listy jednostek dostępnych dla użytkownika,

| Dodaj jednostkę fizyczną* | wybierz z listy             | Kod jednostki fizycznej:   |                                                                                         | Dodaj  |
|---------------------------|-----------------------------|----------------------------|-----------------------------------------------------------------------------------------|--------|
|                           | 🔿 wprowadź                  | Kod jednostki fizycznej: 🔞 | JF/xxxxxxxxx/yyyy Jednostka fizyczna redukcji zapotrzebowania bez generacji wewnętrznej | 1      |
|                           | Kod jednostki fizyczne      | j Nazwa jednostki fiz      | JF/yyyyyyyyy/zzzz Jednostka redukcji zapotrzebowania planowana                          | MD/PPE |
|                           | Nie dodano żadnej jednostki |                            | or / zzzzzzzzzzzzzzzzzzzzzzzzzzzzzzzzzzz                                                |        |

lub

• poprzez zaznaczenie pola "wprowadź" i wpisanie kodu jednostki w odpowiednie pole (w ten sposób można wskazać dowolną jednostkę).

| Dodaj jednostkę fizyczną* | ⊖ wybierz z listy | Kod jednostki fizycznej:   | - | • |       |
|---------------------------|-------------------|----------------------------|---|---|-------|
|                           | wprowadź          | Kod jednostki fizycznej: 💡 |   |   | Dodaj |

UWAGA! Kod jednostki fizycznej można znaleźć na liście wniosków o wpis do rejestru (kolumna o nazwie "Kod jednostki fizycznej") lub odczytać z potwierdzenia wpisu jednostki fizycznej do rejestru (pozycja "Identyfikator"). Ma on postać JF/XXXXXXXXX/nnnn.

|                           | Lista wn           | iosków o wpis do rejestru   | I                     |      |                   |
|---------------------------|--------------------|-----------------------------|-----------------------|------|-------------------|
| Numer wniosku 🗢           | Data złożenia<br>▼ | Nazwa jednostki fizycznej 🗢 | Kod jednostki fizyczn | ₂j ≑ | Stan wniosku<br>¢ |
| C0/42B45010CA/231/2018/01 | 2018-08-24         | Jednostka przykładowa       | JF/42B45010CA/231     |      | Zatwierdzony      |

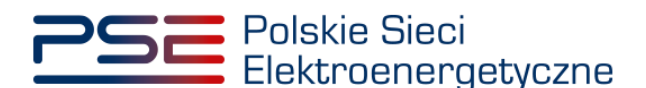

| Polskie Sieci<br>Elektroenergetyczne                         | REJESTR RYNKU MUCY<br>PORTAL UDZESTNIKA RYNKU MOCY                                       |
|--------------------------------------------------------------|------------------------------------------------------------------------------------------|
| POTWIERDZEN<br>FIZYCZNEJ DO RI<br>wydane na pod<br>CO/42B450 | IE WPISU JEDNOSTKI<br>EJESTRU RYNKU MOCY<br>stawie wniosku o numerze<br>10CA/231/2018/01 |
| Cel rejestracji:                                             | Udział w aukcjach                                                                        |
| Aukcja główna dla roku dostaw:                               | 2021, 2022, 2023                                                                         |
| Informacje dotyczące                                         | e właściciela Jednostki Fizycznej                                                        |
| Forma prawna:                                                | Inne                                                                                     |
| Nazwa:                                                       | Imię Nazwisko                                                                            |
| Dane identyfikacyjne:                                        |                                                                                          |
| Adres siedziby:                                              | ul. Warszawska 0, 00-000 Warszawa, Polska                                                |
| Informacje doty                                              | yczące Jednostki Fizycznej                                                               |
| Nazwa:                                                       | Jednostka przykładowa                                                                    |
| Identyfikator:                                               | JF/42B45010CA/231                                                                        |
| Adres:                                                       | ul. Warszawska 0, 00-000 Warszawa, Polska                                                |
| Гур:                                                         | Jednostka fizyczna redukcji zapotrzebowania<br>bez generacji wewnętrznej                 |
| Moc osiągalna netto:                                         | 10,0                                                                                     |
|                                                              | Odhiaraa anarrii alaktaramai                                                             |

Po wskazaniu jednostki aktywuje się przycisk "Dodaj". Wybranie go powoduje dodanie jednostki do jednostki rynku mocy.

Do niepotwierdzonej jednostki rynku mocy redukcji zapotrzebowania można dodać następujące jednostki:

- jednostka fizyczna redukcji zapotrzebowania bez generacji wewnętrznej,
- jednostka fizyczna redukcji zapotrzebowania z generacją wewnętrzną,
- jednostka redukcji zapotrzebowania planowana.

Niepotwierdzona jednostka rynku mocy redukcji zapotrzebowania może składać się z jednej jednostki lub z grupy jednostek, z zachowaniem zapisów art. 16 ust. 1 ustawy o rynku mocy.

| Kod jednostki fizycznej | Nazwa jednostki fizycznej                                                | Moc osiągalna netto [MW] | KWD    | Potwierdzenie parametrów MD/PPE |   |
|-------------------------|--------------------------------------------------------------------------|--------------------------|--------|---------------------------------|---|
| JF/xxxxxxxx/yyyy        | Jednostka fizyczna redukcji zapotrzebowania<br>bez generacji wewnętrznej | 10                       | 1,0000 | 0                               | Ô |
| JF/yyyyyyyyy/zzzz       | Jednostka redukcji zapotrzebowania<br>planowana                          | 10                       | 1,0000 | 0                               | ŵ |
| JF/zzzzzzzz/yyyy        | Jednostka fizyczna redukcji zapotrzebowania<br>z generacją wewnętrzną    | 10                       | 1,0000 | 8                               | Û |
| Suma:                   |                                                                          | 30                       | 1,0000 |                                 |   |

W polach "Moc osiągalna brutto" i "Moc osiągalna netto" zostają wczytane moce podane w trakcie certyfikacji ogólnej.

### UWAGA! Wartości te można edytować po kliknięciu w odpowiednie pole w tabeli z danymi jednostek fizycznych.

Kolumna "KWD" zawiera korekcyjne współczynniki dyspozycyjności zgodne z rozporządzeniem ministra właściwego do spraw energii obowiązującym dla roku dostaw, którego dotyczy dana certyfikacja do aukcji, właściwe dla technologii wytwarzania energii elektrycznej.

W kolumnie "Potwierdzenie parametrów MD/PPE" znajduje się symbol graficzny określający, czy parametry techniczne miejsc dostarczania/punktów poboru energii zostały pozytywnie zweryfikowane przez OSP bądź właściwego OSD oraz potwierdzone w rejestrze rynku mocy. W przypadku pozytywnej

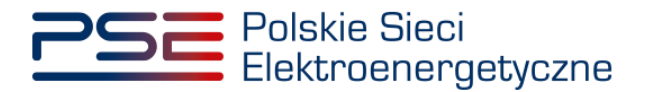

weryfikacji, jest to oznaczone ikoną S. Jeśli parametry techniczne PPE/MD zostały zweryfikowane negatywnie lub nie zostały dotychczas zweryfikowane, jest to symbolizowane ikoną S. W takim wypadku w **sekcji VIII** wniosku należy załączyć odpowiednie potwierdzenie.

W przypadku błędnego wskazania jednostki fizycznej należy ją usunąć z listy jednostek, wybierając ikonę a.

Po dodaniu wszystkich jednostek do jednostki rynku mocy należy podać numer rachunku bankowego, na który ma zostać zwrócone zabezpieczenie finansowe. W przypadku polskich numerów wystarczające jest podanie samego numeru, zaś dla zagranicznych numerów rachunków należy podać numer w formacie IBAN oraz kod SWIFT banku.

UWAGA! Podanie numeru rachunku bankowego jest wymagane do złożenia wniosku o certyfikację do aukcji mocy dotyczącego niepotwierdzonej jednostki rynku mocy redukcji zapotrzebowania.

| Numer rachunku bankowego* |                           |                                                         | Kod SWIFT banku | 8 |
|---------------------------|---------------------------|---------------------------------------------------------|-----------------|---|
|                           | Kod kraju (domyślnie: PL) | Format: AA AAAA AAAA AAAA AAAA AAAA AAAA (AAAA - cyfry) |                 |   |

Następnie należy złożyć następujące oświadczenia:

 "Wyrażam zgodę na pozyskiwanie przez OSP danych pomiarowo-rozliczeniowych dotyczących zgłoszonych w danej certyfikacji do aukcji jednostek fizycznych, od dnia rozpoczęcia okresu dostaw do końca okresu ważności certyfikatu."

UWAGA! Jeżeli jednostka rynku mocy składa się wyłącznie z jednostek redukcji zapotrzebowania planowanych, oświadczenie nie wyświetli się – jego składanie nie jest w tym przypadku konieczne.

 "Oświadczam, że w stosunku do żadnej jednostki fizycznej, która będzie wchodziła w skład tworzonej jednostki rynku mocy, nie zachodzą lub nie będą zachodziły przesłanki wymienione w art. 16 ust. 2 ustawy."

Odbywa się to poprzez zaznaczenie odpowiednich pól.

| ~ | Wyrażam zgodę na pozyskiwanie przez OSP danych pomiarowo-rozliczeniowych dotyczących zgłoszonych w danej certyfikacji do aukcji jednostek fizycznych, od dnia rozpoczęcia okresu dostaw do końca okresu ważności certyfikatu.* |
|---|----------------------------------------------------------------------------------------------------|
| ✓ | Oświadczam, że w stosunku do żadnej jednostki fizycznej, która będzie wchodziła w skład tworzonej jednostki rynku mocy, nie zachodzą lub nie będą zachodziły przesłanki wymienione w art. 16 ust. 2 ustawy*                    |

## UWAGA! Złożenie właściwego oświadczenia (właściwych oświadczeń) jest wymagane, aby kontynuować proces składania wniosku o certyfikację do aukcji mocy.

Ponadto, gdy w skład tworzonej jednostki rynku mocy będzie wchodziła co najmniej jedna jednostka fizyczna redukcji zapotrzebowania z generacją wewnętrzną, we wniosku należy złożyć oświadczenia dotyczące daty rozpoczęcia komercyjnej produkcji przez jednostki wytwórcze oraz spełnienia limitu. W pierwszej kolejności należy złożyć oświadczenie dotyczące daty rozpoczęcia komercyjnej produkcji przez jednostki wytwórcze:

- "Oświadczam, że wszystkie jednostki wytwórcze, wchodzące w skład jednostek fizycznych, które będą wchodziły w skład tworzonej jednostki rynku mocy rozpoczęły produkcję komercyjną przed dniem 4 lipca 2019 r."
- "Oświadczam, że co najmniej jedna jednostka wytwórcza, wchodząca w skład jednostek fizycznych, które będą wchodziły w skład tworzonej jednostki rynku mocy nie rozpoczęła jeszcze produkcji komercyjnej albo rozpoczęła ją w dniu 4 lipca 2019 r. lub później."

Odbywa się to przez zaznaczenie jednego z dwóch przedstawionych poniżej pól.

Oświadczam, że wszystkie jednostki wytwórcze, wchodzące w skład jednostek fizycznych, które będą wchodziły w skład tworzonej jednostki rynku mocy rozpoczęły produkcję komercyjną przed dniem 4 lipca 2019 r.
 Oświadczam, że co najmniej jedna jednostka wytwórcza, wchodząca w skład jednostek fizycznych, które będą wchodziły w skład tworzonej jednostki rynku mocy nie rozpoczęła jeszcze produkcji komercyjnej albo rozpoczęła ją w dniu 4 lipca 2019 r. lub później.

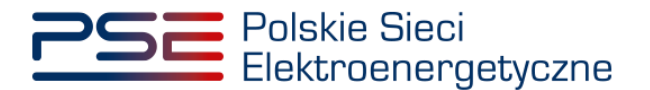

Następnie wymagane jest złożenie jednego z dwóch poniższych oświadczeń:

- "Oświadczam, że żadna z jednostek wytwórczych, wchodzących w skład jednostek fizycznych, które będą wchodziły w skład tworzonej jednostki rynku mocy nie przekroczy limitu emisji w okresie dostaw, którego dotyczy certyfikacja, a w przypadku ubiegania się o umowę mocową na okres dłuższy niż 1 rok, w każdym roku dostaw objętym wnioskowanym okresem trwania umowy mocowej."
- "Oświadczam, że co najmniej jedna z jednostek wytwórczych, wchodzących w skład jednostek fizycznych, które będą wchodziły w skład tworzonej jednostki rynku mocy przekroczy limit emisji w okresie dostaw, którego dotyczy certyfikacja, a w przypadku ubiegania się o umowę mocową na okres dłuższy niż 1 rok, w co najmniej jednym roku dostaw objętym wnioskowanym okresem trwania umowy mocowej."

Odbywa się to przez zaznaczenie jednego z dwóch przedstawionych poniżej pól.

Oświadczam, że żadna z jednostek wytwórczych, wchodzących w skład jednostek fizycznych, które będą wchodziły w skład tworzonej jednostki rynku mocy nie przekroczy limitu emisji w okresie dostaw, którego dotyczy certyfikacja, a w przypadku ubiegania się o umowę mocową na okres dłuższy niż 1 rok, w każdym roku dostaw objętym wnioskowanym okresem trwania umowy mocowej.
 Oświadczam, że co najmniej jedna z jednostek wytwórczych, wchodzących w skład jednostek fizycznych, które będą wchodziły w skład tworzonej jednostki rynku mocy przekroczy limit emisji w okresie dostaw, którego dotyczy certyfikacja, a w przypadku ubiegania się o umowę mocową na okres dłuższy niż 1 rok, w co najmniej jednym roku dostaw objętym wnioskowanym okresem trwania umowy mocowej.

Po wypełnieniu wszystkich wymaganych pól należy przejść do kolejnego etapu poprzez przycisk "Przejdź dalej". Przejście do kolejnej sekcji będzie możliwe dopiero po sprawdzeniu warunków wymienionych w art. 16 ust. 1 ustawy o rynku mocy. Jeżeli wszystkie warunki zostaną spełnione, użytkownik zostanie przeniesiony do kolejnej sekcji. W przeciwnym przypadku wyświetlony zostanie odpowiedni komunikat, a przycisk "Przejdź dalej" zostanie zablokowany do czasu wprowadzenia odpowiednich korekt.

### 3.4.2 Sekcja V – Parametry techniczne

**Sekcja V** jest widoczna i obowiązkowa w przypadku, jeśli w skład niepotwierdzonej jednostki rynku mocy redukcji zapotrzebowania wchodzi jednostka fizyczna redukcji zapotrzebowania z generacją wewnętrzną.

UWAGA! Szczegółowy opis sposobu wyznaczenia wartości parametrów technicznych przedstawiony został w materiałach zamieszczonych na stronie <u>www.rynekmocy.pl</u> w zakładce "Certyfikacja do aukcji", w dokumencie pod nazwą "Metodyka obliczeń wartości parametrów techniczno-ekonomicznych".

W tej sekcji użytkownik wskazuje parametry techniczne charakterystyczne dla całej jednostki rynku mocy:

- jednostkowy wskaźnik emisji substancji: CO2 (g/kWh),
- jednostkowy wskaźnik emisji substancji: SO<sub>x</sub> (g/kWh),
- jednostkowy wskaźnik emisji substancji: NO<sub>x</sub> (g/kWh),
- jednostkowy wskaźnik emisji substancji: pyły (g/kWh).

Wartości należy wprowadzić w tabeli przedstawionej poniżej.

| <b>→</b> V                                                  | Parametry technicz | rne                 |                        |      |  |
|-------------------------------------------------------------|--------------------|---------------------|------------------------|------|--|
|                                                             | ال                 | ednostkowy wskaźnik | emisii substancii (۹/م | 9    |  |
|                                                             | CO <sub>2</sub>    | SOx                 | NOx                    | pyły |  |
|                                                             |                    |                     |                        |      |  |
| Informacje w tej sekcji stanowią tajemnicę przedsiębiorstwa |                    |                     |                        |      |  |
|                                                             | Powrót             |                     |                        |      |  |

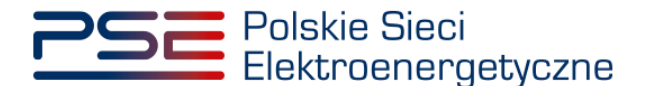

## UWAGA! Podanie wartości we wszystkich polach jest wymagane, aby móc kontynuować składanie wniosku.

Jeśli pola zostaną pozostawione puste, przy próbie przejścia do dalszej części wniosku, wyświetlony zostanie komunikat "Pole wymagane", a przycisk "Przejdź dalej" zostanie zablokowany. Jeżeli przedmiotowa jednostka nie emituje danego rodzaju substancji, należy wprowadzić wartość "0".

| ▼ V. Parametry techr                                        | hiczne             |                                      |                    |  |  |  |
|-------------------------------------------------------------|--------------------|--------------------------------------|--------------------|--|--|--|
|                                                             |                    |                                      |                    |  |  |  |
|                                                             | Jednostkowy wskaźr | nik emisji substancji ( <sup>g</sup> | / <sub>kWh</sub> ) |  |  |  |
| CO2                                                         | SOx                | NOx                                  | pyły               |  |  |  |
| Pole wymagane                                               | Pole wymagane      | Pole wymagane                        | Pole wymagane      |  |  |  |
|                                                             |                    |                                      |                    |  |  |  |
| Informacje w tej sekcji stanowią tajemnicę przedsiębiorstwa |                    |                                      |                    |  |  |  |
| 🗲 Powrót                                                    |                    |                                      |                    |  |  |  |

Możliwe jest oznaczenie informacji dodanych w **sekcji V** jako tajemnica przedsiębiorstwa poprzez zaznaczenie odpowiedniego pola.

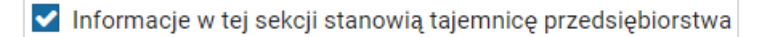

Po wypełnieniu wszystkich wymaganych pól należy przejść do kolejnego etapu poprzez przycisk "Przejdź dalej".

#### 3.4.3 Sekcja VII – Harmonogram

**Sekcja VII** jest widoczna i obowiązkowa w przypadku wnioskowanego okresu trwania obowiązku mocowego na więcej niż 1 rok dostaw. W przypadku wniosku dotyczącego roku dostaw 2027, widok sekcji jest następujący:

| ⊻ VIL Harmonogram                                                 |                         |                      |                                     |                                                                                                    |  |  |
|-------------------------------------------------------------------|-------------------------|----------------------|-------------------------------------|----------------------------------------------------------------------------------------------------|--|--|
| Delt                                                              | Nakłady poniesione      | Nakłady planowane    | Suma                                |                                                                                                    |  |  |
| КОК                                                               | zł                      | zł                   | zł                                  | Przez "Nakłady planowane" należy rozumieć nakłady planowane do poniesienia po złożeniu wniosku o certyfikację. Jeżeli w roku certyfikacji do<br>aukcji poniesiono już jakieś nakłady, należy je podać w kolumnie "Nakłady poniesione" |  |  |
| 2022                                                              |                         |                      | 0,00                                |                                                                                                    |  |  |
| 2023                                                              | 0                       |                      | 0,00                                |                                                                                                    |  |  |
| 2024                                                              | 0                       |                      | 0,00                                |                                                                                                    |  |  |
| 2025                                                              | 0                       |                      | 0,00                                |                                                                                                    |  |  |
| 2026                                                              | 0                       |                      | 0,00                                |                                                                                                    |  |  |
| Suma:                                                             | 0,00                    | 0,00                 | 0,00                                |                                                                                                    |  |  |
| Niezależna ekspertyza* Harmonogram rzeczowo-finansowy inwestycji* |                         |                      |                                     |                                                                                                    |  |  |
| Dodaj załącznik                                                   | Dodaj załącznik         |                      |                                     |                                                                                                    |  |  |
| Brak załączników                                                  | Brak załączników        |                      |                                     |                                                                                                    |  |  |
| Uwaga: należy dodać załąc                                         | znik, maksymalnie można | dodać 10 załączników | Uwaga: należy dodać                 | ź załącznik, maksymalnie można dodać 10 załączników                                                                                                    |  |  |
| Maksymalny rozmiar załącznika 20 MB                               |                         |                      | Maksymalny rozmiar załącznika 20 MB |                                                                                                    |  |  |
| Informacje w tej sekcji stanowią tajemnicę przedsiębiorstwa       |                         |                      |                                     |                                                                                                    |  |  |

W tej sekcji użytkownik podaje planowane i poniesione nakłady finansowe związane funkcjonalnie i technologicznie z wytwarzaniem lub magazynowaniem energii przez jednostkę rynku mocy ubiegającą się o certyfikat. Wymagane jest uzupełnienie wszystkich wskazanych pól.

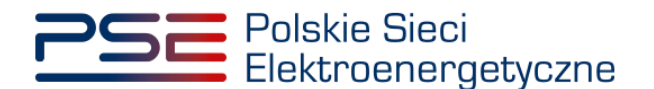

| Dok   | Nakłady poniesione | Nakłady planowane | Suma |  |
|-------|--------------------|-------------------|------|--|
| KOK   | zł                 | zł                | zł   |  |
| 2022  | Pole wymagane      | Pole wymagane     | 0,00 |  |
| 2023  | 0                  | Pole wymagane     | 0,00 |  |
| 2024  | 0                  | Pole wymagane     | 0,00 |  |
| 2025  | 0                  | Pole wymagane     | 0,00 |  |
| 2026  | 0                  | Pole wymagane     | 0,00 |  |
| Suma: | 0,00               | 0,00              | 0,00 |  |

UWAGA! W kolumnie "Nakłady poniesione" należy uwzględnić wartość nakładów poniesionych do czasu składania wniosku o certyfikację, a w kolumnie "Nakłady planowane" należy wskazać te nakłady, które są planowane do poniesienia po tej dacie. Poniżej zamieszczono przykładowo wypełnioną tabelę z nakładami finansowymi, sporządzoną na potrzeby wniosku o certyfikację składanego w certyfikacji do aukcji głównej na rok dostaw 2027.

| Dek   | Nakłady poniesione | Nakłady planowane | Suma   |  |
|-------|--------------------|-------------------|--------|--|
| ROK   | zł                 | zł                | zł     |  |
| 2022  | 100                | 50                | 150,00 |  |
| 2023  | 0                  | 100               | 100,00 |  |
| 2024  | 0                  | 150               | 150,00 |  |
| 2025  | 0                  | 200               | 200,00 |  |
| 2026  | 0                  | 250               | 250,00 |  |
| Suma: | 100,00             | 750,00            | 850,00 |  |

Wymagane jest również załączenie odpowiednich dokumentów: niezależnej ekspertyzy i harmonogramu rzeczowo-finansowego inwestycji. Załączenie wskazanych plików jest obowiązkowe.

| Niezależna ekspertyza*                                                   | Harmonogram rzeczowo-finansowy inwestycji*                               |  |  |
|--------------------------------------------------------------------------|--------------------------------------------------------------------------|--|--|
| Dodaj załącznik                                                          | Dodaj załącznik                                                          |  |  |
| Brak załączników                                                         | Brak załączników                                                         |  |  |
| Uwaga: należy dodać załącznik, maksymalnie można dodać 10<br>załączników | Uwaga: należy dodać załącznik, maksymalnie można dodać 10<br>załączników |  |  |
| Maksymalny rozmiar załącznika 20 MB                                      | Maksymalny rozmiar załącznika 20 MB                                      |  |  |

# UWAGA! Wszystkie dodawane załączniki muszą być w formacie PDF i muszą być opatrzone kwalifikowanym podpisem elektronicznym osoby, która składa wniosek w PURM. Maksymalny rozmiar pojedynczego załącznika wynosi 20 MB.

Proces dodawania załączników do wniosku przebiega analogicznie jak w sekcji III.

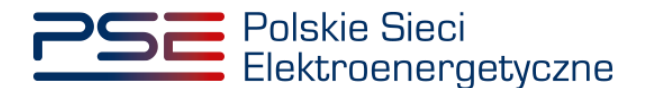

Możliwe jest oznaczenie informacji dodanych w **sekcji VII** jako tajemnica przedsiębiorstwa poprzez zaznaczenie odpowiedniego pola.

| Informacje w tej sekcji stanowią tajemnicę przedsiębiors | twa |
|----------------------------------------------------------|-----|
|----------------------------------------------------------|-----|

Po wypełnieniu wszystkich wymaganych pól i dodaniu wymaganych załączników należy przejść do kolejnego etapu poprzez przycisk "Przejdź dalej".

#### 3.4.4 Sekcja VIII – Załączniki

W **sekcji VIII** możliwe jest dodanie załączników dotyczycących poszczególnych jednostek fizycznych składających się na jednostkę rynku mocy, załączników dotyczących jednostki rynku mocy oraz dostawcy mocy. Domyślnie, po wejściu do **sekcji VIII** otworzy się zakładka dotycząca pierwszej dodanej jednostki fizycznej.

| JF/xxxxxxxxxxx/yyyy             | JF/xxxxxxxxx/yyyy - Jednostka fizyezna redukcji zapotrzebowania bez generacji wewnętrznej                                                                                                    |  |  |  |  |
|---------------------------------|----------------------------------------------------------------------------------------------------|--|--|--|--|
| JF/yyyyyyyyyyzzzz               | Dostawca mocy jest właścicielem tej jednostki                                                                                                    |  |  |  |  |
| JF/zzzzzzzz/xxxx                | Upoważnienie (zał. 4.2 do Regulaminu rynku mocy) i dokument potwierdzający zasady reprezentacji właściciela (np. odpis z KRS)*                                                                     |  |  |  |  |
| Załączniki jednostki rynku mocy | Dodaj zatacznik                                                                                                    |  |  |  |  |
| Załączniki dostawcy mocy        | Brak załączników                                                                                                    |  |  |  |  |
|                                 | Informacje w załączniku stanowią tajemnicę przedsiębiorstwa Uwaga: maksymalnie można dodać 20 załączników dla jednostki. Należy dodać co najmniej 1 załącznik Maksymalny rozmiar załącznika: 20 MB |  |  |  |  |
|                                 | Potwierdzenie spełniania w roku dostaw przez układy pomiarowo-rozliczeniowe wymogów technicznych niezbędnych do poprawnego prowadzenia rozliczeń*                                                  |  |  |  |  |
|                                 | Dodaj zatącznik                                                                                                    |  |  |  |  |
|                                 | Brak załączników                                                                                                    |  |  |  |  |
|                                 | Informacje w załączniku stanowią tajemnicę przedsiębiorstwa Uwaga: maksymalnie można dodać 10 załączników dla jednostki. Należy dodać co najmniej 1 załącznik Maksymalny rozmiar załącznika: 20 MB |  |  |  |  |
| ← Powrót                        | Przejdź dalej 🔶                                                                                                    |  |  |  |  |

Możliwe jest przełączanie się pomiędzy zakładkami dotyczącymi jednostek fizycznych, jednostki rynku mocy oraz dostawcy mocy poprzez wybranie odpowiedniej zakładki z panelu bocznego po lewej stronie.

| JF/xxxxxxxxx/yyyy               |
|---------------------------------|
| JF/yyyyyyyyy/zzzz               |
| JF/zzzzzzzz/xxxx                |
| Załączniki jednostki rynku mocy |
| Załączniki dostawcy mocy        |

Dla jednostek fizycznych istnieje możliwość dodania następujących załączników.

- Upoważnienie (zał. 4.2 do Regulaminu rynku mocy) i dokument potwierdzający zasady reprezentacji właściciela (np. odpis z KRS). W tym polu należy załączyć:
  - wystawione przez właściciela jednostki fizycznej upoważnienie do dysponowania jednostką fizyczną w zakresie uprawniającym do składania wniosków o certyfikację i pełnienia roli dostawcy mocy (załącznik 4.2),

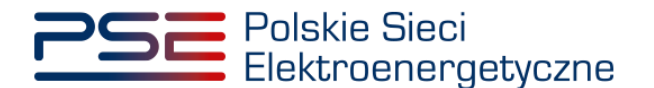

- o dokument potwierdzający zasady reprezentacji podmiotu <u>właściciela</u>, będącego mocodawcą upoważnienia, czyli:
  - odpis aktualny z KRS (albo odpis pełny z KRS, jeżeli odpis aktualny nie pozwala na potwierdzenie umocowania osoby podpisującej upoważnienia/pełnomocnictwa/ oświadczenia) – w przypadku podmiotów wpisanych do KRS, albo
  - odpis aktualny z właściwego rejestru w przypadku spółek kapitałowych zagranicznych.

W przypadku podmiotów wpisanych do KRS, gdy dane wpisane do Centralnej Ewidencji i Informacji o Działalności Gospodarczej lub Krajowego Rejestru Sądowego dostępne online są aktualne i zgodne ze stanem faktycznym i prawnym, dołączenie załączników w tym polu nie jest obowiązkowe.

UWAGA! Jeżeli dostawca mocy jest jednocześnie właścicielem jednostki fizycznej, należy zaznaczyć odpowiednie pole. Wtedy załączenie upoważnienia staje się opcjonalne.

Dostawca mocy jest właścicielem tej jednostki

 Potwierdzenie spełniania w roku dostaw przez układy pomiarowo-rozliczeniowe wymogów technicznych niezbędnych do poprawnego prowadzenia rozliczeń – załącznik wymagany dla jednostek fizycznych, które nie uzyskały potwierdzenia spełniania wymogów technicznych punktów poboru energii/miejsc dostarczania za pośrednictwem rejestru (informacja o tym znajduje się w tabeli w sekcji IV). Można dodać maksymalnie 10 załączników.

UWAGA! W przypadku jednostek redukcji zapotrzebowania planowanych, nie jest wymagane załączanie tego załącznika.

W sekcji "Załączniki jednostki rynku mocy" możliwe jest dodanie wymienionych poniżej załączników:

- Dane niezbędne do weryfikacji jednostkowego wskaźnika emisji dwutlenku węgla lub średniorocznej emisji dwutlenku węgla dla jednostek wytwórczych (załącznik 7.10 do Regulaminu rynku mocy) – załącznik wymagany w przypadku, gdy w skład tworzonej jednostki rynku mocy będzie wchodziła co najmniej jedna jednostka fizyczna redukcji zapotrzebowania z generacją wewnętrzną (można dodać 1 załącznik),
- załączniki dodatkowe jednostki rynku mocy,

oraz wprowadzenie

- informacji na temat układów technologicznych, w oparciu o które będzie dokonywana redukcja poboru mocy z jednostki rynku mocy – jest to pole tekstowe, w którym można wprowadzić maksymalnie 3000 znaków. W tym miejscu należy zamieścić zwięzły opis sposobu osiągnięcia redukcji poboru mocy, np.:
  - o wyłączenie urządzeń (np. "wyłączenie linii produkcyjnej nr 1"),
  - o przejście na zasilanie rezerwowe,
  - o ograniczenie produkcji itp.

UWAGA! Podanie informacji na temat układów technologicznych, w oparciu o które będzie dokonywana redukcja poboru mocy z jednostki rynku mocy nie jest wymagane, jeżeli w skład niepotwierdzonej jednostki rynku mocy redukcji zapotrzebowania wchodzą wyłącznie jednostki redukcji zapotrzebowania planowane.

W sekcji "Załączniki dostawcy mocy" wymagane jest dodanie wymienionych poniżej załączników:

 Formularz informacji przedstawianych przy ubieganiu się o pomoc inną niż pomoc w rolnictwie lub rybołówstwie, pomoc de minimis lub pomoc de minimis w rolnictwie lub rybołówstwie – załącznik wymagany (należy dodać 1 załącznik),

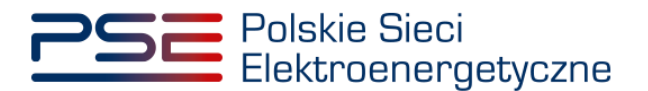

- Oświadczenie o sytuacji ekonomicznej jednostki gospodarczej jako całości załącznik wymagany (należy dodać 1 załącznik),
- **Sprawozdania finansowe za okres 3 ostatnich lat obrotowych** załącznik wymagany (należy dodać 1 załącznik). Można dodać maksymalnie 20 załączników.

UWAGA! Szczegółowy opis sposobu wypełniania załączników dot. pomocy publicznej przedstawiony został w materiałach zamieszczonych na stronie <u>www.rynekmocy.pl</u> w zakładce "Certyfikacja do aukcji", w dokumencie pod nazwą "Badanie sytuacji ekonomicznej przedsiębiorstwa w kontekście udziału w rynku mocy".

Każdy z dodanych załączników i wypełnionych pól może zostać oznaczony jako tajemnica przedsiębiorstwa poprzez zaznaczenie odpowiedniego pola w **sekcji VIII**.

UWAGA! Wszystkie dodawane załączniki muszą być w formacie PDF i muszą być opatrzone kwalifikowanym podpisem elektronicznym osoby, która składa wniosek w PURM. Wyjątkiem są upoważnienia/pełnomocnictwa podpisane kwalifikowanym podpisem elektronicznym przez członków organu spółki wystawiającego dane pełnomocnictwo. Maksymalny rozmiar pojedynczego załącznika wynosi 20 MB.

Po wskazaniu wszystkich załączników, należy rozpocząć proces dodawania załączników do wniosku poprzez przycisk "Przejdź dalej". Jeżeli użytkownik nie spełni wszystkich wymogów sekcji, np. nie doda wszystkich wymaganych załączników, proces wypełniania wniosku zostanie wstrzymany, a użytkownik poprzez odpowiednie ikony w panelu bocznym zostanie poinformowany dla których jednostek nie zostały spełnione wymogi.

| JF/xxxxxxxxx/yyyy 🜖             |
|---------------------------------|
| JF/yyyyyyyyy/zzzz               |
| JF/zzzzzzzz/xxxx 9              |
| Załączniki jednostki rynku mocy |
| Załączniki dostawcy mocy        |

Po wprowadzeniu odpowiednich korekt, odblokowany zostanie przycisk "Przejdź dalej". Jego wybranie spowoduje dodanie załączników i przejście do dalszej części wniosku.

### 3.4.5 Sekcja IX - Obowiązek mocowy

Sekcja dotycząca obowiązku mocowego jest widoczna i wymagana tylko dla jednostek rynku mocy, które wezmą udział w aukcji mocy.

| <ul> <li>IX. Obowiązek mocowy</li> </ul>                                      |        |
|-------------------------------------------------------------------------------|--------|
| Moc osiągalna netto jednostki rynku mocy (MW)                                 | 30,000 |
| Korekcyjny współczynnik dyspozycyjności jednostki rynku mocy                  | 1,0000 |
| Maksymalny możliwy do zaoferowania obowiązek mocowy (MW)                      | 30,000 |
| Oferowany obowiązek mocowy (MW)*                                              |        |
| Informacje o oferowanym obowiązku mocowym stanowią tajemnicę przedsiębiorstwa |        |
| ♦ Powrót                                                                      |        |

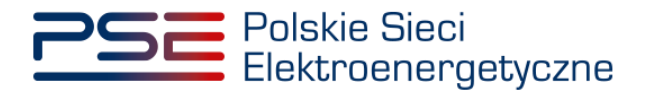

UWAGA! Jeśli w sekcji I jako cel udziału w certyfikacji wybrano "Udział wyłącznie w rynku wtórnym", we wniosku nie wskazuje się wielkości oferowanego obowiązku mocowego a sekcja IX nie jest widoczna.

Dane wyświetlane w **sekcji IX** są wyznaczanie na podstawie danych wprowadzonych przez użytkownika w **sekcji IV**. Sekcja zawiera następujące dane:

- Moc osiągalna netto jednostki rynku mocy (MW) jest to suma mocy osiągalnych netto wszystkich jednostek fizycznych wchodzących w skład jednostki rynku mocy;
- Korekcyjny współczynnik dyspozycyjności jednostki rynku mocy w przypadku jednostki rynku mocy składającej się z grupy jednostek fizycznych, jest to współczynnik o wartości najmniejszej spośród wszystkich KWD jednostek fizycznych występujących w danej jednostce rynku mocy;
- Maksymalny możliwy do zaoferowania obowiązek mocowy (MW) maksymalna wielkość obowiązku mocowego z uwzględnieniem KWD;
- Oferowany obowiązek mocowy (MW) wielkość obowiązku mocowego z jakim jednostka rynku mocy weźmie udział w aukcji mocy.

UWAGA! Użytkownik może wprowadzić wielkość obowiązku mocowego większą niż 0 i nie większą niż maksymalny możliwy do zaoferowania obowiązek mocowy. Jeżeli podana wartość nie spełnia tych warunków, wyświetlany jest odpowiedni komunikat, a możliwość przejścia dalej jest zablokowana.

Możliwe jest oznaczenie informacji dotyczących oferowanego obowiązku mocowego jako tajemnica przedsiębiorstwa poprzez zaznaczenie odpowiedniego pola.

Informacje o oferowanym obowiązku mocowym stanowią tajemnicę przedsiębiorstwa

Po prawidłowym uzupełnieniu sekcji, można kontynuować składanie wniosku za pomocą przycisku "Przejdź dalej". Dalsze postępowanie, w tym proces podpisania wniosku, opisane jest w pkt. 3.6.

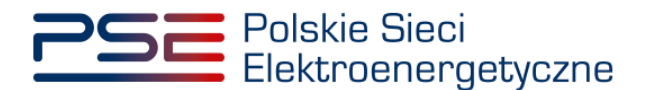

### 3.5 Potwierdzona jednostka rynku mocy redukcji zapotrzebowania

### 3.5.1 Sekcja IV - Utworzenie jednostki rynku mocy

Wypełnianie **sekcji IV** rozpoczyna się od wskazania lokalizacji jednostki rynku mocy, która jest wybrana domyślnie jako lokalizacja "w KSE".

| Lokalizacja jednostki rynku mocy* | ۲ | w KSE       |
|-----------------------------------|---|-------------|
|                                   |   | zagraniczna |

Kolejnym krokiem jest wpisanie nazwy jednostki rynku mocy we wskazanym polu:

| Nazwa jednostki rynku mocy* |  |
|-----------------------------|--|
|                             |  |

UWAGA! Nazwa jednostki rynku mocy nadawana jest przez użytkownika. Zaleca się, aby nazwa odnosiła się do składu jednostki i ułatwiała jej identyfikację, np. "DSR agregat Zabrze"; "DSR Huta Gdańsk" itp.

Następnie z dostępnej listy typów jednostek rynku mocy należy wybrać pozycję: potwierdzona jednostka rynku mocy redukcji zapotrzebowania.

| Typ jednostki rynku mocy* | potwierdzona jednostka rynku mocy redukcji zapc 🔻 |
|---------------------------|---------------------------------------------------|
|                           |                                                   |

W przypadku wyboru tego typu jednostki rynku mocy, wygląd sekcji IV jest następujący:

| ▼ IV. Utworzenie jednostki rynku moc                        | NY CONTRACTOR OF CONTRACTOR OF CONTRACTOR OF CONTRACTOR OF CONTRACTOR OF CONTRACTOR OF CONTRACTOR OF CONTRACTOR                                                                                              |
|-------------------------------------------------------------|----------------------------------------------------------------------------------------------------|
| Lokalizacja jednostki rynku mocy*                           | w KSE     zagraniczna                                                                                                    |
| Nazwa jednostki rynku mocy*                                 |                                                                                                    |
| Typ jednostki rynku mocy*                                   | potwierdzona jednostka rynku mocy red 🔻                                                                                                    |
| Wnioskowany okres trwania<br>obowiązku mocowego (w latach)* | 1 • Informacje o wnioskowanym okresie trwania obowiązku mocowego stanowią tajemnicę przedsiębiorstwa                                                                                                    |
| Dodaj jednostkę fizyczną*                                   | wybierz z listy Kod jednostki fizycznej: Dodaj                                                                                                    |
|                                                             | 🔿 wprowadź Kod jednostki fizycznej:                                                                                                    |
|                                                             | Kod jednostki fizycznej Nazwa jednostki fizycznej Moc osiągalna netto [MW] KWD MO/PPE                                                                                                    |
|                                                             | Nie dodano żadnej jednostki                                                                                                    |
|                                                             | Wyrażam zgodę na pozyskiwanie przez OSP danych pomiarowo-rozliczeniowych dotyczących zgłoszonych w danej certyfikacji do aukcji jednostek fizycznych, od dnia rozpoczęcia                                    |
|                                                             | Oświadczany, że w stosunku do żadnej jednostki fizycznej, która będzie wchodziła w skład tworzonej jednostki rynku mocy, nie zachodzą lub nie będą zachodziły przesłanki wymienione w art. 16 ust. 2 ustawy* |
| ← Powrót                                                    | Przejdź dale                                                                                                    |

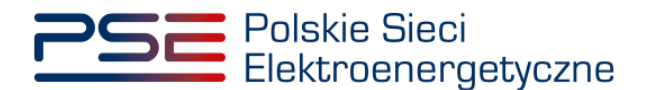

Możliwy jest wybór wnioskowanego okresu trwania obowiązku mocowego z zakresu: 1 – 5 lat.

| Wnioskowany okres trwania<br>obowiązku mocowego (w latach)* | 1 •                |
|-------------------------------------------------------------|--------------------|
| Dodaj jednostkę fizyczną*                                   | 1<br>2             |
|                                                             | 3                  |
|                                                             | 4                  |
|                                                             | 5                  |
|                                                             | NOU JEUHOSIKI HZYC |

UWAGA! Jeśli w sekcji I jako cel udziału w certyfikacji wybrano "Udział wyłącznie w rynku wtórnym", we wniosku nie wskazuje się wnioskowanego okresu trwania obowiązku mocowego.

Możliwe jest oznaczenie informacji o wnioskowanym okresie trwania obowiązku mocowego jako stanowiące tajemnicę przedsiębiorstwa poprzez zaznaczenie odpowiedniego pola.

🗸 Informacje o wnioskowanym okresie trwania obowiązku mocowego stanowią tajemnicę przedsiębiorstwa

Kolejnym etapem jest konfiguracja składu jednostki rynku mocy poprzez dodanie jednostek fizycznych. Można to uczynić na dwa sposoby:

• poprzez zaznaczenie pola "wybierz z listy" i wybranie jednostki fizycznej z listy jednostek dostępnych dla użytkownika,

| ● wybierz z listy       | Kod jednostki fizycznej:   | -                                                                                       | Dodaj  |
|-------------------------|----------------------------|-----------------------------------------------------------------------------------------|--------|
| 🔾 wprowadź              | Kod jednostki fizycznej: 🔞 | JF/xxxxxxxxx/yyyy Jednostka fizyczna redukcji zapotrzebowania bez generacji wewnętrznej |        |
| Kod jednostki fizycznej | Nazwa jednostki fiz        | JF/yyyyyyyyyzzzz Jednostka fizyczna redukcji zapotrzebowania z generacją wewnętrzną     | ID/PPE |

lub

 poprzez zaznaczenie pola "wprowadź" i wpisanie kodu jednostki fizycznej w odpowiednie pole (w ten sposób można wskazać dowolną jednostkę).

| Dodaj jednostkę fizyczną* | ⊖ wybierz z listy | Kod jednostki fizycznej:   | • |       |
|---------------------------|-------------------|----------------------------|---|-------|
|                           | wprowadź          | Kod jednostki fizycznej: 🔞 |   | Dodaj |

UWAGA! Kod jednostki fizycznej można znaleźć na liście wniosków o wpis do rejestru (kolumna o nazwie "Kod jednostki fizycznej") lub odczytać z potwierdzenia wpisu jednostki fizycznej do rejestru (pozycja "Identyfikator"). Ma on postać JF/XXXXXXXXX/nnnn.

|                           | Lista wn           | iosków o wpis do rejestru   | I                      |       |                   |
|---------------------------|--------------------|-----------------------------|------------------------|-------|-------------------|
| Numer wniosku 🗢           | Data złożenia<br>₹ | Nazwa jednostki fizycznej ¢ | Kod jednostki fizyczne | ₂j \$ | Stan wniosku<br>¢ |
| CO/42B45010CA/231/2018/01 | 2018-08-24         | Jednostka przyktadowa       | JF/42B45010CA/231      |       | Zatwierdzony      |

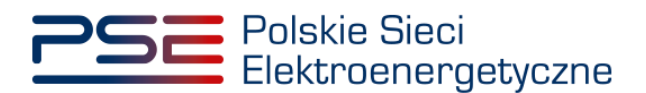

| POTWIERDZEN<br>FIZYCZNEJ DO RI<br>wydane na pod<br>CO/42B450 | IE WPISU JEDNOSTKI<br>EJESTRU RYNKU MOCY<br>stawie wniosku o numerze<br>10CA/231/2018/01 |
|--------------------------------------------------------------|------------------------------------------------------------------------------------------|
| Cel rejestracji:                                             | Udział w aukcjach                                                                        |
| Aukcja główna dla roku dostaw:                               | 2021, 2022, 2023                                                                         |
| Informacje dotyczące                                         | właściciela Jednostki Fizycznej                                                          |
| Forma prawna:                                                | Inne                                                                                     |
| Nazwa:                                                       | Imię Nazwisko                                                                            |
| Dane identyfikacyjne:                                        |                                                                                          |
| Adres siedziby:                                              | ul. Warszawska 0, 00-000 Warszawa, Polska                                                |
| Informacje dot                                               | yczące Jednostki Fizycznej                                                               |
| Nazwa:                                                       | Jednostka przykładowa                                                                    |
| identyfikator:                                               | JF/42B45010CA/231                                                                        |
| Adres:                                                       | ul. Warszawska 0, 00-000 Warszawa, Polska                                                |
| Гур:                                                         | Jednostka fizyczna redukcji zapotrzebowania<br>bez generacji wewnętrznej                 |
| Moc osiągalna netto:                                         | 10,0                                                                                     |
| Funkcia w systemie:                                          | Odbiorca energii elektrycznej                                                            |

Po wskazaniu jednostki fizycznej aktywuje się przycisk "Dodaj". Wybranie go powoduje dodanie jednostki fizycznej do jednostki rynku mocy.

Do niepotwierdzonej jednostki rynku mocy redukcji zapotrzebowania można dodać następujące jednostki fizyczne:

- jednostka fizyczna redukcji zapotrzebowania bez generacji wewnętrznej,
- jednostka fizyczna redukcji zapotrzebowania z generacją wewnętrzną.

Potwierdzona jednostka rynku mocy redukcji zapotrzebowania może składać się z jednej jednostki fizycznej lub z grupy jednostek fizycznych, z zachowaniem zapisów art. 16 ust. 1 ustawy o rynku mocy.

| Kod jednostki fizycznej | Nazwa jednostki fizycznej                                                | Moc osiągalna netto [MW] | KWD    | Potwierdzenie parametrów MD/PPE |   |
|-------------------------|--------------------------------------------------------------------------|--------------------------|--------|---------------------------------|---|
| JF/xxxxxxxxx/yyyy       | Jednostka fizyczna redukcji zapotrzebowania<br>bez generacji wewnętrznej | 10                       | 1,0000 | 0                               | Û |
| JF/yyyyyyyyyy/zzzz      | Jednostka fizyczna redukcji zapotrzebowania z<br>generacją wewnętrzną    | 10                       | 1,0000 | 0                               | Û |
| Suma:                   |                                                                          | 20                       | 1,0000 |                                 |   |

W polach "Moc osiągalna brutto" i "Moc osiągalna netto" zostają wczytane moce podane w trakcie certyfikacji ogólnej.

UWAGA! Wartości te można edytować po kliknięciu w odpowiednie pole w tabeli z danymi jednostek fizycznych.

| Kod jednostki fizycznej | Nazwa jednostki fizycznej                                                | Moc osiągalna netto [MW] | KWD    | Potwierdzenie parametrów MD/PPE |   |
|-------------------------|--------------------------------------------------------------------------|--------------------------|--------|---------------------------------|---|
| JF/xxxxxxxxx/yyyy       | Jednostka fizyczna redukcji zapotrzebowania<br>bez generacji wewnętrznej | 10                       | 1,0000 | 0                               | Û |
| JF/yyyyyyyyyy/zzzz      | Jednostka fizyczna redukcji zapotrzebowania z<br>generacją wewnętrzną    | 10                       | 1,0000 | 0                               | Û |
| Suma:                   |                                                                          | 20                       | 1,0000 |                                 |   |

Kolumna "KWD" zawiera korekcyjne współczynniki dyspozycyjności (KWD) zgodne z rozporządzeniem ministra właściwego do spraw energii obowiązującym dla roku dostaw, którego dotyczy dana certyfikacja do aukcji, właściwe dla technologii wytwarzania energii elektrycznej.

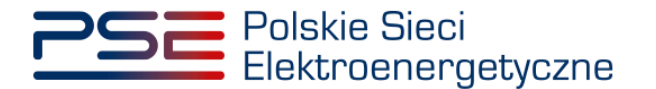

W kolumnie "Potwierdzenie parametrów MD/PPE" znajduje się symbol graficzny określający, czy parametry techniczne miejsc dostarczania/punktów poboru energii zostały pozytywnie zweryfikowane przez OSP bądź właściwego OSD oraz potwierdzone w rejestrze rynku mocy. W przypadku pozytywnej weryfikacji, jest to oznaczone ikoną <sup>O</sup>. Jeśli parametry techniczne PPE/MD zostały zweryfikowane negatywnie lub nie zostały dotychczas zweryfikowane, jest to symbolizowane ikoną <sup>O</sup>. W takim wypadku w **sekcji VIII** wniosku należy załączyć odpowiednie potwierdzenie.

W przypadku błędnego wskazania jednostki fizycznej należy ją usunąć z listy jednostek, wybierając ikonę a.

Po dodaniu wszystkich jednostek fizycznych do jednostki rynku mocy, należy złożyć następujące oświadczenia:

- "Wyrażam zgodę na pozyskiwanie przez OSP danych pomiarowo-rozliczeniowych dotyczących zgłoszonych w danej certyfikacji do aukcji jednostek fizycznych, od dnia rozpoczęcia okresu dostaw do końca okresu ważności certyfikatu."
- "Oświadczam, że w stosunku do żadnej jednostki fizycznej, która będzie wchodziła w skład tworzonej jednostki rynku mocy, nie zachodzą lub nie będą zachodziły przesłanki wymienione w art. 16 ust. 2 ustawy."

Odbywa się to poprzez zaznaczenie odpowiednich pól.

| ~ | Wyrażam zgodę na pozyskiwanie przez OSP danych pomiarowo-rozliczeniowych dotyczących zgłoszonych w danej certyfikacji do aukcji jednostek fizycznych, od dnia rozpoczęcia okresu dostaw do końca okresu ważności certyfikatu.* |
|---|----------------------------------------------------------------------------------------------------|
| ~ | Oświadczam, że w stosunku do żadnej jednostki fizycznej, która będzie wchodziła w skład tworzonej jednostki rynku mocy, nie zachodzą lub nie będą zachodziły przesłanki wymienione w art. 16 ust. 2 ustawo*                    |

## UWAGA! Złożenie obu oświadczeń jest wymagane, aby kontynuować proces składania wniosku o certyfikację do aukcji mocy.

Ponadto, gdy w skład tworzonej jednostki rynku mocy będzie wchodziła co najmniej jedna jednostka fizyczna redukcji zapotrzebowania z generacją wewnętrzną, we wniosku należy złożyć oświadczenia dotyczące daty rozpoczęcia komercyjnej produkcji przez jednostki wytwórcze oraz spełnienia limitu. W pierwszej kolejności należy złożyć oświadczenie dotyczące daty rozpoczęcia komercyjnej produkcji przez jednostki wytwórcze:

- "Oświadczam, że wszystkie jednostki wytwórcze, wchodzące w skład jednostek fizycznych, które będą wchodziły w skład tworzonej jednostki rynku mocy rozpoczęły produkcję komercyjną przed dniem 4 lipca 2019 r."
- "Oświadczam, że co najmniej jedna jednostka wytwórcza, wchodząca w skład jednostek fizycznych, które będą wchodziły w skład tworzonej jednostki rynku mocy nie rozpoczęła jeszcze produkcji komercyjnej albo rozpoczęła ją w dniu 4 lipca 2019 r. lub później."

Odbywa się to przez zaznaczenie jednego z dwóch przedstawionych poniżej pól.

Oświadczam, że wszystkie jednostki wytwórcze, wchodzące w skład jednostek fizycznych, które będą wchodziły w skład tworzonej jednostki rynku mocy rozpoczęły produkcję komercyjną przed dniem 4 lipca 2019 r.
 Oświadczam, że co najmniej jedna jednostka wytwórcza, wchodząca w skład jednostek fizycznych, które będą wchodziły w skład tworzonej jednostki rynku mocy nie rozpoczęła jeszcze produkcji komercyjnej albo rozpoczęła ją w dniu 4 lipca 2019 r. lub później.

Następnie wymagane jest złożenie jednego z dwóch poniższych oświadczeń:

- "Oświadczam, że żadna z jednostek wytwórczych, wchodzących w skład jednostek fizycznych, które będą wchodziły w skład tworzonej jednostki rynku mocy nie przekroczy limitu emisji w okresie dostaw, którego dotyczy certyfikacja, a w przypadku ubiegania się o umowę mocową na okres dłuższy niż 1 rok, w każdym roku dostaw objętym wnioskowanym okresem trwania umowy mocowej."
- "Oświadczam, że co najmniej jedna z jednostek wytwórczych, wchodzących w skład jednostek fizycznych, które będą wchodziły w skład tworzonej jednostki rynku mocy przekroczy limit emisji w okresie dostaw, którego dotyczy certyfikacja, a w przypadku ubiegania się o umowę mocową

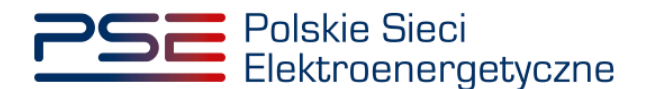

na okres dłuższy niż 1 rok, w co najmniej jednym roku dostaw objętym wnioskowanym okresem trwania umowy mocowej."

Odbywa się to przez zaznaczenie jednego z dwóch przedstawionych poniżej pól.

Oświadczam, że żadna z jednostek wytwórczych, wchodzących w skład jednostek fizycznych, które będą wchodziły w skład tworzonej jednostki rynku mocy nie przekroczy limitu emisji w okresie dostaw, którego dotyczy certyfikacja, a w przypadku ubiegania się o umowę mocowa, na okres dłuższy niż 1 rok, w każdy mródu dostaw objętym wnioskowanym okresem trwania umowy mocowej.
 Oświadczam, że co najmniej jedna z jednostek wytwórczych, wchodzących w skład jednostek fizycznych, które będą wchodziły w skład tworzonej jednostki rynku mocy przekroczy limit emisji w okresie dostaw, którego dotyczy certyfikacja, a w przypadku ubiegania się o umowę mocową na okres dłuższy niż 1 rok, w co najmniej jedym roku dostaw objętym wnioskowanym okresem trwania umowy mocowej.

Po wypełnieniu wszystkich wymaganych pól należy przejść do kolejnego etapu poprzez przycisk "Przejdź dalej". Przejście do kolejnej sekcji będzie możliwe dopiero po sprawdzeniu warunków wymienionych w art. 16 ust. 1 ustawy o rynku mocy. Jeżeli wszystkie warunki zostaną spełnione, użytkownik zostanie przeniesiony do kolejnej sekcji. W przeciwnym przypadku wyświetlony zostanie odpowiedni komunikat, a przycisk "Przejdź dalej" zostanie zablokowany do czasu wprowadzenia odpowiednich korekt.

### 3.5.2 Sekcja V – Parametry techniczne

**Sekcja V** jest widoczna i obowiązkowa w przypadku, jeśli w skład potwierdzonej jednostki rynku mocy redukcji zapotrzebowania wchodzi jednostka fizyczna redukcji zapotrzebowania z generacją wewnętrzną.

UWAGA! Szczegółowy opis sposobu wyznaczenia wartości parametrów technicznych przedstawiony został w materiałach zamieszczonych na stronie <u>www.rynekmocy.pl</u> w zakładce "Certyfikacja do aukcji", w dokumencie pod nazwą "Metodyka obliczeń wartości parametrów techniczno-ekonomicznych".

W tej sekcji użytkownik wskazuje parametry techniczne charakterystyczne dla całej jednostki rynku mocy:

- jednostkowy wskaźnik emisji substancji: CO2 (g/kWh),
- jednostkowy wskaźnik emisji substancji: SO<sub>x</sub> (g/kWh),
- jednostkowy wskaźnik emisji substancji: NO<sub>x</sub> (g/kWh),
- jednostkowy wskaźnik emisji substancji: pyły (g/kWh).

Wartości należy wprowadzić w tabeli przedstawionej poniżej.

|                      | zne                     |                                      |      |
|----------------------|-------------------------|--------------------------------------|------|
| J                    | ednostkowy wskaźnik     | emisji substancji ( <sup>9/</sup> kW | h)   |
| CO2                  | SOx                     | NOx                                  | pyły |
|                      |                         | 1.1.                                 |      |
| Informacje w tej sel | koji stanowią tajemnicę | przedsiębiorstwa                     |      |
| + Powrót             |                         |                                      |      |

### UWAGA! Podanie wartości we wszystkich polach jest wymagane, aby móc kontynuować składanie wniosku.

Jeśli pola zostaną pozostawione puste, przy próbie przejścia do dalszej części wniosku, wyświetlony zostanie komunikat "Pole wymagane", a przycisk "Przejdź dalej" zostanie zablokowany. Jeżeli przedmiotowa jednostka nie emituje danego rodzaju substancji, należy wprowadzić wartość "0".

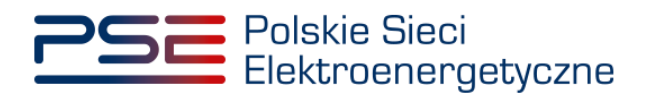

| <ul> <li>V. Parametry techniczne</li> </ul> |                          |                                      |                    |
|---------------------------------------------|--------------------------|--------------------------------------|--------------------|
|                                             |                          |                                      |                    |
|                                             | Jednostkowy wskaźr       | nik emisji substancji ( <sup>§</sup> | / <sub>kwn</sub> ) |
| CO2                                         | SOx                      | NOx                                  | pyły               |
| Pole wymagane                               | Pole wymagane            | Pole wymagane                        | Pole wymagane      |
|                                             |                          |                                      |                    |
| Informacje w tej :                          | sekcji stanowią tajemnie | cę przedsiębiorstwa                  |                    |
| 🗲 Powrót                                    |                          |                                      |                    |

Jeżeli informacje podane w tej sekcji stanowią tajemnicę przedsiębiorstwa, należy zaznaczyć odpowiednie pole.

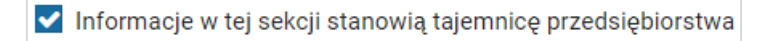

Po wypełnieniu wszystkich wymaganych pól należy przejść do kolejnego etapu poprzez przycisk "Przejdź dalej".

### 3.5.3 Sekcja VII – Harmonogram

**Sekcja VII** jest widoczna i obowiązkowa w przypadku wnioskowanego okresu trwania obowiązku mocowego na więcej niż 1 rok dostaw. W przypadku wniosku dotyczącego roku dostaw 2026, widok sekcji jest następujący:

| Rok                                                                                                | Nakłady poniesione                                                     | Nakłady planowane                    | Suma                                                              | Deep Milled a language for the association of a state of a second state of the state of the stat |
|----------------------------------------------------------------------------------------------------|------------------------------------------------------------------------|--------------------------------------|-------------------------------------------------------------------|----------------------------------------------------------------------------------------------------|
|                                                                                                    | zł                                                                     | zł                                   | zł                                                                | Przez "Nakrady planowane" należy rozumiec nakrady planowane do poniesienia po złożeniu wniosku o certyfikację. Jeżeli w roku certy<br>aukcji poniesiono już jakieś nakłady, należy je podać w kolumnie "Nakłady poniesione"                                                                                                    |
| 2022                                                                                               |                                                                        |                                      | 0,00                                                              |                                                                                                    |
| 2023                                                                                               | 0                                                                      |                                      | 0,00                                                              |                                                                                                    |
| 2024                                                                                               | 0                                                                      |                                      | 0,00                                                              |                                                                                                    |
| 2025                                                                                               | 0                                                                      |                                      | 0,00                                                              |                                                                                                    |
| 2026                                                                                               | 0                                                                      |                                      | 0,00                                                              |                                                                                                    |
| Suma:                                                                                              | 0,00                                                                   | 0,00                                 | 0,00                                                              |                                                                                                    |
| Dodai załacznik                                                                                    |                                                                        |                                      | Dodaj załącznik                                                   |                                                                                                    |
|                                                                                                    |                                                                        |                                      |                                                                   |                                                                                                    |
| Brak załączników                                                                                   |                                                                        |                                      | Brak załączników                                                  |                                                                                                    |
| Brak załączników<br>waga: należy dodać załąc                                                       | cznik, maksymalnie można                                               | dodać 10 załączników                 | Brak załączników<br>Uwaga: należy dodać z                         | załącznik, maksymalnie można dodać 10 załączników                                                                                                    |
| Brak załączników<br>waga: należy dodać załąc<br>laksymalny rozmiar załąc                           | cznik, maksymalnie można<br>znika 20 MB                                | dodać 10 załączników                 | Brak załączników<br>Uwaga: należy dodać z<br>Maksymalny rozmiar z | załącznik, maksymalnie można dodać 10 załączników<br>ałącznika 20 MB                                                                                                    |
| Brak załączników<br>waga: należy dodać załąc<br>aksymalny rozmiar załąc<br>] Informacje w tej seko | cznik, maksymalnie można<br>znika 20 MB<br>ji stanowią tajemnicę przec | dodać 10 załączników<br>fsiębiorstwa | Brak załączników<br>Uwaga: należy dodać z<br>Maksymalny rozmiar z | załącznik, maksymalnie można dodać 10 załączników<br>ałącznika 20 MB                                                                                                    |

W tej sekcji użytkownik podaje planowane i poniesione nakłady finansowe związane funkcjonalnie i technologicznie z wytwarzaniem lub magazynowaniem energii przez jednostkę rynku mocy ubiegającą się o certyfikat. Wymagane jest uzupełnienie wszystkich wskazanych pól.

| Dek   | Nakłady poniesione | Nakłady planowane | Suma |  |
|-------|--------------------|-------------------|------|--|
| ROK   | zł                 | zł                | zł   |  |
| 2022  | Pole wymagane      | Pole wymagane     | 0,00 |  |
| 2023  | 0                  | Pole wymagane     | 0,00 |  |
| 2024  | 0                  | Pole wymagane     | 0,00 |  |
| 2025  | 0                  | Pole wymagane     | 0,00 |  |
| 2026  | 0                  | Pole wymagane     | 0,00 |  |
| Suma: | 0,00               | 0,00              | 0,00 |  |

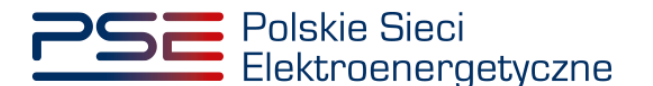

UWAGA! W kolumnie "Nakłady poniesione" należy uwzględnić wartość nakładów poniesionych do czasu składania wniosku o certyfikację, a w kolumnie "Nakłady planowane" należy wskazać te nakłady, które są planowane do poniesienia po tej dacie. Poniżej zamieszczono przykładowo wypełnioną tabelę z nakładami finansowymi, sporządzoną na potrzeby wniosku o certyfikację składanego w certyfikacji do aukcji głównej na rok dostaw 2027.

| Pok   | Nakłady poniesione | Nakłady planowane | Suma   |
|-------|--------------------|-------------------|--------|
| NOK   | zł                 | zł                | zł     |
| 2022  | 100                | 50                | 150,00 |
| 2023  | 0                  | 100               | 100,00 |
| 2024  | 0                  | 150               | 150,00 |
| 2025  | 0                  | 200               | 200,00 |
| 2026  | 0                  | 250               | 250,00 |
| Suma: | 100,00             | 750,00            | 850,00 |

Wymagane jest również załączenie odpowiednich dokumentów: niezależnej ekspertyzy i harmonogramu rzeczowo-finansowego inwestycji. Załączenie wskazanych plików jest obowiązkowe.

| Niezależna ekspertyza*                                                   | Harmonogram rzeczowo-finansowy inwestycji*                               |
|--------------------------------------------------------------------------|--------------------------------------------------------------------------|
| Dodaj załącznik                                                          | Dodaj załącznik                                                          |
| Brak załączników                                                         | Brak załączników                                                         |
| Uwaga: należy dodać załącznik, maksymalnie można dodać 10<br>załączników | Uwaga: należy dodać załącznik, maksymalnie można dodać 10<br>załączników |
| Maksymalny rozmiar załącznika 20 MB                                      | Maksymalny rozmiar załącznika 20 MB                                      |

UWAGA! Wszystkie dodawane załączniki muszą być w formacie PDF i muszą być opatrzone kwalifikowanym podpisem elektronicznym osoby, która składa wniosek w PURM. Maksymalny rozmiar pojedynczego załącznika wynosi 20 MB.

Proces dodawania załączników do wniosku przebiega analogicznie jak w sekcji III.

Możliwe jest oznaczenie informacji dodanych w **sekcji VII** jako tajemnica przedsiębiorstwa poprzez zaznaczenie odpowiedniego pola.

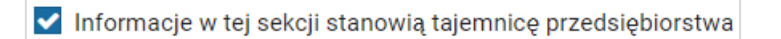

Po wypełnieniu wszystkich wymaganych pól i dodaniu wymaganych załączników należy przejść do kolejnego etapu poprzez przycisk "Przejdź dalej".

#### 3.5.4 Sekcja VIII – Załączniki

W **sekcji VIII** możliwe jest dodanie załączników dotyczycących poszczególnych jednostek fizycznych składających się na jednostkę rynku mocy, załączników dotyczących jednostki rynku mocy oraz dostawcy mocy. Domyślnie, po wejściu do **sekcji VIII** otworzy się zakładka dotycząca pierwszej dodanej jednostki fizycznej.

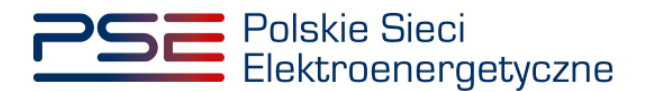

| JF/xxxxxxxx/yyyy                | JF/xxxxxxxxx/yyyy - Jednostka fizyczna redukcji zapotrzebowania bez generacji wewnętrznej                                                                                                    |  |  |  |  |
|---------------------------------|----------------------------------------------------------------------------------------------------|--|--|--|--|
| JF/yyyyyyyyyy/zzzz              | Dostawca mocy jest właścicielem tej jednostki                                                                                                    |  |  |  |  |
| Załączniki jednostki rynku mocy | Upowaźnienie (zal. 4.2 do Regulaminu rynku mocy) i dokument potwierdzający zasady reprezentacji właściciela (np. odpis z KRS)*                                                                             |  |  |  |  |
| Załączniki dostawcy mocy        | Dodaj zatącznik<br>Brak zatączników                                                                                                    |  |  |  |  |
|                                 | Informacje w załączniku stanowią tajemnicę przedsiębiorstwa     Uwega: maksymalnie można dodać 20 załączników dla jednostki. Należy dodać co najmniej 1 załącznik     Maksymalny rozmiar załącznika: 20 MB |  |  |  |  |
|                                 | Potwierdzenie spełniania w roku dostaw przez układy pomiarowo-rozliczeniowe wymogów technicznych niezbędnych do poprawnego prowadzenia rozliczeń*  Dodaj załącznik Brak załączników                        |  |  |  |  |
|                                 | Informacje w załączniku stanowią tajemnicę przedsiębiorstwa     Uwaga: maksymalnie można dodać 10 załączników dla jednostki. Należy dodać co najmniej 1 załącznik     Maksymalny rozmiar załącznika: 20 MB |  |  |  |  |
| ← Powrót                        | Przejdź dałej 🎐                                                                                                    |  |  |  |  |

Możliwe jest przełączanie się pomiędzy zakładkami dotyczącymi jednostek fizycznych, jednostki rynku mocy oraz dostawcy mocy poprzez wybranie odpowiedniej zakładki z panelu bocznego po lewej stronie.

| JF/xxxxxxxx/yyyy                |
|---------------------------------|
| JF/yyyyyyyyyy/zzzz              |
| Załączniki jednostki rynku mocy |
| Załączniki dostawcy mocy        |

Dla jednostek fizycznych istnieje możliwość dodania następujących załączników.

- Upoważnienie (zał. 4.2 do Regulaminu rynku mocy) i dokument potwierdzający zasady reprezentacji właściciela (np. odpis z KRS). W tym polu należy załączyć:
  - wystawione przez właściciela jednostki fizycznej upoważnienie do dysponowania jednostką fizyczną w zakresie uprawniającym do składania wniosków o certyfikację i pełnienia roli dostawcy mocy (załącznik 4.2),
  - o dokument potwierdzający zasady reprezentacji podmiotu <u>właściciela</u>, będącego mocodawcą upoważnienia, czyli:
    - odpis aktualny z KRS (albo odpis pełny z KRS, jeżeli odpis aktualny nie pozwala na potwierdzenie umocowania osoby podpisującej upoważnienia/pełnomocnictwa/ oświadczenia) – w przypadku podmiotów wpisanych do KRS, albo
    - odpis aktualny z właściwego rejestru w przypadku spółek kapitałowych zagranicznych.

W przypadku podmiotów wpisanych do KRS, gdy dane wpisane do Centralnej Ewidencji i Informacji o Działalności Gospodarczej lub Krajowego Rejestru Sądowego dostępne online są aktualne i zgodne ze stanem faktycznym i prawnym, dołączenie załączników w tym polu nie jest obowiązkowe.

UWAGA! Jeżeli dostawca mocy jest jednocześnie właścicielem jednostki fizycznej, należy zaznaczyć odpowiednie pole. Wtedy załączenie upoważnienia staje się opcjonalne.

Dostawca mocy jest właścicielem tej jednostki

• Potwierdzenie spełniania w roku dostaw przez układy pomiarowo-rozliczeniowe wymogów technicznych niezbędnych do poprawnego prowadzenia rozliczeń – załącznik wymagany dla
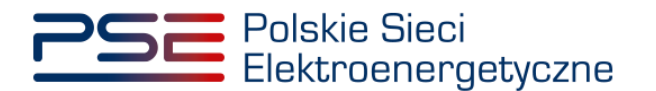

jednostek fizycznych, które nie uzyskały potwierdzenia spełniania wymogów technicznych punktów poboru energii/miejsc dostarczania za pośrednictwem rejestru (informacja o tym znajduje się w tabeli w **sekcji IV**). Można dodać maksymalnie 10 załączników.

W sekcji "Załączniki jednostki rynku mocy" możliwe jest dodanie wymienionych poniżej załączników:

- Potwierdzenie wykonania testu zdolności redukcji zapotrzebowania załącznik wymagany (można dodać 1 załącznik),
- Dane niezbędne do weryfikacji jednostkowego wskaźnika emisji dwutlenku węgla lub średniorocznej emisji dwutlenku węgla dla jednostek wytwórczych (załącznik 7.10 do Regulaminu rynku mocy) – załącznik wymagany w przypadku, gdy w skład tworzonej jednostki rynku mocy będzie wchodziła co najmniej jedna jednostka fizyczna redukcji zapotrzebowania z generacją wewnętrzną (można dodać 1 załącznik),
- załączniki dodatkowe jednostki rynku mocy,
  - oraz wprowadzenie
- informacji na temat układów technologicznych, w oparciu o które będzie dokonywana redukcja poboru mocy z jednostki rynku mocy – jest to pole tekstowe, w którym można wprowadzić maksymalnie 3000 znaków. W tym miejscu należy zamieścić zwięzły opis sposobu osiągnięcia redukcji poboru mocy, np.:
  - wyłączenie urządzeń (np. "wyłączenie linii produkcyjnej nr 1"),
  - o przejście na zasilanie rezerwowe,
  - o ograniczenie produkcji itp.

W sekcji "Załączniki dostawcy mocy" wymagane jest dodanie wymienionych poniżej załączników:

- Formularz informacji przedstawianych przy ubieganiu się o pomoc inną niż pomoc w rolnictwie lub rybołówstwie, pomoc de minimis lub pomoc de minimis w rolnictwie lub rybołówstwie – załącznik wymagany (należy dodać 1 załącznik),
- Oświadczenie o sytuacji ekonomicznej jednostki gospodarczej jako całości załącznik wymagany (należy dodać 1 załącznik),
- **Sprawozdania finansowe za okres 3 ostatnich lat obrotowych** załącznik wymagany (należy dodać 1 załącznik). Można dodać maksymalnie 20 załączników.

UWAGA! Szczegółowy opis sposobu wypełniania załączników dot. pomocy publicznej przedstawiony został w materiałach zamieszczonych na stronie <u>www.rynekmocy.pl</u> w zakładce "Certyfikacja do aukcji", w dokumencie pod nazwą "Badanie sytuacji ekonomicznej przedsiębiorstwa w kontekście udziału w rynku mocy".

Każdy z dodanych załączników może zostać oznaczony jako tajemnica przedsiębiorstwa poprzez zaznaczenie odpowiedniego pola w **sekcji VIII**.

UWAGA! Wszystkie dodawane załączniki muszą być w formacie PDF i muszą być opatrzone kwalifikowanym podpisem elektronicznym osoby, która składa wniosek w PURM. Wyjątkiem są upoważnienia/pełnomocnictwa podpisane kwalifikowanym podpisem elektronicznym przez członków organu spółki wystawiającego dane pełnomocnictwo. Maksymalny rozmiar pojedynczego załącznika wynosi 20 MB.

Po wskazaniu wszystkich załączników, należy rozpocząć proces dodawania załączników do wniosku poprzez przycisk "Przejdź dalej". Jeżeli użytkownik nie spełni wszystkich wymogów sekcji, np. nie doda wszystkich wymaganych załączników, to proces wypełniania wniosku zostanie wstrzymany, a użytkownik, poprzez odpowiednie ikony w panelu bocznym, zostanie poinformowany dla których jednostek nie zostały spełnione wymogi.

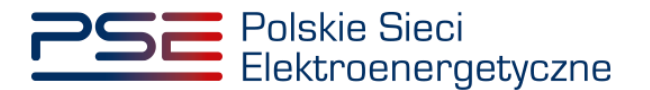

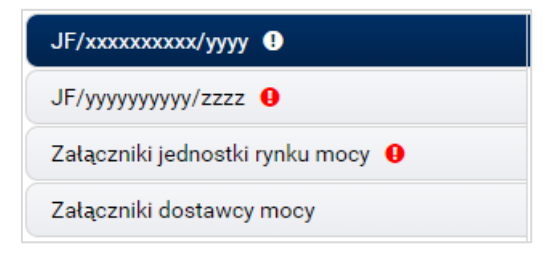

Po wprowadzeniu odpowiednich korekt, odblokowany zostanie przycisk "Przejdź dalej". Jego wybranie spowoduje dodanie załączników i przejście do dalszej części wniosku.

### 3.5.5 Sekcja IX - Obowiązek mocowy

Sekcja dotycząca obowiązku mocowego jest widoczna i wymagana tylko dla jednostek rynku mocy, które wezmą udział w aukcji mocy.

| ▼ IX. Obowiązek mocowy                                                        |        |
|-------------------------------------------------------------------------------|--------|
| Moc osiagalna netto jednostki rynku mocy (MW)                                 | 20.000 |
|                                                                               | 20,000 |
| Korekcyjny współczynnik dyspozycyjności jednostki rynku mocy                  | 1,0000 |
| Maksymalny możliwy do zaoferowania obowiązek mocowy (MW)                      | 20,000 |
| Oferowany obowiązek mocowy (MW)*                                              |        |
| Informacje o oferowanym obowiązku mocowym stanowią tajemnicę przedsiębiorstwa |        |
|                                                                               |        |
| ← Powrót                                                                      |        |

UWAGA! Jeśli w sekcji I jako cel udziału w certyfikacji wybrano "Udział wyłącznie w rynku wtórnym", we wniosku nie wskazuje się wielkości oferowanego obowiązku mocowego a sekcja IX nie jest widoczna.

Dane w **sekcji IX** są wyznaczanie na podstawie danych wprowadzonych przez użytkownika w **sekcji IV**. Sekcja zawiera następujące dane:

- Moc osiągalna netto jednostki rynku mocy (MW) jest to suma mocy osiągalnych netto wszystkich jednostek fizycznych wchodzących w skład jednostki rynku mocy;
- Korekcyjny współczynnik dyspozycyjności jednostki rynku mocy w przypadku jednostki rynku mocy składającej się z grupy jednostek fizycznych, jest to współczynnik o wartości najmniejszej spośród wszystkich KWD jednostek fizycznych występujących w danej jednostce rynku mocy;
- Maksymalny możliwy do zaoferowania obowiązek mocowy (MW) maksymalna wielkość obowiązku mocowego z uwzględnieniem KWD;
- Oferowany obowiązek mocowy (MW) wielkość obowiązku mocowego z jakim jednostka rynku mocy weźmie udział w aukcji mocy.

UWAGA! Użytkownik może wprowadzić wielkość obowiązku mocowego większą niż 0 i nie większą niż maksymalny możliwy do zaoferowania obowiązek mocowy. Jeżeli podana wartość nie spełnia tych warunków, wyświetlany jest odpowiedni komunikat, a możliwość przejścia dalej jest zablokowana.

Możliwe jest oznaczenie informacji dotyczących oferowanego obowiązku mocowego jako tajemnica przedsiębiorstwa poprzez zaznaczenie odpowiedniego pola.

Informacje o oferowanym obowiązku mocowym stanowią tajemnicę przedsiębiorstwa

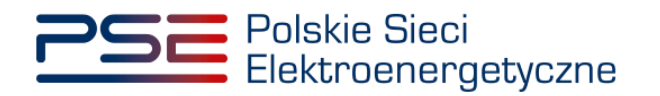

Po prawidłowym uzupełnieniu sekcji, można kontynuować składanie wniosku za pomocą przycisku "Przejdź dalej". Dalsze postępowanie, w tym proces podpisania wniosku, opisane jest w pkt. 3.6.

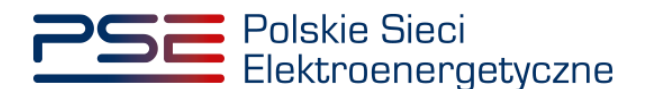

## 3.6 Przeglądanie, edycja i podpisanie wniosku

Po prawidłowym wypełnieniu wszystkich sekcji, użytkownik ma możliwość zapisania wersji roboczej wniosku, dokonania edycji wniosku lub podpisania wniosku.

UWAGA! Zapisanie wersji roboczej jest możliwe na dowolnym etapie wypełniania wniosku o certyfikację.

Zapisanie i obsługa wersji roboczej zostały opisane w rozdziale 3.7.

Edycja wniosku pozwala powrócić do **sekcji IX**. Następnie, dzięki przyciskom "Powrót" i "Przejdź dalej" w każdej sekcji, użytkownik może poruszać się po sąsiednich sekcjach wniosku.

UWAGA! Po wprowadzeniu danych do wniosku jego edycja przed podpisaniem może spowodować automatyczne usunięcie części wprowadzonych danych i załączników, co będzie skutkować koniecznością ich ponownego wprowadzenia.

Aby tego uniknąć, użytkownik może przeglądać wypełnione sekcje poprzez wybranie odpowiedniego nagłówka sekcji (kliknięcie na nagłówek). W tym trybie nie jest możliwa edycja danych.

| Wniosek o certyfikację do aukcji mocy                                                                                                    |                                                                                                    |  |  |  |  |
|----------------------------------------------------------------------------------------------------|----------------------------------------------------------------------------------------------------|--|--|--|--|
| ▼ I. Cel certyfikacji                                                                                                    |                                                                                                    |  |  |  |  |
| Wniosek o certyfikację do aukcji na rok dostaw: 2026         Cel udziału w certyfikacji*         Udział w aukcji głównej i rynku wtórnym         Udział wytącznie w rynku wtórnym         Informacje w tej sekcji stanowią tajemnice przedajębiorstwa | Przedmiot wniosku*       Image: Comparison of the second second sec |  |  |  |  |
| III. Dane dostawcy mocy III. Petromocnictwa i dokumenty formalne                                                                                                    |                                                                                                    |  |  |  |  |
| V. Utworzenie jednostki rynku mocy V. Parametry techniczne                                                                                                    |                                                                                                    |  |  |  |  |
| VI. Parametry ekonomiczne     VII. Harmonogram                                                                                                    | 9                                                                                                    |  |  |  |  |
| VIII. Załączniki     IX. Obowiązek mocowy                                                                                                    |                                                                                                    |  |  |  |  |
| 🖺 Zapisz wersję roboczą 🛛 🗭 Edytuj wniosek 🔍 Podpisz wniosek                                                                                                    |                                                                                                    |  |  |  |  |

Aby wniosek o certyfikację do aukcji mocy został przesłany do rozpatrzenia, należy go podpisać kwalifikowanym podpisem elektronicznym.

Aby przejść do podpisywania wniosku, użytkownik musi nacisnąć przycisk "Podpisz wniosek", znajdujący się w prawym dolnym rogu okna przeglądarki. Użytkownik zostaje przeniesiony do okna podpisywania wniosku.

Podpisz wniosek

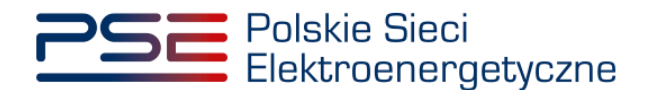

|                                                                                        | wany OBinarny O1                                                                                                    | Wyłączony                              | taw symbol graficzny                                                                                                    | Zapisz kopię Otwórz          |
|----------------------------------------------------------------------------------------|----------------------------------------------------------------------------------------------------|----------------------------------------|----------------------------------------------------------------------------------------------------|------------------------------|
| į                                                                                      | PSE PC                                                                                                    | olskie Sie<br>ektroene                 | ci REJESTR RYN<br>rgetyczne Portal uczest                                                                                                    | IKU MOCY<br>Inika rynku mocy |
| Г                                                                                      |                                                                                                    | Wnic                                   | osek o certyfikację do aukcji głównej<br>nr CG21/01280/2026/01743/01                                                                                                    |                              |
|                                                                                        | 1. Cel cer                                                                                                    | tyfikacj                               |                                                                                                    |                              |
|                                                                                        |                                                                                                    |                                        |                                                                                                    |                              |
|                                                                                        | Rok dostaw                                                                                                    |                                        | 2026                                                                                                    |                              |
| <                                                                                      | Rok dostaw<br>Cel udziału w cer                                                                                                    | rtyfikacji                             | 2026<br>Udział w aukcji głównej i rynku wtórnym                                                                                                    |                              |
| <ul> <li>Realizowana<br/>Podpisywani</li> <li>DANE W BU</li> </ul>                     | Rok dostaw<br>Cel udziału w cer<br>czymność<br>ie dokumentu 1/1<br>UFORZE                                                             | rtyfikacji                             | 2026<br>Udział w aukcji głównej i rynku wtórnym<br>1. Prezentacja                                                                                                    |                              |
| <     Realizowana Podpisywani DANE W BL                                                | Rok dostaw<br>Cel udziału w cer<br>czymość<br>le dokumentu 1/1<br>urorzz<br>Kontynu                                                   | rtyfikacji<br>uowanie operacji         | 2026<br>Udział w aukcji głównej i rynku wtórnym<br>I. Prezentacja                                                                                                    |                              |
| < <ul> <li>Realizowana<br/>Podpisywani</li> <li>DANE W BL</li> <li>Pomiń pu</li> </ul> | Rok dostaw<br>Cel udziału w cel<br>czymość<br>ie dokumentu 1/1<br>urorzz<br>Kontynu<br>rezentację kolejnych dokumen                   | rtyfikacji<br>uowanie operacji<br>ntów | 2026<br>Udział w aukcji głównej i rynku wtórnym<br>1. Prezentacja<br>Wybrałeć certyfiat niekwalikowany.<br>spowoduje złożenie podpisu elektronicznego, którego skutki prawne nie są równoważne skutkom podpisu własnoręczne | ego.                         |
| <     Realizowana Podpisywani DANE W BL     Certyfikat do                              | Rok dostaw<br>Cel udziału w cel<br>ceromość<br>ce okumentu J/1<br>UFORZE<br>Kontyne<br>rezentację kolejnych dokumen<br>o podpisywania | rtyfikacji<br>uowanie operacji<br>ntów | 2026<br>Udział w aukcji głównej i rynku wtórnym<br>I. Prezentacja<br>Spowoduje złożenie podpisu elektronicznego, którego skutki prawne nie są równoważne skutkom podpisu własnoręczne                                       | ego.                         |

Po poprawnym podpisaniu wniosku, użytkownik musi potwierdzić jego złożenie kodem SMS. Kod SMS zostanie przysłany na numer telefonu związany z danym kontem użytkownika. W celu potwierdzenia złożenia wniosku, należy wpisać otrzymany kod w polu "Wprowadź kod SMS" oraz zatwierdzić przyciskiem "Potwierdź".

| Potwierdzenie SMS |                  |
|-------------------|------------------|
| Wprowadź kod SMS* |                  |
|                   | Potwierdź Anuluj |

UWAGA! Kod SMS jest aktywny przez 20 minut. Po tym czasie kod wygasa i konieczne jest ponowne przejście procesu złożenia podpisu.

W przypadku błędnego wpisania kodu SMS, zostaje wyświetlony komunikat "Błędnie wprowadzony kod. Spróbuj ponownie".

| Błąd                                      |         |
|-------------------------------------------|---------|
| Błędnie wprowadzony kod. Spróbuj ponownie |         |
|                                           | Zamknij |

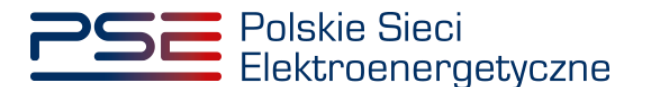

UWAGA! Po 3 nieudanych próbach wprowadzenia, kod wygasa. W takim wypadku, należy kliknąć przycisk "Anuluj" i ponownie podpisać wniosek.

Po udanej weryfikacji kodu SMS, wniosek zostaje złożony w PURM. Na adres e-mail użytkownika przesyłana jest wiadomość potwierdzająca złożenie wniosku. Użytkownik zostaje przeniesiony do okna przeglądania złożonych wniosków.

UWAGA! Aby skutecznie złożyć wniosek o certyfikację, koniecznym jest podpisanie go kwalifikowanym podpisem elektronicznym oraz wprowadzenie kodu SMS. Brak zrealizowania któregoś z tych etapów skutkuje tym, że wniosek nie zostanie złożony.

## 3.7 Wersja robocza wniosku o certyfikację

#### 3.7.1 Zapisywanie wersji roboczej wniosku o certyfikację

W dowolnym momencie wypełniania wniosku o certyfikację możliwe jest przerwanie procesu i zapisanie wersji roboczej wniosku do późniejszej kontynuacji.

Na etapie składania wniosku o certyfikację, na dole formularza wniosku dostępny jest przycisk "Zapisz wersję roboczą".

Uwaga! Przycisk "Zapisz wersję roboczą" nie jest dostępny podczas poprawy wniosku po odesłaniu przez OSP.

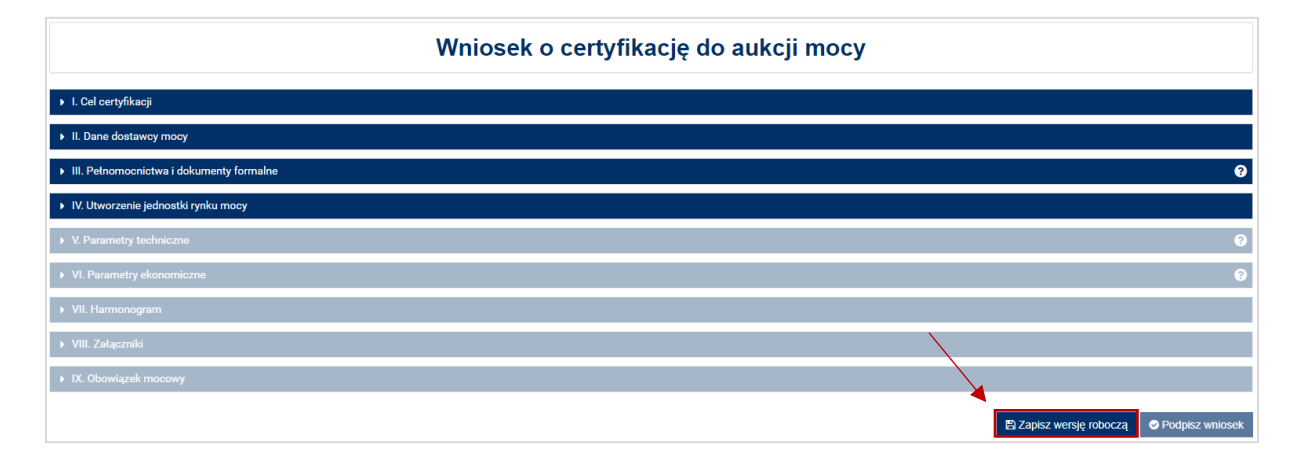

Kliknięcie przycisku "Zapisz wersję roboczą" wywołuje okno wprowadzenia jej nazwy. Użytkownik może wprowadzić unikalną nazwę wersji roboczej wniosku, która umożliwi mu późniejszą identyfikację zapisanego wniosku. Zatwierdzenie przyciskiem "Zapisz" skutkuje zachowaniem kopii roboczej wniosku.

| Zapisz wer                                                                                            | sję roboczą   |  |  |
|----------------------------------------------------------------------------------------------------|---------------|--|--|
| Nazwa* Twoja nazwa robocza wersji roboczej<br>Nazwa wersji roboczej może mieć maksymalnie 200 znaków. |               |  |  |
|                                                                                                    | Zapisz Anuluj |  |  |

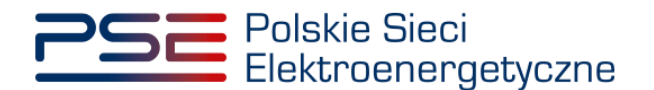

Udany zapis wersji roboczej potwierdzany jest poniższym komunikatem:

| Zapisano                                                                          |
|-----------------------------------------------------------------------------------|
| Wersja robocza została zapisana pod nazwą: 'Twoja nazwa robocza wersji roboczej'. |
| ОК                                                                                |

Po zapisaniu wersji roboczej, użytkownik może zakończyć pracę z danym wnioskiem i dokończyć jego wypełnianie w dowolnym czasie podczas trwania okresu składania wniosków w procesie certyfikacji do aukcji.

UWAGA! Zapisanie wersji roboczej nie jest równoznaczne ze złożeniem wniosku. Aby wniosek został uznany za złożony, należy wypełnić go w całości, podpisać kwalifikowanym podpisem elektronicznym oraz wprowadzić poprawny kod SMS.

W przypadku, gdy nazwa zapisywanej wersji roboczej jest tożsama z nazwą wcześniej użytą przez użytkownika, system wyświetli stosowny komunikat. Użytkownik może ponownie wprowadzić inną, unikalną nazwę wersji roboczej lub nadpisać istniejącą pod tą nazwą wersję roboczą wniosku.

Nadpisanie wersji roboczej skutkuje zapisaniem aktualnego stanu dokumentu pod istniejącą już nazwą wskazaną przez użytkownika, bez możliwości powrotu do poprzedniej treści kopii roboczej.

| UWAGA!                                                                 |
|------------------------------------------------------------------------|
| 🛕 Wersja robocza o takiej nazwie już istnieje. Czy chcesz ją nadpisać? |
| Nadpisz Zapisz pod inną nazwą                                          |

# 3.7.2 Kontynuacja składania wniosku o certyfikację na podstawie wersji roboczej

W celu kontynuacji składania wniosku o certyfikację zapisanego jako wersja robocza, z menu głównego należy wybrać pozycję "Certyfikacja" → "Przeglądaj wersje robocze".

| Polskie Sieci<br>Elektroenergetyczne | REJESTR RYNKU MOCY                                       |
|--------------------------------------|----------------------------------------------------------|
| Uprawnienia 🕶 Rejestracja 🕶          | Certyfikacja 🔻 Aukcje 👻 Komunikacja 👻 Konto 👻 Publikacje |
|                                      | Wniosek o certyfikację jednostki rynku mocy              |
| 17 11                                | Przeglądaj wnioski o certyfikację                        |
| 11                                   | Przeglądaj wersje robocze 🖣 💦 🕺                          |
|                                      |                                                          |

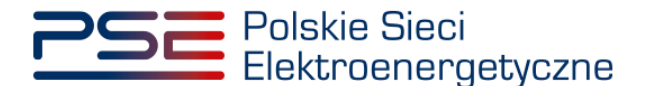

Po wybraniu pozycji menu wyświetlana jest lista wniosków zapisanych jako kopia robocza użytkownika.

UWAGA! Funkcjonalność przeglądania wersji roboczych jest dostępna wyłącznie w czasie trwania okresu składania wniosków o certyfikację.

Lista umożliwia filtrowanie po nazwie lub jej fragmencie, dacie zapisania wersji roboczej lub roku certyfikacji. Po wybraniu przez użytkownika wersji roboczej aktywuje się przycisk "Kontynuuj składanie wniosku".

| Wersje robocze wniosków o certyfikację do aukcji |                    |                     |                    |  |  |
|--------------------------------------------------|--------------------|---------------------|--------------------|--|--|
| Nazwa 💠                                          | Data modyfikacji 👻 | Typ aukcji          | Rok certyfikacji 🗘 |  |  |
|                                                  |                    | -                   |                    |  |  |
| Twoja nazwa robocza wersji roboczej              | 2021-09-02 14:34   | Aukcja główna       | 2021               |  |  |
| н                                                |                    |                     |                    |  |  |
|                                                  | C Odśwież          | 🕼 Kontynuuj składar | nie wniosku 🍵 Usuń |  |  |

Użytkownik wybiera zapisany wniosek z listy przez zaznaczenie jego pozycji w tabeli i kliknięcie przycisku "Kontynuuj składanie wniosku".

Przed przejściem do formularza wniosku, wymagane jest potwierdzenie akceptacji postanowień aktualnej wersji regulaminu rynku mocy.

| UWAGA!                                          |                    |        |
|-------------------------------------------------|--------------------|--------|
| Zapoznałem się i akceptuję aktualną wersję Regu | laminu Rynku Mocy  |        |
|                                                 | Przejdź do wniosku | Anuluj |

Uruchomiona wersja robocza wniosku zawiera wszystkie dane i załączniki wprowadzone przez użytkownika, aktualne na chwilę zapisu wersji roboczej.

UWAGA! Jeżeli wniosek został wczytany z poziomu wersji roboczej i z sukcesem złożony, jego wersja robocza zostanie automatycznie usunięta.

#### 3.7.3 Usuwanie wersji roboczej wniosku

Użytkownik ma możliwość usunięcia zapisanej przez siebie wersji roboczej wniosku o certyfikację za pomocą przycisku "Usuń".

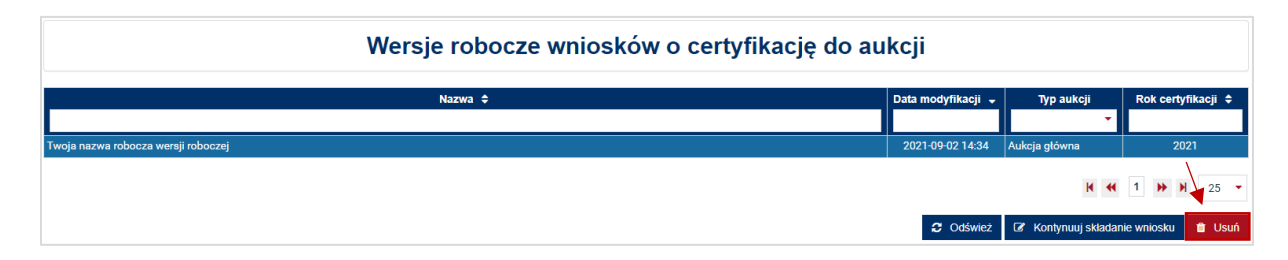

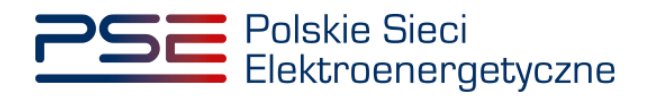

System, po wybraniu akcji usuwania, prosi o potwierdzenie chęci usunięcia wersji roboczej.

| Potwierdzenie                                         |    |        |
|-------------------------------------------------------|----|--------|
| Czy na pewno chcesz usunąć tę wersję roboczą wniosku? |    |        |
|                                                       | ОК | Anuluj |

Potwierdzenie usunięcia wersji roboczej skutkuje jej trwałym usunięciem, bez możliwości jej przywrócenia.

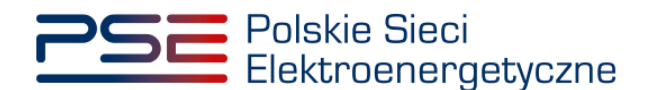

# 4 PRZEGLĄDANIE, WYCOFANIE I POPRAWA WNIOSKÓW

Aby przeglądać złożone wnioski o certyfikację do aukcji mocy, należy z menu głównego wybrać kolejno: "Certyfikacja" → "Przeglądaj wnioski o certyfikację".

| Polskie Sieci<br>Elektroenergetyczne | REJESTR RYNKU N<br>Portal uczestnika ryn                 | 10СҮ<br>ки мосу |
|--------------------------------------|----------------------------------------------------------|-----------------|
| Uprawnienia 🔻 Rejestracja 🔻          | Certyfikacja 🔻 Aukcje 🔫 Komunikacja 🔫 Konto 👻 Publikacje |                 |
|                                      | Wniosek o certyfikację jednostki rynku mocy              | 100             |
| 1 Star                               | Przeglądaj wnioski o certyfikację 🧤                      |                 |
|                                      | Przeglądaj wersje robocze                                | 1               |

Użytkownik zostaje przeniesiony do listy wniosków o certyfikację, do których posiada uprawnienia. Lista jest aktualizowana poprzez kliknięcie przycisku "Odśwież".

|                 |                          |                  | Lista wniosków o certyfikację do aukcji głównej               |                     |                       |                        |                         |
|-----------------|--------------------------|------------------|---------------------------------------------------------------|---------------------|-----------------------|------------------------|-------------------------|
| Rok<br>dostaw 0 | Numer wniosku 🗘          | Data złożenia 👻  | Nazwa JRM 单                                                   | Kod JRM \$          | Status 🗢              | Numer certyfikalu 🌩    | Wniosek o<br>wygaszenie |
| 2024            | 0019/00621/2024/01625/01 | 2019-08-01 18:25 |                                                               | JRM/621             | Złożony               | и н. 1                 | ₩ H 25 *                |
|                 |                          |                  | C Octivite: 👋 Lista załączników i swagi 🗇 Wycofaj wniosek 🔺 P | obierz wniosek 🗙 Wy | rgaš certyfikat 🏾 🔍 ( | Generuj certyfikat 🛛 🕼 | Popraw wniosek          |

Lista zawiera:

- rok dostaw
- numer wniosku,
- datę złożenia wniosku,
- nazwę jednostki rynku mocy,
- kod jednostki rynku mocy,
- status wniosku,
- numer certyfikatu,
- stan wniosku o wygaszenie certyfikatu.

Możliwe jest sortowanie listy wniosków względem każdej z kolumn oraz wyszukanie wniosku (filtrowanie) poprzez wpisanie wyszukiwanej frazy w polu pod nazwą kolumny. Zaznaczenie wniosku realizowane jest poprzez kliknięcie na dany wiersz tabeli. Po zaznaczeniu wybranego wniosku z listy, przyciski poniżej tabeli uaktywniają się.

| Lista wniosków o certyfikację do aukcji głównej |                  |                                                             |             |                       |                         |                         |  |
|-------------------------------------------------|------------------|-------------------------------------------------------------|-------------|-----------------------|-------------------------|-------------------------|--|
| Rok<br>dostaw ≑                                 | Data złożenia 👻  | Nazwa JRM 🗢                                                 | Kod JRM 🗢   | Status 🗢              | Numer certyfikatu 🗢     | Wniosek o<br>wygaszenie |  |
| 2024 CG19/00621/2024/01625/01                   | 2019-08-01 18:25 |                                                             | JRM/621     | Złożony               |                         |                         |  |
|                                                 |                  |                                                             |             |                       | K (( 1 )                | ▶ ▶ 25 ▼                |  |
|                                                 | 2 Odśwież        | 🗞 Lista załączników i uwagi 🏾 D Wycofaj wniosek 🛓 Pobierz v | wniosek 🗶 W | ygaś certyfikat 🏾 🌻 G | eneruj certyfikat 🛛 🖉 i | Popraw wniosek          |  |

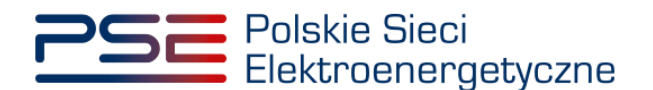

## 4.1 Pobranie wniosku, załączników i certyfikatów

#### 4.1.1 Pobranie wniosku

Funkcja realizowana jest poprzez kliknięcie przycisku "Pobierz wniosek". Uruchomione zostaje pobieranie pliku PDF z wygenerowanym wnioskiem.

UWAGA! PURM skanuje każdy załącznik pod kątem wirusów i szkodliwego oprogramowania. Z uwagi na proces skanowania, podgląd złożonego wniosku i załączników może być dostępny z opóźnieniem.

#### 4.1.2 Wygenerowanie certyfikatu

Wygenerowanie certyfikatu dla wniosku o certyfikację do aukcji rynku mocy możliwe jest po uprzednim zaakceptowaniu wniosku przez OSP.

Funkcja realizowana jest poprzez przycisk "Generuj certyfikat". Uruchomione zostaje pobieranie pliku PDF z wygenerowanym potwierdzeniem. Ta funkcjonalność uaktywnia się w przypadku, gdy wniosek o certyfikację jednostki rynku mocy pomyślnie przeszedł proces zatwierdzenia przez OSP.

Generowanie certyfikatu możliwe jest dla statusów wniosku "Zatwierdzony", "Zatwierdzony warunkowo" oraz "Wygaszony". Generowany certyfikat, certyfikat warunkowy lub certyfikat wygaszony odpowiada aktualnemu statusowi zatwierdzenia wniosku przez OSP.

UWAGA! Status wniosku "Zatwierdzony warunkowo" nadawany jest pozytywnie rozpatrzonym wnioskom dotyczącym nowych jednostek rynku mocy wytwórczych i niepotwierdzonych jednostek rynku mocy redukcji zapotrzebowania. Zmiana statusu wniosku na zatwierdzony następuje po potwierdzeniu przez OSP ustanowienia zabezpieczenia finansowego w odniesieniu do danej jednostki rynku mocy.

#### 4.1.3 Przeglądanie załączników do wniosku

Funkcja realizowana jest poprzez przycisk "Lista załączników i uwagi". Wyświetlona zostaje tabela z załącznikami dołączonymi do zaznaczonego wniosku. Możliwe jest ich pobranie za pomocą kliknięcia w ikonę dokumentu znajdującą się po prawej stronie tabeli.

| Załączniki            |                 |                                                                                                    |        |  |  |  |  |
|-----------------------|-----------------|----------------------------------------------------------------------------------------------------|--------|--|--|--|--|
| Nazwa załącznika      | Data zalączenia | Typ załącznika                                                                                                    |        |  |  |  |  |
| Wniosek o numerze pdf | 2018-08-13      | Wniosek o certyfikację do aukcji w formacie PDF                                                                                         | ß      |  |  |  |  |
| pdf                   | 2018-08-13      | Potwierdzenie konfiguracji punktów pomiarowych                                                                                          |        |  |  |  |  |
| pdf                   | 2018-08-13      | Dokument potwierdzające umocowanie prawne                                                                                               | ß      |  |  |  |  |
| pdf                   | 2018-08-13      | Informacje potwierdzające zdolność dostawy mocy osiągalnej netto w okresie dostaw przez nieprzerwany okres nie<br>krótszy niż 4 godziny | ß      |  |  |  |  |
|                       |                 | Z                                                                                                    | amknij |  |  |  |  |

UWAGA! PURM skanuje każdy załącznik pod kątem wirusów i szkodliwego oprogramowania. Z uwagi na proces skanowania, podgląd złożonego wniosku i załączników może być dostępny z opóźnieniem.

Obecność żółtej ikony po prawej stronie tabeli z dokumentami oznacza, że proces skanowania jest w toku i pobranie załączników będzie możliwe dopiero po jego zakończeniu.

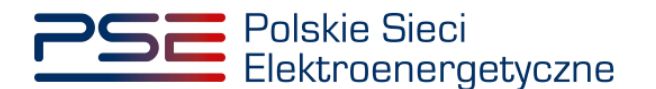

## 4.2 Przeglądanie uwag do wniosków

Jeżeli wniosek o certyfikację został przekazany do poprawy lub odrzucony przez OSP, z przekazanymi uwagami można zapoznać się wybierając przycisk "Lista załączników i uwagi". Uwagi znajdują się pod tabelą z załącznikami.

| (atączniki                                                                                                    |                               |                                                                                                    |       |
|----------------------------------------------------------------------------------------------------|-------------------------------|----------------------------------------------------------------------------------------------------|-------|
| Nazwa zalącznika                                                                                                    | Data zalączenia               | Typ załącznika                                                                                                    |       |
| Wniosek o numerze pdf                                                                                                    | 2018-08-13                    | Wniosek o certyfikację do aukcji w formacie PDF                                                                                         | Ø     |
| .pdf                                                                                                    | 2018-08-13                    | Potwierdzenie konfiguracji punktów pomiarowych                                                                                          |       |
| pdf                                                                                                    | 2018-08-13                    | Dokument potwierdzające umocowanie prawne                                                                                               | Ľ     |
| pdf                                                                                                    | 2018-08-13                    | Informacje potwierdzające zdolność dostawy mocy osiągalnej netto w okresie dostaw przez nieprzerwany okres nie<br>krótszy niż 4 godziny | Z     |
| Verzie policie za zakowania  Verziewania za zakow policie zakow policie | YFIKACJĘ W CERTYFIKACJI DO Al | XCJI MOCY<br>z. 9) oraz pkt. 7.4.4.1 Regularninu Rynku Mocy wzywają do usunięcia w nieprzekraczalnym terminie do                        | Zamkr |

# 4.3 Poprawa wniosku

Funkcja realizowana jest poprzez przycisk "Popraw". Poprawa wniosku jest możliwa podczas okresu składania wniosków (dla wniosków mających status "Złożony") lub podczas procesu uzupełnień w przypadku, gdy OSP rozpatrzył dany wniosek negatywnie (wniosek ma wówczas status "Przekazany do poprawy").

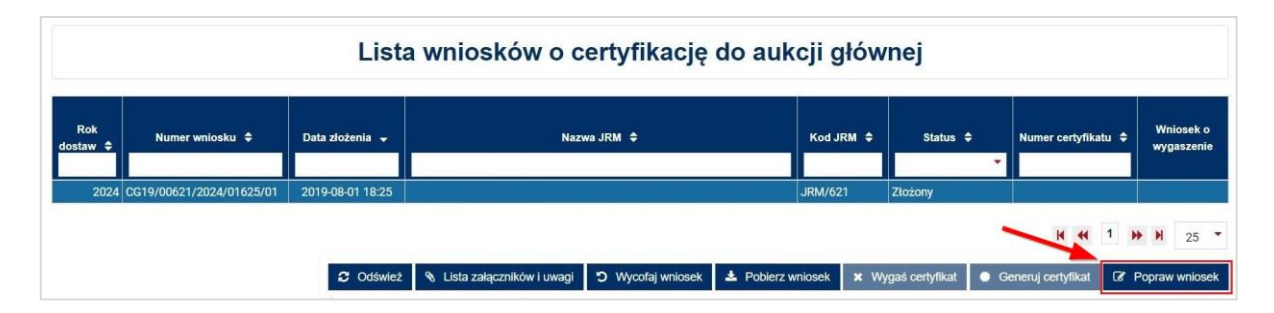

Po kliknięciu przycisku "Popraw wniosek", otwiera się formularz uzupełniony danymi z poprawianego wniosku i możliwa jest ich modyfikacja. W polu znajdującym się nad poprawianym wnioskiem widoczne są zgłoszone przez OSP uwagi.

| Wniosek o certyfikację do aukcji mocy                                                                                                    |                    |                 |  |  |  |  |  |
|----------------------------------------------------------------------------------------------------|--------------------|-----------------|--|--|--|--|--|
| r Uwagi do wniosku                                                                                                    |                    |                 |  |  |  |  |  |
| r I. Cel certyfikacji                                                                                                    |                    |                 |  |  |  |  |  |
| Wniosek o certyfikację do aukcji na rok dostaw: 2024<br>Cel udziału w certyfikacji*<br>Udziat w aukcji głównej i rynku wtórnym<br>Udziat wytącznie w rynku wtórnym<br>Informacje w tej sekcji stanowią tajemnicę przedsiębiorstwa | Przedmiot wniosku* | •               |  |  |  |  |  |
|                                                                                                    |                    | Przejdź dalej 🗲 |  |  |  |  |  |

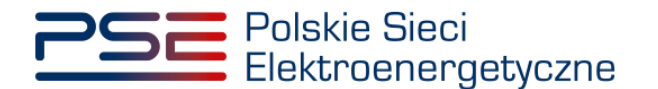

Nowy wniosek otrzymuje status "Złożony" i jest oznaczany kolejną liczbą porządkową w ostatniej części numeru wniosku (w przykładzie – numer 02). Wniosek oryginalny (z numerem 01) otrzymuje status "Poprawiony".

| Lista wniosków o certyfikację do aukcji głównej |                                                      |                                      |                                                           |                    |                        |                     |                         |
|-------------------------------------------------|------------------------------------------------------|--------------------------------------|-----------------------------------------------------------|--------------------|------------------------|---------------------|-------------------------|
| Rok<br>dostaw ≑                                 | Numer wniosku 🗢                                      | Data złożenia 👻                      | Nazwa JRM 🗢                                               | Kod JRM 🗢          | Status 🗢               | Numer certyfikatu 🗢 | Wniosek o<br>wygaszenie |
| 2024<br>2024                                    | CG19/00621/2024/01625/02<br>CG19/00621/2024/01625/01 | 2019-08-02 19:39<br>2019-08-01 18:25 |                                                           | JRM/621<br>JRM/621 | Złożony<br>Poprawiony  |                     |                         |
|                                                 |                                                      |                                      |                                                           |                    |                        | K ( 1 )             | ▶ ₩ 25 ▼                |
|                                                 |                                                      | C Odśwież                            | 🗞 Lista załączników i uwagi 🏾 🕽 Wycofaj wniosek 🛓 Pobierz | wniosek 🗙 W        | lygaś certyfikat 🛛 🕚 G | ieneruj certyfikat  | Popraw wniosek          |

Wnioski mogą być poprawiane wielokrotnie podczas trwania okresu składania wniosków o certyfikację.

## 4.4 Wycofanie wniosku

Funkcja realizowana jest poprzez przycisk "Wycofaj wniosek" i umożliwia wycofanie złożonego wniosku przed upływem terminu na składanie wniosków. Po tym terminie wycofanie wniosku nie jest możliwe.

|                 |                          |                  | Lista wniosków o certyfikację do aukcji głównej                                     |             |                       |                     |                         |
|-----------------|--------------------------|------------------|-------------------------------------------------------------------------------------|-------------|-----------------------|---------------------|-------------------------|
| Rok<br>dostaw ≑ | Numer wniosku 🗢          | Data zloženia 👻  | Narwe JRM 🗢                                                                         | Kod JRM 💠   | Status 🖨              | Numer certyfikatu 🖨 | Wniosek o<br>wygaszenie |
| 2024            | CG19/00621/2024/01625/02 | 2019-08-02 19:39 |                                                                                     | JRM/621     | Złożony               |                     |                         |
|                 |                          |                  | <ul> <li>Odśwież 🔦 Lista załączników i uwagi 🗢 Wycołuj wniosek 🔺 Pobierz</li> </ul> | vniosek 🗙 W | ygaś certyfikat 🛛 🕒 G | H H 1 H             | Popraw wniosek          |

Po kliknięciu przycisku "Wycofaj wniosek", system prosi użytkownika o potwierdzenie akcji w oknie komunikatu.

| Wycofanie wniosku                    |           |
|--------------------------------------|-----------|
| Czy na pewno chcesz wycofać wniosek? |           |
|                                      | OK Anuluj |

Potwierdzenie wycofania wniosku przyciskiem "OK" uruchamia wygenerowany automatycznie plik PDF w aplikacji do podpisu elektronicznego Szafir. Proces wycofania potwierdzany jest kwalifikowanym podpisem elektronicznym. Procedura podpisu jest analogiczna do opisanej w pkt. 3.6.

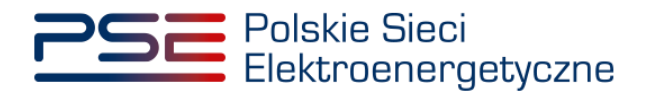

Po złożeniu podpisu i zatwierdzeniu wycofania wniosku kodem SMS, wyświetla się strona z listą złożonych wniosków o wpis do rejestru. Przedmiotowy wniosek ma stan "Wycofywany".

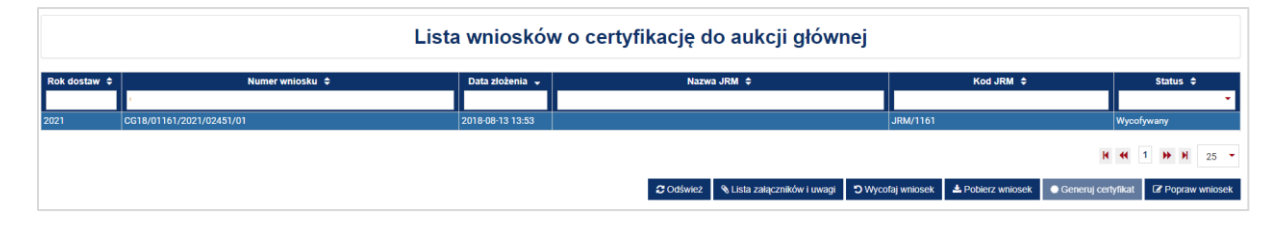

Po kliknięciu przycisku "Odśwież", stan wniosku aktualizuje się i ma status "Wycofany". W dalszym ciągu możliwe jest pobranie tego wniosku i jego załączników, w sposób opisany w pkt. 4.1.

## 4.5 Wygaszenie certyfikatu

UWAGA! Wygaszenie certyfikatu możliwe jest wyłącznie, gdy jednostka rynku mocy, której dotyczy dany certyfikat, nie posiada przyszłych obowiązków mocowych w okresie ważności tego certyfikatu.

Funkcja realizowana jest poprzez przycisk "Wygaś certyfikat". Wygaszenie certyfikatu odbywa się poprzez zaznaczenie na liście wniosku o certyfikację do aukcji, o statusie "Zatwierdzony", i kliknięcie przycisku "Wygaś certyfikat".

|                 |                          |                  | Lista wniosków o certyfikację do aukcji głównej                    |           |                  |                                   |                         |
|-----------------|--------------------------|------------------|--------------------------------------------------------------------|-----------|------------------|-----------------------------------|-------------------------|
| Rok<br>dostaw ≑ | Numer wniosku 🗢          | Data złożenia 👻  | Narwa JRM ©                                                        | Kod JRM 🗢 | Status ¢         | Numer certyfikatu 🌣               | Wniosek o<br>wygaszenie |
| 2024            | CG19/00615/2024/01583/01 | 2019-07-23 10:18 |                                                                    | JRM/615   | Zatwierdzony     | AG/00615/4167/2024                |                         |
|                 |                          |                  | 🗘 Odówież 🔌 Lista załączników i uwagi 🗅 Wycofaj wniosek. 🛦 Poblerz | wniosek 🗶 | Nygaś certyfikat | H 📢 1 H<br>Generuj certyfikat 🕼 F | N 25 -                  |

Wyświetli się okno potwierdzenia zamiaru wygaszenia certyfikatu.

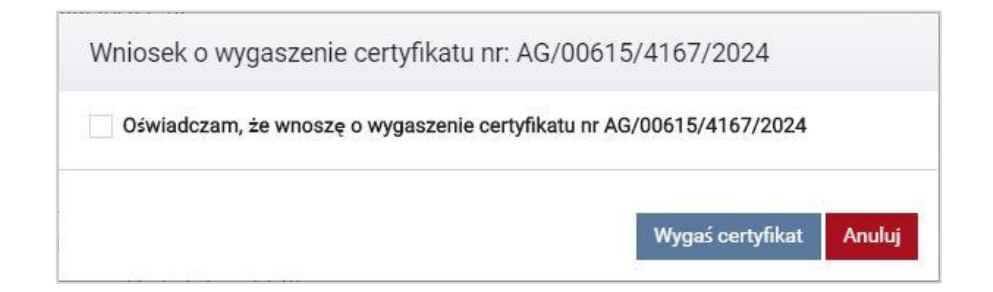

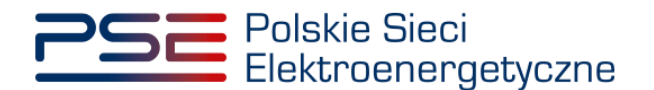

Użytkownik zatwierdza oświadczenie poprzez zaznaczenie odpowiedniego pola. Następnie należy kliknąć przycisk "Wygaś certyfikat".

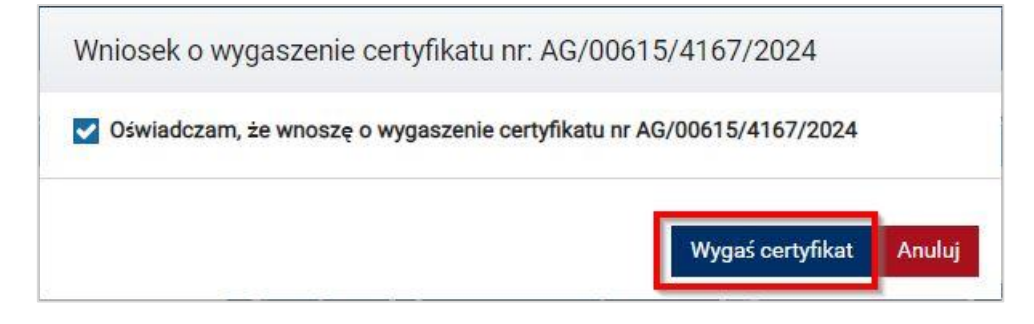

Potwierdzenie wygaszenia certyfikatu przyciskiem "Wygaś certyfikat" uruchamia wygenerowany automatycznie plik PDF w aplikacji do podpisu elektronicznego Szafir. Proces złożenia wniosku o wygaszenie potwierdzany jest kwalifikowanym podpisem elektronicznym. Procedura podpisu jest analogiczna do opisanej w pkt. 3.6.

Status wniosku o wygaszenie certyfikatu jest zawarty w kolumnie "Wniosek o wygaszenie".

| Lista wniosków o certyfikację do aukcji głównej |                          |                  |             |           |              |                     |                         |  |
|-------------------------------------------------|--------------------------|------------------|-------------|-----------|--------------|---------------------|-------------------------|--|
| Rok<br>dostaw ≑                                 | Numer wniosku 💠          | Data złożenia 🗢  | Narwa JRM ¢ | Kod JRM 🚽 | Status 🗢     | Numer certyfikatu 💠 | Wniosek o<br>wygaszenie |  |
| 2024                                            | CG19/00621/2024/01624/01 | 2019-08-01 18:15 |             | JRM/621   | Zatwierdzony | AG/00621/4225/2024  | Odrzucony 🖪             |  |
| 2023                                            | CG19/00621/2023/01622/01 | 2019-08-01 18:02 |             | JRM/621   | Zatwierdzony | AG/00621/4222/2023  | Złożony 🖻               |  |
| 2024                                            | CG19/00616/2024/01602/01 | 2019-07-24 16:27 |             | JRM/616   | Wygaszony    | AG/00616/4189/2024  | Zatwierdzony 2          |  |

Status wniosku ulegnie zmianie po rozpatrzeniu go przez OSP.

Użytkownik może pobrać plik PDF z wnioskiem o wygaszenie poprzez kliknięcie odpowiedniej ikony w kolumnie "Wniosek o wygaszenie".

| Lista wniosków o certyfikację do aukcji głównej |                         |                  |             |           |              |                     |                        |
|-------------------------------------------------|-------------------------|------------------|-------------|-----------|--------------|---------------------|------------------------|
| Rok<br>Iostaw ≑                                 | Numer wniosku 🗢         | Data złożenia ≑  | Nazwa JRM 🗢 | Kod JRM 👻 | Status 🗢     | Numer certyfikatu 💠 | Wniosek o<br>wygaszeni |
| 2024 0                                          | G19/00621/2024/01624/01 | 2019-08-01 18:15 |             | JRM/621   | Zatwierdzony | AG/00621/4225/2024  | Odrzucony              |
| 2023 0                                          | G19/00621/2023/01622/01 | 2019-08-01 18:02 |             | JRM/621   | Zatwierdzony | AG/00621/4222/2023  | Złożony                |
| 2024 0                                          | G19/00616/2024/01602/01 | 2019-07-24 16:27 |             | JRM/616   | Wygaszony    | AG/00616/4189/2024  | Zatwierdzony           |